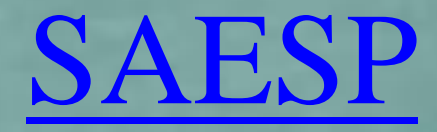

# Funcionalidade: Situação Atípica

Perfil ESCOLA Perfil Diretoria Perfil CENUT Perfil CEPAE

#### Tela para Cadastro de Situação Atípica Acessar o Link ><u>http://portalnet.educacao.sp.gov.br/login.aspx</u> Selecionar o Usuário e Login Perfil: Escola Menu: Escola > Cadastro de Situação Atípica GAE Gestão Dinâmica da Administração Escolar Escola Ouadro de Avisos Manuais e Orientações Sistema Sanitização Vencida Sanitização a Vencer Baixa Diária Atrasada Efetuar Recebimento de GR Atrasado 0 registro(s) 0 registro(s) 0 registro(s) 0 registro(s) Troca Recusada pelo CENUT Dieta Especial Aguardando Comunicados Situação Atípica a Vencer Agendamento 7 registro(s) 0 registro(s) 0 registro(s) Dieta Especial Devolvida Inutilização Alterada para Troca Inutilização Aprovada Aberta com Origem da Troca de Produto 0 registro(s) 0 registro(s) 0 registro(s) 0 registro(s) Usuário:SAESP Perfil:ESCOLA Módulo: GDAE Versão: 20171219 152023(11) Aquardando homologacaoportalnet.educacao.sp.gov.br...

## Escola: Acessar menu "Escola", sub-menu "Cadastro de Situação Atípica"

| GAE                                                                                                    | 11111                                        | Gestão Dinâmica da Admini                                                                                                    | stração Escolar                      |                                                                 |  |
|----------------------------------------------------------------------------------------------------|----------------------------------------------|----------------------------------------------------------------------------------------------------|--------------------------------------|-----------------------------------------------------------------|--|
| Escola                                                                                                    | Quadro de Avisos                             | Manuais e Orientações                                                                                                    | Sistema                              |                                                                 |  |
| Nova Baixa Diaria                                                                                                    |                                              |                                                                                                    |                                      |                                                                 |  |
| Efetuar Recebimento de G                                                                                                    | uia de Remessa                               |                                                                                                    |                                      |                                                                 |  |
| Cadastro de Inutilização                                                                                                    |                                              |                                                                                                    |                                      |                                                                 |  |
| Consulta de Guias de Rem                                                                                                    | essa                                         |                                                                                                    | Usuári                               | io:SAESP Perfil:ESCOLA Módulo: GDAE Versão: 20180503_153758(39) |  |
| Conferência de Estoque                                                                                                    |                                              |                                                                                                    |                                      |                                                                 |  |
| Consultar Estoque Escola                                                                                                    |                                              |                                                                                                    |                                      |                                                                 |  |
| Gerar Remanejamento de                                                                                                    | Produto                                      |                                                                                                    |                                      |                                                                 |  |
| Receber Remanejamento o                                                                                                    | de Produto                                   |                                                                                                    |                                      |                                                                 |  |
| Troca de Produto                                                                                                    |                                              |                                                                                                    |                                      |                                                                 |  |
| Cadastro de Dieta Especial                                                                                                    | I                                            |                                                                                                    |                                      |                                                                 |  |
| Cadastro de Sanitização                                                                                                    |                                              |                                                                                                    |                                      |                                                                 |  |
| Verificação Conferência                                                                                                    |                                              |                                                                                                    |                                      |                                                                 |  |
| Cadastrar Situação Atípica                                                                                                    |                                              |                                                                                                    |                                      |                                                                 |  |
|                                                                                                    |                                              |                                                                                                    |                                      |                                                                 |  |
| Alteração do Estoque da E                                                                                                    | scola                                        |                                                                                                    |                                      |                                                                 |  |
| Alteração do Estoque da E                                                                                                    | scola                                        |                                                                                                    |                                      |                                                                 |  |
| Alteração do Estoque da Estoque da Estoque da Estoque da Estoque da Estoque da Estoque da Estoque da Estoque da                                                                                                    | scola                                        | Gestão Dinâmica da Adminis                                                                                                    | tração Escolar                       |                                                                 |  |
| Alteração do Estoque da Estoque da Estoque d | Scola                                        | Gestão Dinâmica da Adminis<br>Manuais e Orientações                                                                                       | tração Escolar<br><sup>Sistema</sup> |                                                                 |  |
| Alteração do Estoque da Es<br>CORECESSOR<br>Escola                                                                                                    | Scola<br>Quadro de Avisos<br>Problema Escola | Gestão Dinâmica da Adminis<br>Manuais e Orientações                                                                                       | tração Escolar<br>Sistema            |                                                                 |  |
| Alteração do Estoque da Escola                                                                                                    | Quadro de Avisos Problema Escola             | Gestão Dinâmica da Adminis<br>Manuais e Orientações                                                                                       | tração Escolar<br>Sistema            |                                                                 |  |
| Alteração do Estoque da Estoque da Escola                                                                                                    | Scola Quadro de Avisos Problema Escola       | Gestão Dinâmica da Adminis<br>Manuais e Orientações                                                                                       | Tração Escolar<br>Sistema            | Escola: WALFREDO ARANTES CALDAS PROFESSOR *                     |  |
| Alteração do Estoque da Estoque da Escola                                                                                                    | scola<br>Quadro de Avisos<br>Problema Escola | Gestão Dinâmica da Adminis<br>Manuais e Orientações<br>Diretoria de Ensino:<br>Situação Atípica:                                          | Sistema                              | Escolar<br>WALFREDO ARANTES CALDAS PROFESSOR *                  |  |
| Alteração do Estoque da Estoque da Escola                                                                                                    | Scola<br>Quadro de Avisos<br>Problema Escola | Gestão Dinâmica da Adminis<br>Manuais e Orientações<br>Diretoria de Ensino:<br>Situação Atipica:<br>Prazo de:                             | Sistema                              | Escola: WALFREDO ARANTES CALDAS PROFESSOR *                     |  |
| Alteração do Estoque da Es<br>Caracita do Estoque da Es<br>Escola                                                                                                    | Scola Quadro de Avisos Problema Escola       | Gestão Dinâmica da Adminis<br>Manuais e Orientações<br>Diretoria de Ensino:<br>Situação Atípica:<br>Prazo de:<br>Observação:              | Itração Escolar<br>Sistema           | Escola: WALFREDO ARANTES CALDAS PROFESSOR *                     |  |
| Alteração do Estoque da Estoque da Estoque d | scola<br>Quadro de Avisos<br>Problema Escola | Gestão Dinâmica da Adminis<br>Manuais e Orientações<br>Diretoria de Ensino:<br>Situação Atipica:<br>Prazo de:<br>Observação:              | In tração Escolar<br>Sistema         | Escola: WALFREDO ARANTES CALDAS PROFESSOR *                     |  |
| Alteração do Estoque da Estoque da Estoque d | Scola Quadro de Avisos Problema Escola       | Cestão Dinâmica da Adminis<br>Manuais e Orientações<br>Diretoria de Ensino:<br>Situação Atípica:<br>Prazo de:<br>Observação Não Validada: | Itração Escolar<br>Sistema           | Escola: WALFREDO ARANTES CALDAS PROFESSOR *                     |  |
| Alteração do Estoque da Estoque da Estoque d | scola Quadro de Avisos Problema Escola       | Gestão Dinâmica da Adminis<br>Manuais e Orientações<br>Diretoria de Ensino:<br>Situação Atípica:<br>Prazo de:<br>Observação Não Validada: | tração Escolar<br>Sistema            | Escola: WALFREDO ARANTES CALDAS PROFESSOR *                     |  |
| Alteração do Estoque da Estoque da Estoque d | scola Quadro de Avisos Problema Escola       | Gestão Dinâmica da Adminis<br>Manuais e Orientações<br>Diretoria de Ensino:<br>Situação Atipica:<br>Prazo de:<br>Observação Não Validada: | Tração Escolar<br>Sistema            | Escola: WALFREDO ARANTES CALDAS PROFESSOR *                     |  |
| Alteração do Estoque da Estoque da Estoque d | Scola Quadro de Avisos Problema Escola       | Cestão Dinâmica da Adminis<br>Manuais e Orientações<br>Diretoria de Ensino:<br>Situação Atípica:<br>Prazo de:<br>Observação Não Validada: | tração Escolar<br>Sistema            | Escole WALFREDO ARANTES CALDAS PROFESSOR *                      |  |
| Alteração do Estoque da Es<br>COMPENSA<br>Escola<br>INCLUIR<br>PESQUISAR                                                                                                    | Scola Quadro de Avisos Problema Escola       | Gestão Dinâmica da Adminis<br>Manuais e Orientações<br>Diretoria de Ensino:<br>Situação Atípica:<br>Prazo des<br>Observação Não Validada: | tração Escolar<br>Sistema            | Excita: WALFREDO ARANTES CALDAS PROFESSOR *                     |  |

#### Cadastrar uma situação atípica

Preencher os campos 'Situação atípica', 'Prazo de', 'Prazo a', 'Observação' (se houver), questões relacionadas a merenda, selecionar botão 'Salvar'.

| Problema Escola |                                           |                                   |          |         |   |         |                                     |
|-----------------|-------------------------------------------|-----------------------------------|----------|---------|---|---------|-------------------------------------|
| INCLUIR         |                                           |                                   |          |         |   |         |                                     |
|                 | Diretoria de Ensino:                      | NORTE 1 V                         |          |         |   | Escola: | WALFREDO ARANTES CALDAS PROFESSOR V |
|                 | Situação Atípica:                         | CATÁSTROFES                       | •        |         |   |         |                                     |
|                 | Prazo de:                                 | 08/05/2018                        | 🛄 a 11/  | 05/2018 |   |         |                                     |
|                 | Observação:                               | tttttttt                          |          |         |   |         |                                     |
|                 | Observação Não Validada:                  |                                   |          |         | 1 |         |                                     |
|                 |                                           |                                   |          |         |   |         |                                     |
| Di              | spõe de merenda seca para quanto dias?    | 4                                 |          |         |   |         |                                     |
|                 | É possível utilizar a cozinha?            | ⊖ <sub>Sim</sub> ● <sub>Não</sub> |          |         |   |         |                                     |
|                 | É possível utilizar o freezer?            | ◯ <sub>Sim</sub> ● <sub>Não</sub> |          |         |   |         |                                     |
|                 | É possível higienizar frutas?             | ◯ <sub>Sim</sub> ● <sub>Não</sub> |          |         |   |         |                                     |
| Descre          | va a situação da cozinha/estoque/escola.  | ruim                              |          |         |   |         |                                     |
| É possíve       | usar o forno (fogão/padaria artesanal)?   | ◯ <sub>Sim</sub> ● <sub>Não</sub> |          |         |   |         |                                     |
| É poss          | ível preparar bebida láctea em pó (fria)? | ◯ <sub>Sim</sub> ● <sub>Não</sub> |          |         |   |         |                                     |
|                 | É possível servir pão?                    | ◯ <sub>Sim</sub> ● <sub>Não</sub> |          |         |   |         |                                     |
|                 | É possível utilizar o refrigerador?       | ◯ <sub>Sim</sub> ● <sub>Não</sub> |          |         |   |         |                                     |
|                 | A cozinha foi interditada?                | ◯ <sub>Sim</sub> ● <sub>Não</sub> |          |         |   |         |                                     |
| É possíve       | usar o fogão para preparações simples?    | ◯ <sub>Sim</sub> ● <sub>Não</sub> |          |         |   |         |                                     |
| É               | possível higienizer cumbucas e canecas?   | ◯ <sub>Sim</sub> ● <sub>Não</sub> |          |         |   |         |                                     |
|                 |                                           |                                   | Cancelar | Salvar  |   |         |                                     |
|                 |                                           |                                   |          |         |   | <br>    |                                     |

PRODES

Usuário:SAESP Perfil:ESCOLA Módulo: GDAE Versão: 20180503\_153758(39)

| Mensagem                          |
|-----------------------------------|
| V Inclusão realizada com sucesso! |
| OK                                |

# Dúvidas

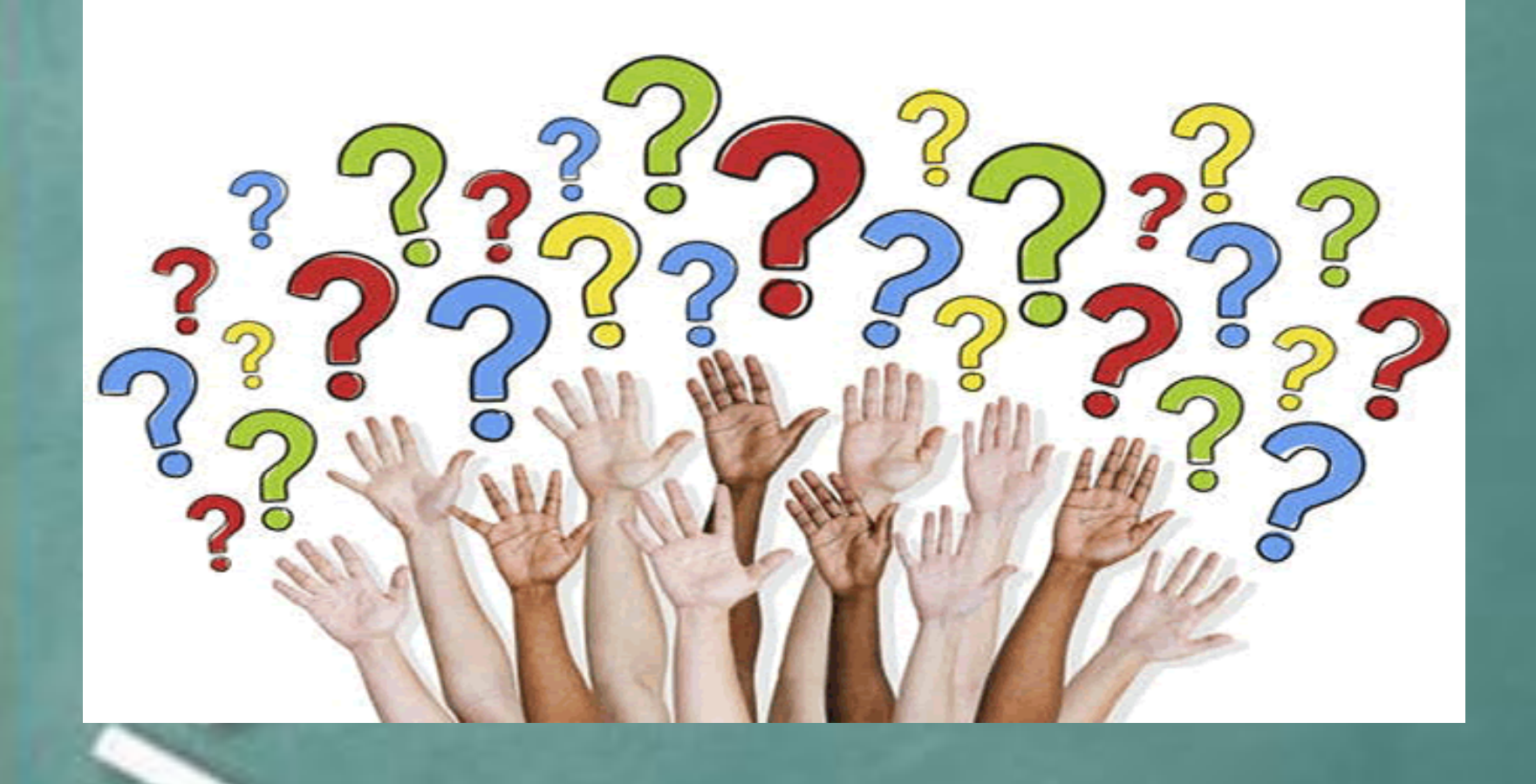

Após cadastrar uma situação atípica, o usuário poderá confirmar utilizando o botão 'Pesquisar' para verificar se realmente foi realizado o cadastro corretamente. Sistema deverá informa a situação cadastrada na tela.

OBS.: Existe uma informação na tela que, caso uma situação esteja com o prazo de término menor ou igual a 5 dias referente a data atua, as informações serão exibidas na cor vermelha.

| GAE       | Gestão Dinâmica da Administração Escolar |           |                      |                   |                            |                  |                            |                  |                |             |                  |            |             |               |             |
|-----------|------------------------------------------|-----------|----------------------|-------------------|----------------------------|------------------|----------------------------|------------------|----------------|-------------|------------------|------------|-------------|---------------|-------------|
| Escola    | Quadro de Avisos                         |           | Manuais e Orientaçõe | s Siste           | ema                        |                  |                            |                  |                |             |                  |            |             |               |             |
|           | Problema Escola                          |           |                      |                   |                            |                  |                            |                  |                |             |                  |            |             |               |             |
| INCLUIR   | ICLUIR                                   |           |                      |                   |                            |                  |                            |                  |                |             |                  |            |             |               |             |
| PESQUISAR | ESQUISAR                                 |           |                      |                   |                            |                  |                            |                  |                |             |                  |            |             |               |             |
|           | Direroria de Ensino:                     | WORTE 1 V |                      |                   |                            |                  |                            | I                | Escola: WALF   | REDO ARA    | NTES CALDAS      | PROFESSO   | )R ▼        |               |             |
|           | Situação Atípica:                        | Selecione | ۲                    |                   |                            |                  |                            | Status Dir       | etoria: Todos  | ; <b>'</b>  | ]                |            |             |               |             |
|           | Prazo de:                                |           | 🛄 a                  |                   |                            |                  |                            | Status Supe      | rvisão: Todos  | ; <b>T</b>  |                  |            |             |               |             |
|           | Status Escola:                           | Todos     | ۲                    |                   |                            |                  |                            |                  |                |             |                  |            |             |               |             |
|           |                                          |           |                      |                   | Pesquisar                  |                  |                            |                  |                |             |                  |            |             |               |             |
|           |                                          |           |                      |                   |                            |                  |                            |                  | Chalum         |             | Wandland         |            |             | titutén de    |             |
|           | Escola                                   |           |                      | Situação Atípica  | Prazo de Início            | Prazo de Término | Status Escola              | Status Diretoria | Supervisão     | Visualizar  | Impedimentos     | Finalizar  | Prorrogar   | Prorrogações  | Excluir     |
|           | WALFREDO ARANTES CALDAS PROFESS          | OR        |                      | Catástrofes       | 08/05/2018                 | 11/05/2018       | Aberta                     | Aberta           | Aberta         | 9           | 9                | 2          | Ø           |               | ٨           |
|           | WALFREDO ARANTES CALDAS PROFESS          | OR        |                      | Vazamento de Gás  | 10/05/2018                 | 15/05/2018       | Finalizada                 | Aberta           | Aberta         | 0           | 9                | 1          | $\bigcirc$  |               | 8           |
|           | WALFREDO ARANTES CALDAS PROFESSI         | OR        |                      | Catástrofes       | 14/05/2018                 | 18/05/2018       | Finalizada                 | Aberta           | Aberta         |             |                  | 2          | 0           |               | ٢           |
|           | WALFREDO ARANTES CALDAS PROFESS          | OR        |                      | Reforma - Cozinha | 21/05/2018                 | 25/05/2018       | Aberta                     | Aberta           | Aberta         |             |                  | 2          | Ø           |               | ۲           |
|           |                                          |           |                      |                   |                            |                  |                            | As situações     | atípicas sinal | izadas em v | vermelho estão c | om prazo d | e término r | menor ou igua | l a 5 dias. |
| FRODESP   |                                          |           |                      |                   | Usuário:SAESP Perfil:ESCOL | A Módulo: GDAE   | <b>/ersão:</b> 20180503_15 | 53758(39)        |                |             |                  |            |             |               |             |

Nesta tela a escola poderá realizar as seguintes ações: visualizar informações da situação atípica, visualizar impedimento, finalizar, prorrogar o prazo e excluir.

| GAE       | <b>MANA</b>                       | Gestä     | io Dinâmica da /      | Administração Esc | colar                       |                  |                           |                  |                      |             |                            |            |              |                             |             |
|-----------|-----------------------------------|-----------|-----------------------|-------------------|-----------------------------|------------------|---------------------------|------------------|----------------------|-------------|----------------------------|------------|--------------|-----------------------------|-------------|
| Escola    | Quadro de Avisos                  | 1         | Manuais e Orientações | Sistem            | a                           |                  |                           |                  |                      |             |                            |            |              |                             |             |
|           | Problema Escola                   |           |                       |                   |                             |                  |                           |                  |                      |             |                            |            |              |                             |             |
| INCLUIR   |                                   |           |                       |                   |                             |                  |                           |                  |                      |             |                            |            |              |                             |             |
| PESQUISAR |                                   |           |                       |                   |                             |                  |                           |                  |                      |             |                            |            |              |                             |             |
|           | Direroria de Ensino: 1            | NORTE 1 🔻 |                       |                   |                             |                  |                           | E                | scola: WALF          | REDO ARA    | NTES CALDAS                | PROFESS    | OR 🔻         |                             |             |
|           | Situação Atípica: S               | Selecione | ۲                     |                   |                             |                  |                           | Status Dire      | etoria: Todos        | •           | ]                          |            |              |                             |             |
|           | Prazo de:                         |           | a                     |                   | Status Supervisão: Todos 🔻  |                  |                           |                  |                      |             |                            |            |              |                             |             |
|           | Status Escola:                    | Todos     | ۲                     |                   |                             |                  |                           |                  |                      |             | \                          |            |              |                             |             |
|           |                                   |           |                       |                   | Pesquisar                   |                  |                           |                  |                      |             |                            | 1          |              |                             |             |
|           | Escola                            |           |                       | Situação Atípica  | Prazo de Início             | Prazo de Término | Status Escola             | Status Diretoria | Status<br>Supervisão | Visualizar  | Visualizar<br>Impedimentos | Finalizar  | Prorrogar    | Histórico de<br>Prorrogaçõe | 5 Excluir   |
|           | WALFREDO ARANTES CALDAS PROFESSOR | R         |                       | Catástrofes       | 08/05/2018                  | 11/05/2018       | Aberta                    | Aberta           | Aberta               | 0           | 9                          | 2          | 0            | <u>_</u>                    | ۵           |
|           | WALFREDO ARANTES CALDAS PROFESSOR | R         |                       | Vazamento de Gás  | 10/05/2018                  | 15/05/2018       | Finalizada                | Aberta           | Aberta               | 0           |                            | $\partial$ | $\bigcirc$   |                             | ٢           |
|           | WALFREDO ARANTES CALDAS PROFESSOR | R         |                       | Catástrofes       | 14/05/2018                  | 18/05/2018       | Finalizada                | Aberta           | Aberta               | 9           | 9                          | $\sim$     | 0            |                             | ٢           |
|           | WALFREDO ARANTES CALDAS PROFESSOR | R         |                       | Reforma - Cozinha | 21/05/2018                  | 25/05/2018       | Aberta                    | Aberta           | Aberta               | 0           |                            | $\partial$ | $\bigcirc$   |                             | ٢           |
|           |                                   |           |                       |                   |                             |                  |                           | As situações a   | atípicas sinal       | izadas em v | ermelho estão c            | om prazo o | le término r | nenor ou igua               | l a 5 dias. |
| PRODESP   |                                   |           |                       |                   | Usuário:SAESP Perfil:ESCOLA | Módulo: GDAE V   | <b>ersão:</b> 20180503_15 | 3758(39)         |                      |             |                            |            |              |                             |             |
|           |                                   |           |                       |                   |                             |                  |                           |                  |                      |             |                            |            |              |                             |             |

#### Visualizar informações da situação atípica: Selecionar o ícone 'Visualizar'.

| GAE        | A MANALI                          | Gestão Dinâmica da Administr                                            | ração Escolar     |                   |                  |                   |                  |                      |               |                           |            |             |                              |              |
|------------|-----------------------------------|-------------------------------------------------------------------------|-------------------|-------------------|------------------|-------------------|------------------|----------------------|---------------|---------------------------|------------|-------------|------------------------------|--------------|
| Escola     | Quadro de Avisos                  | Manuais e Orientações                                                   | Sistema           |                   |                  |                   |                  |                      |               |                           |            |             |                              |              |
|            | Problema Escola                   |                                                                         |                   |                   |                  |                   |                  |                      |               |                           |            |             |                              |              |
| INCLUIR    | ↓<br>}                            |                                                                         |                   |                   |                  |                   |                  |                      |               |                           |            |             |                              |              |
| DESOUISAR  |                                   |                                                                         |                   |                   |                  |                   |                  |                      |               |                           |            |             |                              |              |
| FLOQUISAN  |                                   |                                                                         |                   |                   | _                | _                 | _                | _                    |               |                           |            |             |                              | _            |
|            | Direroria de Ensino: NORTE        | 1 <b>T</b>                                                              |                   |                   | _                |                   | Es               | cola: WALF           | REDO ARAN     | TES CALDAS                | PROFESSO   | R 🔻         |                              |              |
|            | Situação Atípica: Selecio         | one 🔻                                                                   |                   |                   | _                |                   | Status Diret     | toria: Todos         | · · ·         |                           |            |             |                              |              |
|            | Prazo de:                         | a                                                                       |                   |                   |                  |                   | Status Superv    | visão: Todos         | ; •           |                           |            |             |                              |              |
|            | Status Escola: Todos              | ¥                                                                       |                   | Descuises         |                  |                   |                  |                      |               |                           |            |             |                              |              |
|            |                                   |                                                                         |                   | Pesquisar         |                  |                   |                  |                      |               |                           |            |             |                              |              |
|            | Escola                            | Situação /                                                              | Atípica           | Prazo de Início   | Prazo de Término | Status Escola     | Status Diretoria | Status<br>Supervisão | Visualizar    | Visualizar<br>mpedimentos | Finalizar  | Prorrogar   | Histórico de<br>Prorrogaçõe: | s Excluir    |
|            | WALFREDO ARANTES CALDAS PROFESSOR | Catástro                                                                | ofes              | 08/05/2018        | 11/05/2018       | Finalizada        | Não-Validada     | Não<br>validada      | <u></u>       |                           | 2          | Ø           |                              | ٢            |
|            | WALFREDO ARANTES CALDAS PROFESSOR | Vazamento                                                               | de Gás            | 10/05/2018        | 15/05/2018       | Finalizada        | Aberta           | Aberta               | 0             | <u>_</u>                  | $\geq$     | Ø           |                              | ۲            |
|            | WALFREDO ARANTES CALDAS PROFESSOR | Catástro                                                                | ofes              | 14/05/2018        | 18/05/2018       | Finalizada        | Aberta           | Aberta               | <u>()</u>     |                           | 2          | $\bigcirc$  |                              | ٢            |
|            | WALFREDO ARANTES CALDAS PROFESSOR | Reforma - (                                                             | Cozinha           | 21/05/2018        | 25/05/2018       | Finalizada        | Validada         | Validada             |               | 0                         | 0          | $\bigcirc$  | 0                            | ٢            |
|            |                                   |                                                                         |                   |                   |                  |                   | As situações a   | atípicas sinali      | izadas em vei | rmelho estão c            | om prazo d | e término n | enor ou igua                 | al a 5 dias. |
| PRODESP    |                                   |                                                                         | Usuário:SA        | ESP Perfil:ESCOLA | Módulo: GDAE Ve  | rsão: 20171219_15 | 2023(11)         |                      |               |                           |            |             |                              |              |
|            |                                   |                                                                         |                   |                   |                  |                   |                  |                      |               |                           |            |             |                              |              |
| GAE        |                                   | Gestão Dinâmica da Adminis                                              | stração Escolar   |                   |                  |                   |                  |                      |               |                           |            |             |                              |              |
| Escola     | Quadro de Avisos                  | Manuais e Orientações                                                   | Sistema           |                   |                  |                   |                  |                      |               |                           |            |             |                              |              |
|            | Problema Escola                   |                                                                         |                   |                   |                  |                   |                  |                      |               |                           |            |             |                              |              |
| VISUALIZAR |                                   |                                                                         |                   |                   |                  | _                 |                  |                      |               |                           |            |             |                              | _            |
|            |                                   | Diretona de Ensino:<br>Situação Atípica:                                | REFORMA - COZINHA | Ŧ                 |                  |                   |                  |                      | Escola:       | WALFREDO                  | ARANTES    | CALDAS P    | COFESSOR                     | <b>•</b>     |
|            |                                   | Prazo de:                                                               | 21/05/2018        | a 25/05/201       | 18               |                   |                  |                      |               |                           |            |             |                              |              |
|            |                                   | Observação:                                                             |                   |                   | 1.               |                   |                  |                      |               |                           |            |             |                              |              |
|            |                                   | Observação Não Validada:                                                |                   |                   |                  |                   |                  |                      |               |                           |            |             |                              |              |
|            |                                   |                                                                         |                   |                   | 1                |                   |                  |                      |               |                           |            |             |                              |              |
|            |                                   | É possível usar o fogão para preparações simples?                       | Sim Não           |                   |                  |                   |                  |                      |               |                           |            |             |                              |              |
|            |                                   | A cozinha foi interditada?<br>É possível higienizer cumbucas e canecas? | Sim Não           |                   |                  |                   |                  |                      |               |                           |            |             |                              |              |
|            |                                   | Dispõe de merenda seca para quanto dias?                                | 5 Sim Não         |                   |                  |                   |                  |                      |               |                           |            |             |                              |              |
|            |                                   | É possível utilizar a cozinha?                                          | Sim Não           |                   |                  |                   |                  |                      |               |                           |            |             |                              |              |
|            |                                   | É possível utilizar o freezer?                                          | Sim Não           |                   |                  |                   |                  |                      |               |                           |            |             |                              |              |
|            |                                   | Descreva a situação da cozinha/estoque/escola.                          | Sim Não<br>RUIM   |                   |                  |                   |                  |                      |               |                           |            |             |                              |              |
|            |                                   | É possível usar o forno (fogão/padaria artesanal)?                      | Sim Não           |                   |                  |                   |                  |                      |               |                           |            |             |                              |              |
|            |                                   | É possível preparar bebida láctea em pó (fria)?                         | Sim Não           |                   |                  |                   |                  |                      |               |                           |            |             |                              |              |

<u>Visualizar impedimento</u>: Selecionar o ícone 'Visualizar Impedimentos'. Sistema deverá abrir na tela o motivo do impedimento registrado e o período. Exemplo: escola Carlos Giuletto – DE Guarulhos

|                                   | Visualizar Impedimentos                                                                  | -0 |
|-----------------------------------|------------------------------------------------------------------------------------------|----|
|                                   | Impedimento - Géneros Secos<br>Impedimento PEME                                          | Â  |
| Tipo: (*)                         | Impedimento PED - Hortifruti<br>Impedimento PED - Pães<br>Impedimento PED - Refrigerados | Ţ  |
| Observação:                       | Ausência de manipulador.                                                                 |    |
| Prazo da situaçã<br>Ausência de n | o atípica cadastrada pela escola:<br>nanipulador.                                        |    |
| Início: (*)                       | 02/05/2018 Fim(*): 18/05/2018 Sem Previsão                                               |    |
| 20.00                             |                                                                                          |    |

Finalizar: Encerra a situação atípica ao selecionar ícone 'finalizar'. Se a situação atípica estiver finalizada sistema informará mensagem na tela.

|                         | Mensagem |
|-------------------------|----------|
| Situação já finalizada! |          |
|                         | ОК       |

#### Se a situação atípica estiver aberta a escola poderá finalizá-la.

| GAE       | Gestão Dinâmica da Administração Escolar |           |                      |                    |                                |             |              |                         |                |                 |              |                 |             |           |                |             |
|-----------|------------------------------------------|-----------|----------------------|--------------------|--------------------------------|-------------|--------------|-------------------------|----------------|-----------------|--------------|-----------------|-------------|-----------|----------------|-------------|
| Escola    | Quadro de Avisos                         |           | Manuais e Orientaçõe | es Sist            | ema                            |             |              |                         |                |                 |              |                 |             |           |                |             |
|           | Problema Escola                          |           | ]                    |                    |                                |             |              |                         |                |                 |              |                 |             |           |                |             |
| INCLUIR   |                                          |           |                      |                    |                                |             |              |                         |                |                 |              |                 |             |           |                |             |
| PESQUISAR |                                          |           |                      |                    |                                |             |              |                         |                |                 |              |                 |             |           |                |             |
|           | Direroria de Ensino:                     | NORTE 1 V |                      |                    |                                |             |              |                         | E              | scola: WALF     | REDO ARAI    | ITES CALDAS     | PROFESSO    | RV        |                |             |
|           | Situação Atípica:                        | Selecione | Ŧ                    |                    |                                |             |              |                         | Status Dire    | toria: Todos    | ; <b>v</b>   |                 |             |           |                |             |
|           | Prazo de:                                | 4         | a                    |                    |                                |             |              |                         | Status Super   | visão: Todos    | , <b>v</b>   |                 |             |           |                |             |
|           | Status Escola:                           | Todos     | ٧                    |                    |                                |             |              |                         | -              |                 |              |                 |             |           |                |             |
|           |                                          |           |                      |                    | M                              | ensagem     |              |                         |                |                 |              |                 |             |           |                |             |
|           |                                          |           |                      | Deseja confirmar a | finalização da situação atípio | a?          |              |                         | us Diretoria   |                 |              |                 |             |           |                |             |
| WA        | LFREDO ARANTES CALDAS PROFESSO           | DR        |                      |                    | Sim                            | Não         |              |                         | io-Validada    | Não<br>validada |              |                 |             | 0         |                | 8           |
| WA        | LFREDO ARANTES CALDAS PROFESSO           | DR        |                      | Vazamento de Gás   | 10/0                           | 5/2018      | 15/05/2018   | Finalizada              | Aberta         | Aberta          |              |                 |             | 0         |                | ٢           |
| WA        | LFREDO ARANTES CALDAS PROFESSO           | DR        |                      | Catástrofes        | 14/0                           | 5/2018      | 18/05/2018   | Finalizada              | Aberta         | Aberta          |              |                 |             | 0         |                | ٢           |
| WA        | LFREDO ARANTES CALDAS PROFESSO           | DR        |                      | Reforma - Cozinha  | 21/0                           | 5/2018      | 25/05/2018   | Finalizada              | Validada       | Validada        |              |                 |             | Ø         |                | ٨           |
| WA        | LFREDO ARANTES CALDAS PROFESSO           | DR        |                      | Vazamento de Gás   | 28/0                           | 5/2018      | 01/06/2018   | Aberta                  | Aberta         | Aberta          |              |                 |             | 0         |                | ٨           |
|           |                                          |           |                      |                    |                                |             |              |                         | As situações a | atípicas sinal  | izadas em ve | ermelho estão c | om prazo de | término n | nenor ou igual | l a 5 dias. |
| TRODESP   |                                          |           |                      |                    | Usuário:SAESP Pe               | rfil:ESCOLA | Módulo: GDAE | Versão: 20171219_152023 | (11)           |                 |              |                 |             |           |                |             |

Prorrogar: Caso a situação atípica estivar aberta a escola poderá prorrogar o prazo alterando para um novo prazo (selecionar ícone 'Prorrogar').

| <u> </u> |                   |                        |               |          |            |           |            |         |         |                  | Statt       |
|----------|-------------------|------------------------|---------------|----------|------------|-----------|------------|---------|---------|------------------|-------------|
|          |                   | Prorrogan              | Situaç        | ão A     | típica     | •         |            |         |         |                  | Status      |
|          |                   | Situação Atípica:      | VAZA          | MEN      | то с       | DE G      | ÁS         |         |         | T                |             |
|          |                   | 28/05                  | /201          | 8        |            |           |            |         |         |                  |             |
|          |                   | Prazo de Término:      | 01/06         | /201     | 8          |           |            |         |         |                  | tatus Diret |
|          |                   | Novo Prazo de Término: | 04/06         | /201     | .8         |           |            |         |         |                  | Mão-Validas |
|          |                   | Salva                  | 4             |          | junh       | 10, 2     | 018        |         | ►       |                  | Aberta      |
|          |                   |                        | P             | s        | т          | Q         | Q          | s       | s       |                  |             |
|          | Catástrofes       | 14/0                   | : 27          | 28       | 29         | 30        | 31         | 1       | 2       | Finalizada       | Aberta      |
|          | Reforma - Cozinha | 21/0                   | 3<br>10       | 4        | 5<br>12    | 6<br>13   | 7<br>14    | 8<br>15 | 9<br>16 | Finalizada       | Validada    |
|          | Vazamento de Gás  | 28/0                   | <sup>17</sup> | 18       | 19         | 20        | 21         | 22      | 23      | Aberta           | Aberta      |
|          |                   |                        | 24            | 25       | 26         | 27        | 28         | 29      | 30      |                  | As situa    |
|          |                   | Usuário:SAESP Pe       | 1             | 2<br>Too | З<br>lay:r | 4<br>maio | 5<br>9, 20 | 6<br>18 | 7       | io: 20171219_152 | 023(11)     |

|                                          | Mensagem |
|------------------------------------------|----------|
| Oata de prazo termino salva com sucesso! |          |
| 5                                        | ОК       |

### Prorrogar: Se as situações atípica já foram finalizadas este ícone não deverá abrir.

| GAE       | A-1111-1                         | Gest      | ão Dinâmica da       | Administração     | Secolar   |                    |                  |                   |                  |                      |             |                            |             |              |                              |           |
|-----------|----------------------------------|-----------|----------------------|-------------------|-----------|--------------------|------------------|-------------------|------------------|----------------------|-------------|----------------------------|-------------|--------------|------------------------------|-----------|
| Escola    | Quadro de Avisos                 |           | Manuais e Orientaçõe | s S               | listema   |                    |                  |                   |                  |                      |             |                            |             |              |                              |           |
|           | Problema Escola                  |           |                      |                   |           |                    |                  |                   |                  |                      |             |                            |             |              |                              |           |
| INCLUIR   |                                  |           |                      |                   |           |                    |                  |                   |                  |                      |             |                            |             |              |                              |           |
| PESQUISAR |                                  |           |                      |                   |           |                    |                  |                   |                  |                      |             |                            |             |              |                              |           |
|           | Direroria de Ensino:             | NORTE 1 V |                      |                   |           |                    |                  |                   | Es               | scola: WALF          | REDO ARA    | NTES CALDAS                | PROFESS     | SOR V        |                              |           |
|           | Situação Atípica:                | Selecione | T                    |                   |           |                    |                  |                   | Status Diret     | toria: Todos         | •           | ]                          |             |              |                              |           |
|           | Prazo de:                        |           | a                    |                   |           |                    |                  |                   | Status Superv    | visão: Todos         | •           |                            |             |              |                              |           |
|           | Status Escola:                   | Todos     | T                    |                   |           |                    |                  |                   |                  |                      |             |                            |             |              |                              |           |
|           |                                  |           |                      |                   |           | Pesquisar          |                  |                   |                  |                      |             |                            |             |              |                              |           |
|           |                                  |           |                      |                   |           |                    |                  |                   |                  |                      |             |                            |             |              |                              |           |
|           | Escola                           |           |                      | Situação Atípica  |           | Prazo de Início    | Prazo de Término | Status Escola     | Status Diretoria | Status<br>Supervisão | Visualizar  | Visualizar<br>Impedimentos | , Finalizar | Prorrogar    | Histórico de<br>Prorrogações | Excluir   |
|           | WALFREDO ARANTES CALDAS PROFESSO | DR        |                      | Catástrofes       |           | 08/05/2018         | 11/05/2018       | Finalizada        | Não-Validada     | Não<br>validada      |             |                            |             | Ø            |                              | ۲         |
|           | WALFREDO ARANTES CALDAS PROFESSO | DR        |                      | Vazamento de Gás  |           | 10/05/2018         | 15/05/2018       | Finalizada        | Aberta           | Aberta               |             |                            | 2           | Ø            |                              | ۲         |
|           | WALFREDO ARANTES CALDAS PROFESSO | DR        |                      | Catástrofes       |           | 14/05/2018         | 18/05/2018       | Finalizada        | Aberta           | Aberta               |             |                            | 2           | Ø            |                              | ٢         |
|           | WALFREDO ARANTES CALDAS PROFESSO | DR        |                      | Reforma - Cozinha |           | 21/05/2018         | 25/05/2018       | Finalizada        | Validada         | Validada             | 0           | $\bigcirc$                 | 2           | Ø            |                              | ٢         |
|           |                                  |           |                      |                   |           |                    |                  |                   | As situações a   | atípicas sinali      | izadas em v | ermelho estão              | com prazo   | de término r | nenor ou igual               | a 5 dias. |
| (Renness  |                                  |           |                      |                   | Usuário:S | AESP Perfil:ESCOLA | Módulo: GDAE Ve  | rsão: 20171219 15 | 2023(11)         |                      |             |                            |             |              |                              |           |

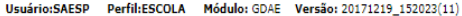

Histórico de Prorrogação: Ao selecionar o ícone 'Histórico de Prorrogação' o sistema informará todas as situações atípicas que foram prorrogadas.

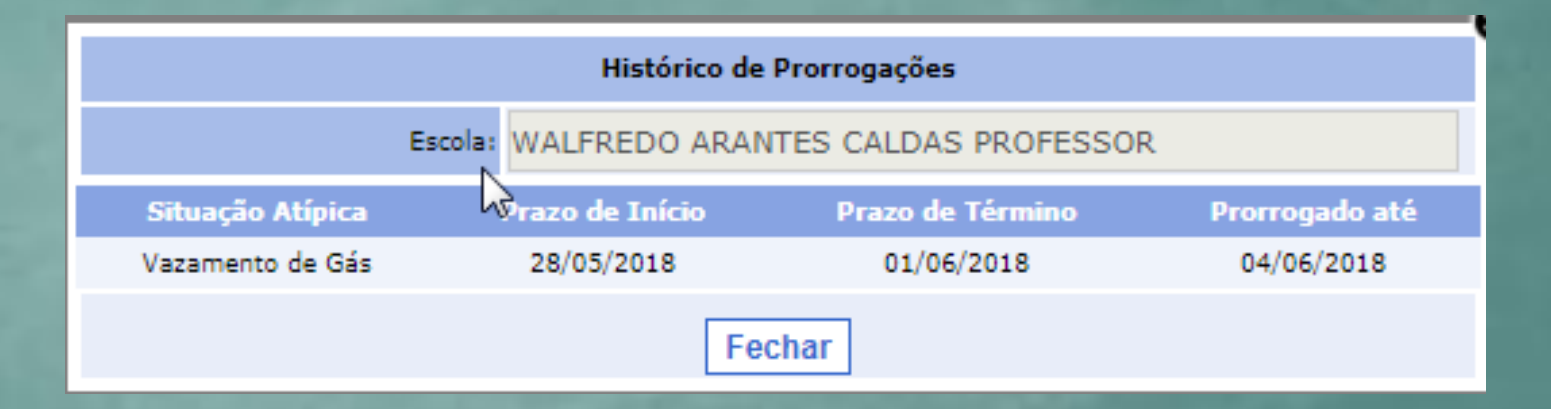

# Excluir: Mesma situação de prorrogação. Caso situação atípica já esteja finalizada a escola não poderá excluí-la.

| GAE       | 1-1111-1                          | Gestã  | io Dinâmica da A      | dministração Escola | ar                        |                  |                    |                  |                      |              |                            |             |              |                              |             |
|-----------|-----------------------------------|--------|-----------------------|---------------------|---------------------------|------------------|--------------------|------------------|----------------------|--------------|----------------------------|-------------|--------------|------------------------------|-------------|
| Escola    | Quadro de Avisos                  | M      | fanuais e Orientações | Sistema             |                           |                  |                    |                  |                      |              |                            |             |              |                              |             |
|           | Problema Escola                   |        |                       |                     |                           |                  |                    |                  |                      |              |                            |             |              |                              |             |
| INCLUIR   |                                   |        |                       |                     |                           |                  |                    |                  |                      |              |                            |             |              |                              |             |
| PESQUISAR |                                   |        |                       |                     |                           |                  |                    |                  |                      |              |                            |             |              |                              |             |
|           | Direroria de Ensino: NOR          | TE 1 🔻 |                       |                     |                           |                  |                    | I                | Escola: WALF         | REDO ARAI    | NTES CALDAS                | S PROFESS   | OR Y         |                              |             |
|           | Situação Atípica: Selec           | cione  | ¥                     |                     |                           |                  |                    | Status Dir       | etoria: Todos        | ; <b>T</b>   |                            |             |              |                              |             |
|           | Prazo de:                         |        | a                     |                     |                           |                  |                    | Status Supe      | rvisão: Todo:        | ; <b>T</b>   |                            |             |              |                              |             |
|           | Status Escola: Todo               | S      | ۲                     |                     |                           |                  |                    |                  |                      |              |                            |             |              | 1                            |             |
|           |                                   |        |                       |                     | Pesquisar                 |                  |                    |                  |                      |              |                            |             |              |                              |             |
|           | Escola                            |        |                       | Situação Atípica    | Prazo de Início           | Prazo de Término | Status Escola      | Status Diretoria | Status<br>Supervisão | Visualizar   | Visualizar<br>Impedimento: | , Finalizar | Prorrogar    | Histórico de<br>Prorrogações | Excluir     |
|           | WALFREDO ARANTES CALDAS PROFESSOR |        |                       | Catástrofes         | 08/05/2018                | 11/05/2018       | Finalizada         | Não-Validada     | Não<br>validada      |              | $\bigcirc$                 | $\partial$  | 0            |                              | ۵           |
|           | WALFREDO ARANTES CALDAS PROFESSOR |        |                       | Vazamento de Gás    | 10/05/2018                | 15/05/2018       | Finalizada         | Aberta           | Aberta               |              | 0                          | $\partial$  | 0            |                              | 8           |
|           | WALFREDO ARANTES CALDAS PROFESSOR |        |                       | Catástrofes         | 14/05/2018                | 18/05/2018       | Finalizada         | Aberta           | Aberta               |              | $\bigcirc$                 | $\partial$  | 0            |                              | ۵           |
|           | WALFREDO ARANTES CALDAS PROFESSOR |        |                       | Reforma - Cozinha   | 21/05/2018                | 25/05/2018       | Finalizada         | Validada         | Validada             |              | $\bigcirc$                 | 0           | $\bigcirc$   |                              | ۵           |
|           | WALFREDO ARANTES CALDAS PROFESSOR |        |                       | Vazamento de Gás    | 28/05/2018                | 04/06/2018       | Prorrogada         | Aberta           | Aberta               | 9            |                            | $\partial$  | 0            |                              | ۵           |
|           |                                   |        |                       |                     |                           |                  |                    | As situações     | atípicas sinal       | izadas em ve | ermelho estão              | com prazo   | de término r | menor ou igua                | l a 5 dias. |
| TRODESP   |                                   |        |                       | Usu                 | uário:SAESP Perfil:ESCOLA | A Módulo: GDAE V | ersão: 20171219_15 | 2023(11)         |                      |              |                            |             |              |                              |             |

#### Quadro de aviso ESCOLA

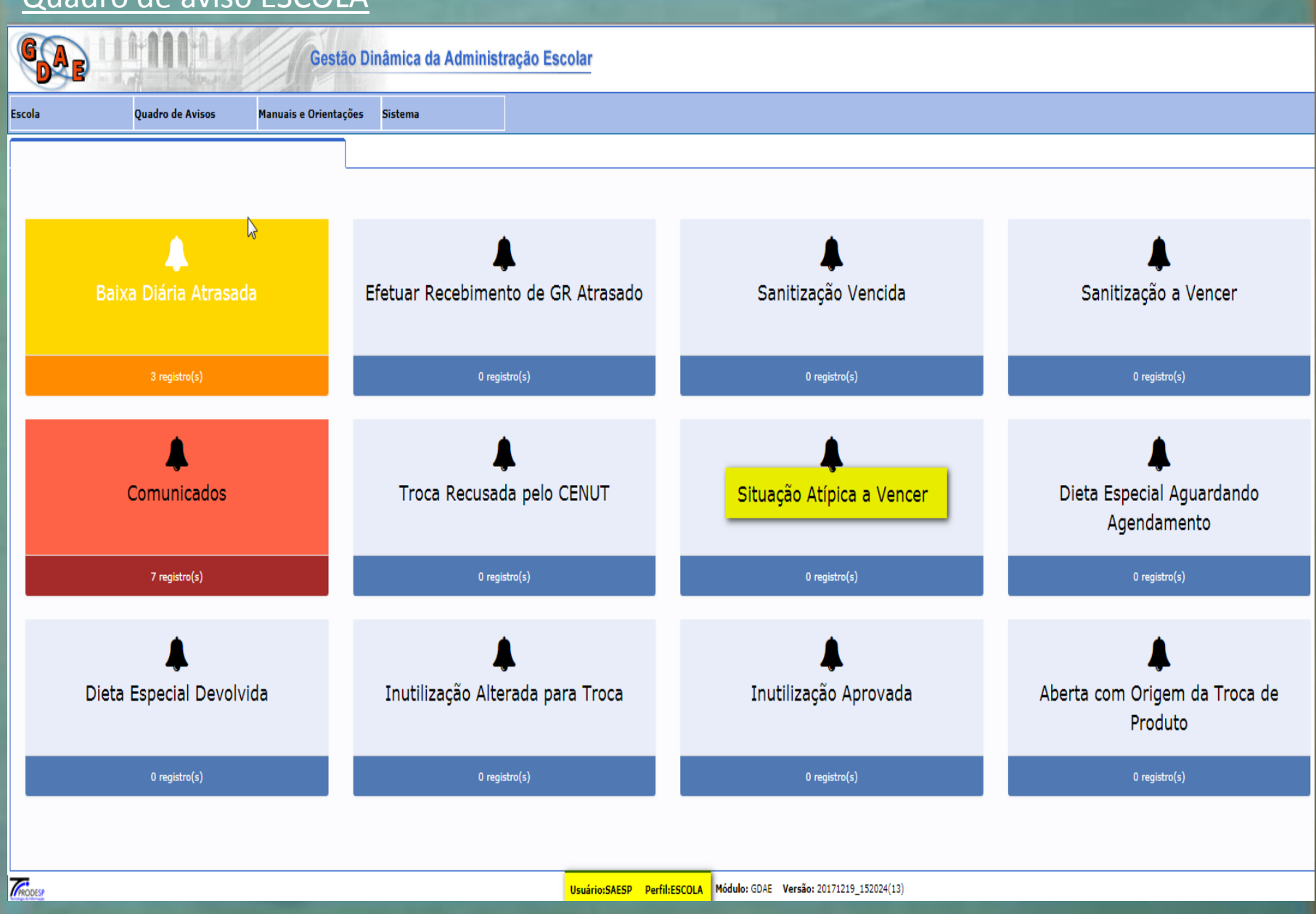

### Informa a regra caso tenha alguma situação a vencer.

| 6      | Gestão                                                                                                    | Dinâmica da Administr | ração Escolar               |                     |                       |                  |                  |                |    |
|--------|----------------------------------------------------------------------------------------------------|-----------------------|-----------------------------|---------------------|-----------------------|------------------|------------------|----------------|----|
| Escola | Quadro de Avisos Manuais e Orientaçõe                                                                                                    | s Sistema             |                             |                     |                       |                  |                  |                |    |
|        |                                                                                                    |                       |                             |                     |                       |                  |                  |                |    |
| Ş      | Regra de exibição de registro:<br>Relaciona os registros com:<br>• Prazo de Término dos próximos 15 dias.<br>• Status Escola: Aberta ou Prorrogada.<br>• Status Diretoria: Validada<br>• Status Supervisão: Validada |                       |                             |                     |                       |                  |                  |                |    |
|        | 10 v resultados                                                                                                    |                       |                             |                     |                       |                  | Pesquisar        |                |    |
|        | Escola                                                                                                    |                       |                             |                     | Diretoria             | Situação Atípica | Prazo de Término |                |    |
|        | Nenhum registro encontrado                                                                                                    |                       |                             |                     |                       |                  |                  |                |    |
| 1      | Mostrando 0 de 0 registros                                                                                                    |                       | Voltar                      | ]                   |                       |                  |                  | Anterior Proxi | mo |
| FRODES | 2                                                                                                    |                       | Usuário:SAESP Perfil:ESCOLA | Módulo: GDAE Versão | : 20171219_152024(13) |                  |                  |                |    |
|        |                                                                                                    |                       |                             |                     |                       |                  |                  |                |    |

# Dúvidas

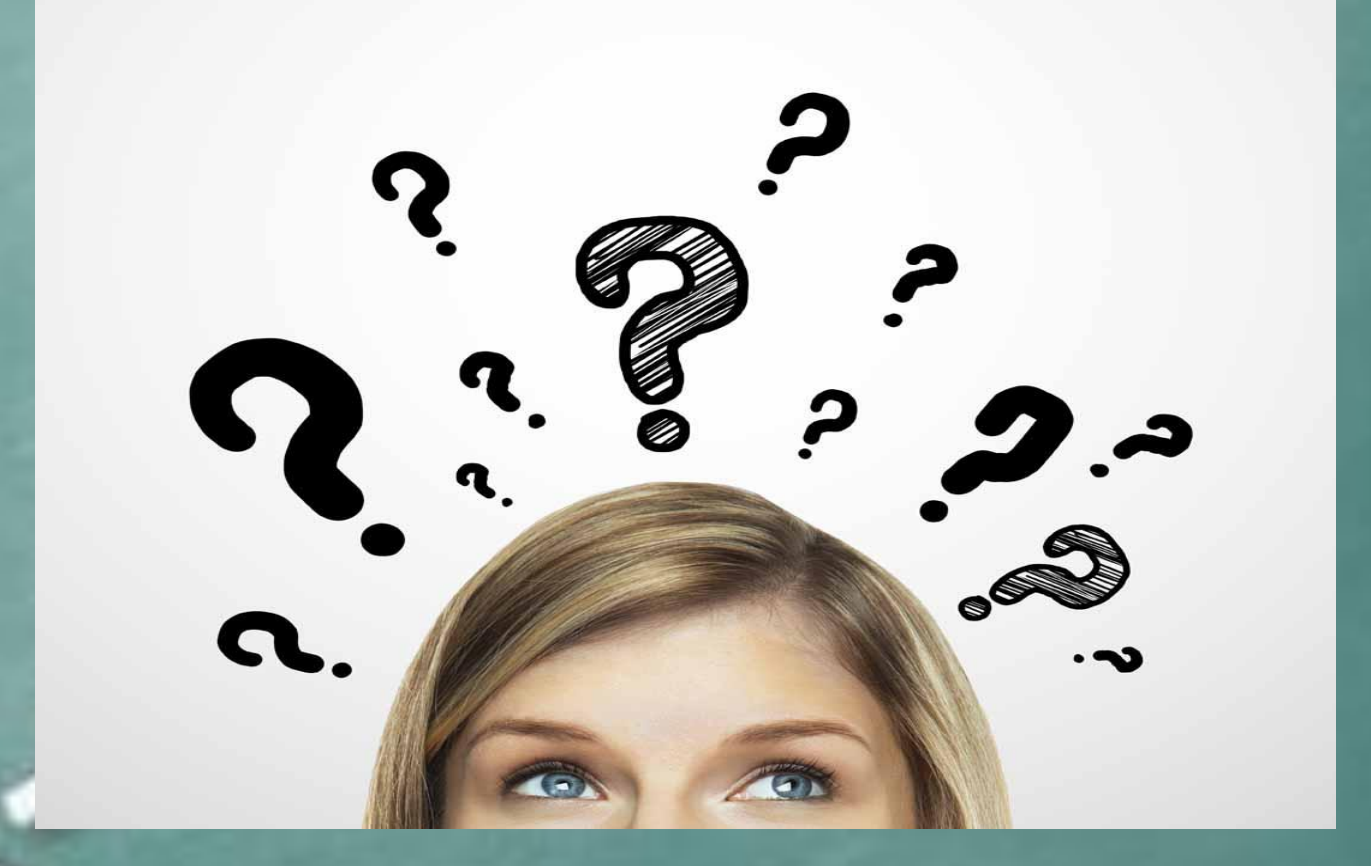

<u>Perfil Diretoria</u>: Permite validar ou não validar uma situação atípica. Neste exemplo vamos acessar com a DE Norte 1.

Menu: Supervisão > Gerenciamento escola>Consulta de Situação Atípica - Supervisão

| <b>G</b> AE                | 111      |                | Gestão Dinâmio               | ca da Administraçã | io Escolar       |                                |                            |                |                       |
|----------------------------|----------|----------------|------------------------------|--------------------|------------------|--------------------------------|----------------------------|----------------|-----------------------|
| Supervisão                 | E        | scola          | Fornecedor                   | Licitação          | Cardápio/Compras | Cadastros Básicos              | Distribuição               | PED            | Manuais e Orientações |
| Gerenciamento de Guia de I | Remessa  |                |                              |                    |                  |                                |                            |                |                       |
| Consultar Guias de Remess  | a 🕨      |                |                              |                    |                  |                                |                            |                |                       |
| Consultar Alteração Estoqu | e Escola |                |                              |                    |                  |                                |                            |                |                       |
| Agricultura Familiar       | •        |                |                              |                    |                  | Usuário:SAESP Perfil:DIRETORIA | Módulo: GDAE Versão: 20180 | 503_153758(39) |                       |
| Gereciamento Escola        | •        | Consulta de Ir | nutilização                  |                    |                  |                                |                            |                |                       |
| Relatórios Supervisão      | •        | Consulta Cálci | ulo po <del>r</del> Escola   |                    |                  |                                |                            |                |                       |
|                            |          | Consulta de G  | uias de Remessa Agricultura  |                    |                  |                                |                            |                |                       |
|                            |          | Consultar San  | itização                     |                    |                  |                                |                            |                |                       |
|                            |          | Consultar Diet | tas Especiais                |                    |                  |                                |                            |                |                       |
|                            |          | Consulta de Si | ituação Atípica - Supervisão |                    |                  |                                |                            |                |                       |

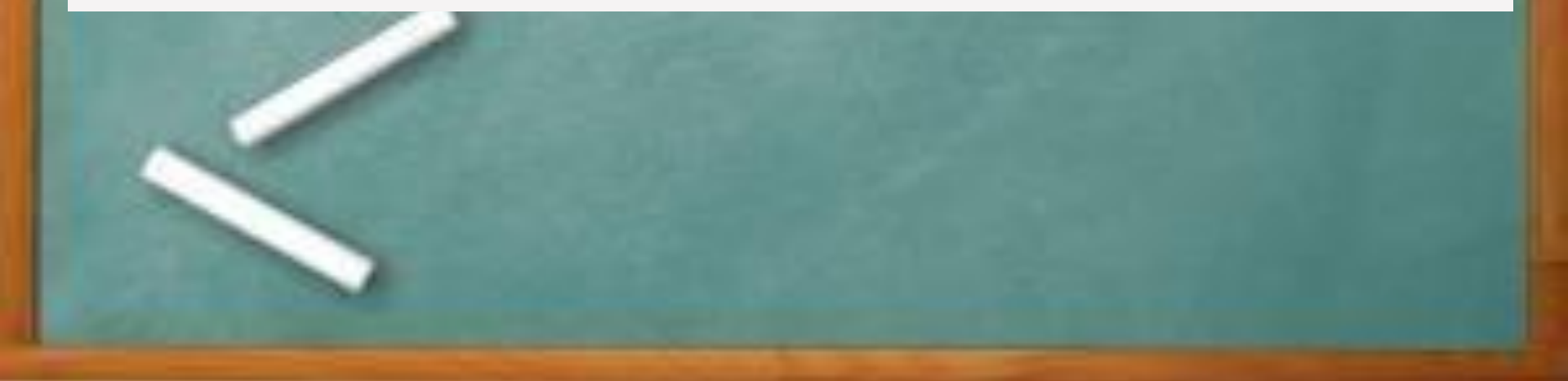

Selecionar campos 'Agrupamento', 'Diretoria de Ensino' e 'Município'. Selecionar botão 'Pesquisar'.

Sistema deverá informar o resultado na tela.

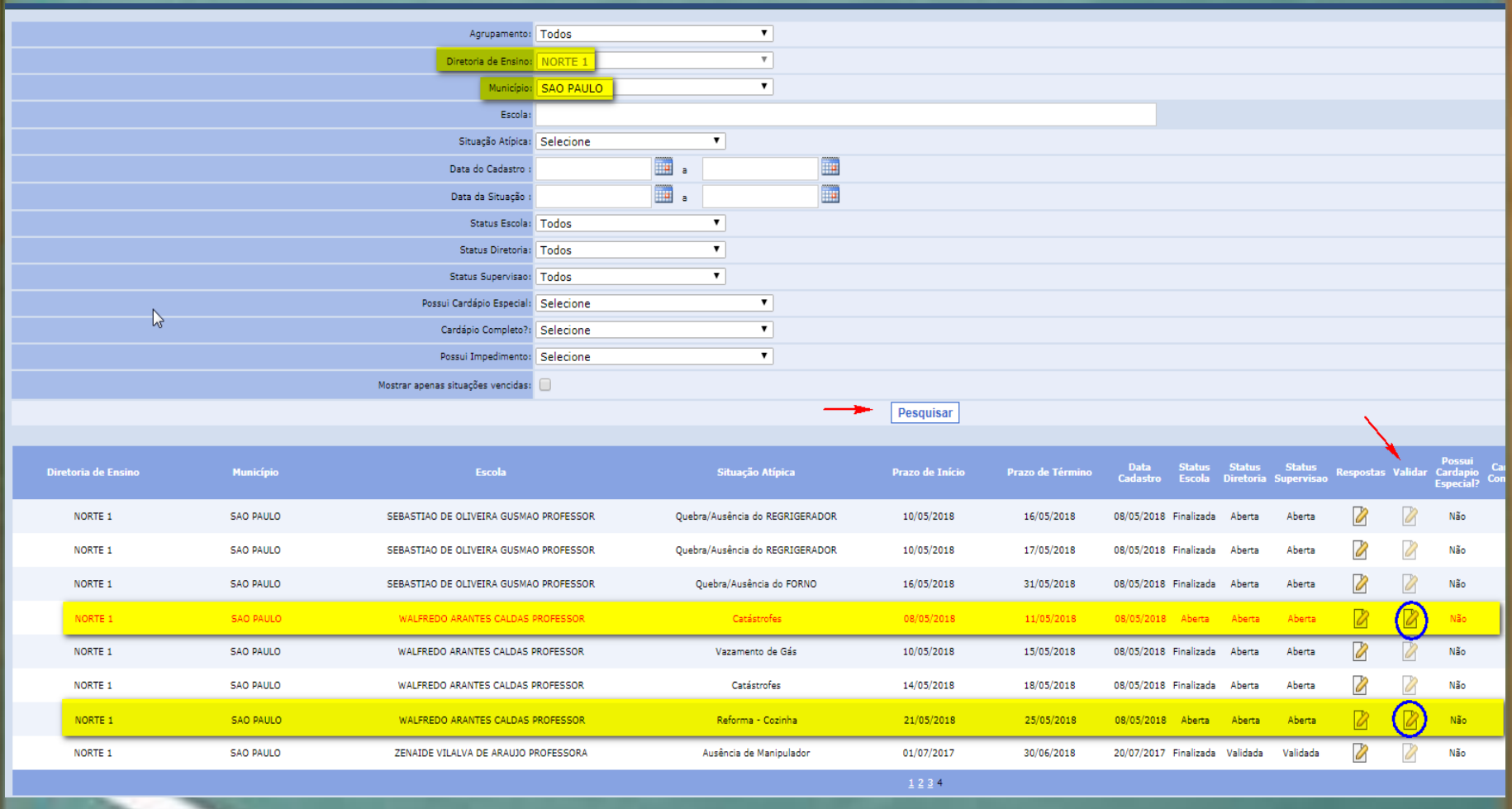

Exemplo 1: Validar a situação atípica. Após selecionar o ícone 'Validar' da situação atípica desejada, sistema informará mensagem de confirmação. Selecionar botão 'Sim' para confirmar . Sistema informa mensagem de situação atípica validada com sucesso.

| l |                     |           |                                        |                                 | Pesquisar       |                  |                                |                     |                      |             |                        |                              |                       |                                         |                               |                        |                              |
|---|---------------------|-----------|----------------------------------------|---------------------------------|-----------------|------------------|--------------------------------|---------------------|----------------------|-------------|------------------------|------------------------------|-----------------------|-----------------------------------------|-------------------------------|------------------------|------------------------------|
|   |                     |           |                                        |                                 |                 |                  |                                |                     |                      |             |                        |                              |                       |                                         |                               |                        |                              |
|   | Diretoria de Ensino | Município | Escola                                 | Situação Atípica                | Prazo de Início | Prazo de Término | Data Status<br>Cadastro Escola | Status<br>Diretoria | Status<br>Supervisao | Respostas \ | P<br>/alidar Ca<br>Esj | ossul<br>rdapio<br>pecial? G | Cardápio<br>Completo? | Necessita<br>de<br>Cardápio<br>Especial | Gerar<br>Cardápio<br>Especial | Possul<br>Impedimento? | Histórico de<br>Prorrogações |
|   | NORTE 1             | SAO PAULO | SEBASTIAO DE OLIVEIRA GUSMAO PROFESSOR | Quebra/Ausência do REGRIGERADOR | 10/05/2018      | 16/05/2018       | 08/05/2018 Finalizada          | Aberta              | Aberta               | 2           | 2                      | Não                          |                       |                                         | 3                             | Não                    | ٩                            |
|   | NORTE 1             | SAD PAULO | SEBASTIAO DE OLIVEIRA GUSMAO PROFESSOR | Quebra/Ausência do REGRIGERADOR | 10/05/2018      | 17/05/2018       | 08/05/2018 Finalizada          | Aberta              | Aberta               | 0           | 2                      | Não                          |                       |                                         | 4                             | Não                    | ٩                            |
|   | NORTE 1             | SAD PAULO | SEBASTIAO DE OLIVEIRA GUSMAO PROFESSOR | Quebra/Ausência do FORNO        | 16/05/2018      | 31/05/2018       | 08/05/2018 Finalizada          | Aberta              | Aberta               | 2           | 2                      | Não                          |                       |                                         | 3                             | Não                    | ٩                            |
|   | NORTE 1             | SAD PAULO | WALFREDO ARANTES CALDAS PROFESSOR      | Catástrofes                     | 08/05/2018      | 11/05/2018       | 08/05/2018 Aberta              | Aberta              | Aberta               | 0           | 2                      | Não                          |                       |                                         | 3                             | Não                    | ٩                            |
|   | NORTE 1             | SAO PAULO | WALFREDO ARANTES CALDAS PROFESSOR      | Vazamento de Gás                | 10/05/2018      | 15/05/2018       | 08/05/2018 Finalizada          | Aberta              | Aberta               | 0           | 2                      | Não                          |                       |                                         | 2                             | Não                    | ٩                            |
|   | NORTE 1             | SAO PAULO | WALFREDO ARANTES CALDAS PROFESSOR      | Catástrofes                     | 14/05/2018      | 18/05/2018       | 08/05/2018 Finalizada          | Aberta              | Aberta               | 2           | 2                      | Não                          |                       |                                         | 4                             | Não                    | ٩                            |
|   | NORTE 1             | SAO PAULO | WALFREDO ARANTES CALDAS PROFESSOR      | Reforma - Cozinha               | 21/05/2018      | 25/05/2018       | 08/05/2018 Aberta              | Aberta              | Aberta               | Ø           |                        | Não                          |                       |                                         | D.                            | Não                    | ٩                            |
|   | NORTE 1             | SAD PAULO | ZENAIDE VILALVA DE ARAUJO PROFESSORA   | Ausência de Manipulador         | 01/07/2017      | 30/06/2018       | 20/07/2017 Finalizada          | Validada            | Validada             | 2           | 2                      | Não                          | 0                     | 0                                       | 4                             | Sim                    | ٩                            |
|   |                     |           |                                        |                                 | <u>123</u> 4    |                  |                                |                     |                      |             |                        |                              |                       |                                         |                               |                        |                              |

TRODES

As situações atípicas sinalizadas na cor vermelha estão com prazo de término menor ou igual a 5 dias

Usuário:SAESP Perfil:DIRETORIA Módulo: GDAE Versão: 20180503\_153758(39

|   | Mensagem                                          |
|---|---------------------------------------------------|
|   | Deseja confirmar a validação da situação atípica? |
| 1 | Sim Não                                           |
|   | Mensagem                                          |
|   | Situação validada com sucessol                    |
| - | ок                                                |

### Após validação da Diretoria o status deverá ser apresentado como "Validada".

RODES

|     |                  |           |                                        |                                 | Pesquisar       |                  |                  |                  |                     |                      |           |           |                                 |                       |                                         |                               |                        |                              |         |
|-----|------------------|-----------|----------------------------------------|---------------------------------|-----------------|------------------|------------------|------------------|---------------------|----------------------|-----------|-----------|---------------------------------|-----------------------|-----------------------------------------|-------------------------------|------------------------|------------------------------|---------|
|     |                  |           |                                        |                                 |                 |                  |                  |                  |                     |                      |           |           |                                 |                       |                                         |                               |                        |                              |         |
| Dir | etoria de Ensino | Município | Escola                                 | Situação Atípica                | Prazo de Início | Prazo de Término | Data<br>Cadastro | Status<br>Escola | Status<br>Diretoria | Status<br>Supervisao | Respostas | Valldar   | Possul<br>Cardapio<br>Especial? | Cardápio<br>Completo? | Necessita<br>de<br>Cardápio<br>Especial | Gerar<br>Cardápio<br>Especial | Possul<br>Impedimento? | Histórico de<br>Prorrogações | kciuir  |
|     | NORTE 1          | SAO PAULO | SEBASTIAO DE OLIVEIRA GUSMAD PROFESSOR | Quebra/Ausência do REGRIGERADOR | 10/05/2018      | 16/05/2018       | 08/05/2018       | Finalizada       | Aberta              | Aberta               | 0         | 0         | Não                             |                       |                                         | <b>}</b>                      | Não                    | ٩                            |         |
|     | NORTE 1          | SAO PAULO | SEBASTIAO DE OLIVEIRA GUSMAD PROFESSOR | Quebra/Ausência do REGRIGERADOR | 10/05/2018      | 17/05/2018       | 08/05/2018       | Finalizada       | Aberta              | Aberta               | 0         | 0         | Não                             |                       |                                         | 4                             | Não                    | ٩                            |         |
|     | NORTE 1          | SAO PAULO | SEBASTIAD DE OLIVEIRA GUSMAD PROFESSOR | Quebra/Ausência do FORNO        | 16/05/2018      | 31/05/2018       | 08/05/2018       | Finalizada       | Aberta              | Aberta               | 0         | 0         | Não                             |                       |                                         | 3                             | Não                    | ٩                            |         |
|     | NORTE 1          | SAO PAULO | WALFREDO ARANTES CALDAS PROFESSOR      | Catástrofes                     | 08/05/2018      | 11/05/2018       | 08/05/2018       | Aberta           | Aberta              | Aberta               | 0         | 0         | Não                             |                       |                                         | 3                             | Não                    | ٩                            |         |
|     | NORTE 1          | SAO PAULO | WALFREDO ARANTES CALDAS PROFESSOR      | Vazamento de Gás                | 10/05/2018      | 15/05/2018       | 08/05/2018       | Finalizada       | Aberta              | Aberta               | 2         | 0         | Não                             |                       |                                         | 3                             | Não                    | ٩                            |         |
|     | NORTE 1          | SAO PAULO | WALFREDO ARANTES CALDAS PROFESSOR      | Catástrofes                     | 14/05/2018      | 18/05/2018       | 08/05/2018       | Finalizada       | Aberta              | Aberta               | 2         | 2         | Não                             |                       |                                         | 3                             | Não                    | ٩                            |         |
|     | NORTE 1          | SAO PAULO | WALFREDO ARANTES CALDAS PROFESSOR      | Reforma - Cozinha               | 21/05/2018      | 25/05/2018       | 08/05/2018       | Aberta           | Validada            | Aberta               | 2         | 2         | Não                             |                       |                                         | 3                             | Não                    | ٩                            |         |
|     | NORTE 1          | SAO PAULO | ZENAIDE VILALVA DE ARAUJO PROFESSORA   | Ausência de Manipulador         | 01/07/2017      | 30/06/2018       | 20/07/2017       | Finalizada       | Validada            | Validada             | 7         | 0         | Não                             |                       |                                         | A                             | Sim                    | ٩                            |         |
|     |                  |           |                                        |                                 | 1234            |                  |                  |                  |                     |                      |           |           |                                 |                       |                                         |                               |                        |                              |         |
|     |                  |           |                                        |                                 |                 |                  |                  |                  |                     |                      | As situaç | ções atíp | icas sinaliza                   | das na cor            | vermelha es                             | tão com pra                   | zo de término          | menor ou igual a             | 5 dias. |

Usuário:SAESP Perfil:DIRETORIA Módulo: GDAE Versão: 20180503\_153758(39)

Exemplo 2: Não validar a situação atípica. Após selecionar o ícone 'Validar' da situação atípica desejada, o sistema informará mensagem de confirmação. Selecionar botão 'Não'. Sistema deverá mostrar nova tela para inserção da observação. Selecionar o botão 'Salvar'. Sistema informará mensagem informando que foi salva uma observação referente a não validação.

| } | Diretoria de Ensino | Município | Escola                                 | Situação Atípica                | Prazo de Início | Prazo de Término | Data S<br>Cadastro E | Status S<br>Escola Di | Status<br>Iretoria | Status<br>Supervisao | Respostas | Valldar | Possul<br>Cardapio<br>Especial? | Cardápio<br>Completo? | Necessita<br>de<br>Cardápio<br>Especial | Gerar<br>Cardápio<br>Especial | Possul<br>Impedimento? | Histórico de<br>Prorrogações |
|---|---------------------|-----------|----------------------------------------|---------------------------------|-----------------|------------------|----------------------|-----------------------|--------------------|----------------------|-----------|---------|---------------------------------|-----------------------|-----------------------------------------|-------------------------------|------------------------|------------------------------|
|   | NORTE 1             | SAD PAULO | SEBASTIAO DE OLIVEIRA GUSMAO PROFESSOR | Quebra/Ausência do REGRIGERADOR | 10/05/2018      | 16/05/2018       | 08/05/2018 Fir       | nalizada /            | Aberta             | Aberta               | 2         | 2       | Não                             |                       |                                         | 3                             | Não                    | ٩                            |
|   | NORTE 1             | SAD PAULO | SEBASTIAO DE OLIVEIRA GUSMAO PROFESSOR | Quebra/Ausência do REGRIGERADOR | 10/05/2018      | 17/05/2018       | 08/05/2018 Fir       | nalizada (            | Aberta             | Aberta               | 2         | 2       | Não                             |                       |                                         | 4                             | Não                    | ٩                            |
|   | NORTE 1             | SAD PAULO | SEBASTIAO DE OLIVEIRA GUSMAO PROFESSOR | Quebra/Ausência do FORNO        | 16/05/2018      | 31/05/2018       | 08/05/2018 Fir       | nalizada /            | Aberta             | Aberta               | 2         | 2       | Não                             |                       |                                         |                               | Não                    | ٩                            |
|   | NORTE 1             | SAO PAULO | WALFREDO ARANTES CALDAS PROFESSOR      | Catástrofes                     | 08/05/2018      | 11/05/2018       | 08/05/2018           | Aberta 🖉              | Aberta             | Aberta               | 2         | 2       | Não                             |                       |                                         | 4                             | Não                    | ٩                            |
|   | NORTE 1             | SAO PAULO | WALFREDO ARANTES CALDAS PROFESSOR      | Vazamento de Gás                | 10/05/2018      | 15/05/2018       | 08/05/2018 Fir       | nalizada /            | Aberta             | Aberta               | 2         | 2       | Não                             | 0                     |                                         | D.                            | Não                    | ٩                            |
|   | NORTE 1             | SAD PAULO | WALFREDO ARANTES CALDAS PROFESSOR      | Catástrofes                     | 14/05/2018      | 18/05/2018       | 08/05/2018 Fir       | nalizada (            | Aberta             | Aberta               | 0         | 0       | Não                             |                       |                                         | 4                             | Não                    | ٩                            |
|   | NORTE 1             | SAD PAULO | WALFREDO ARANTES CALDAS PROFESSOR      | Reforma - Cozinha               | 21/05/2018      | 25/05/2018       | 08/05/2018 A         | Aberta V              | alidada            | Aberta               | 2         | 0       | Não                             |                       |                                         |                               | Não                    | ٩                            |
|   | NORTE 1             | SAD PAULD | ZENAIDE VILALVA DE ARAUJO PROFESSORA   | Ausência de Manipulador         | 01/07/2017      | 30/06/2018       | 20/07/2017 Fir       | nalizada V            | alidada            | Validada             | 2         | 0       | Não                             |                       |                                         | D.                            | Sim                    | ٩                            |
|   |                     |           |                                        |                                 | 1234            |                  |                      |                       |                    |                      |           |         |                                 |                       |                                         |                               |                        |                              |

As situações atípicas sinalizadas na cor vermelha estão com prazo de término menor ou igual a 5 dias.

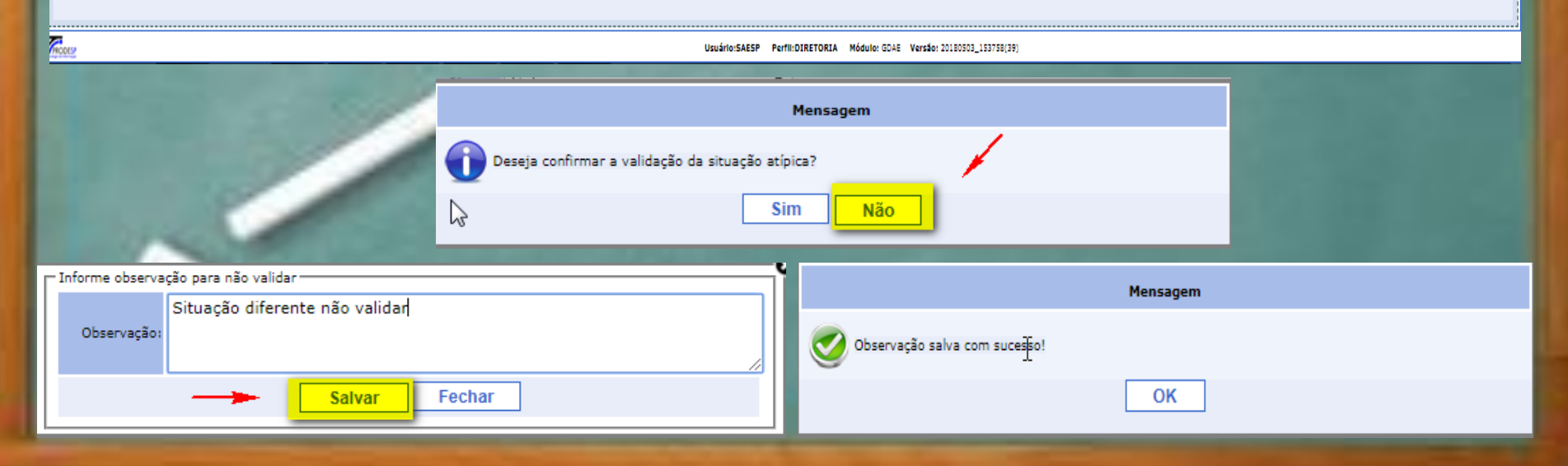

# Após a não validação de uma situação atípica o sistema informará o status para Diretoria e Supervisão (não validada).

|      | •                                                                                                    | •                                                                                                    | Municipio: S                                                                                                    | SAO PAULO                                                                       |                                                                                                    | T                                                                                                    |                                                                                                    |                                                                                                    |                                                                                                    |                                                                                                    |                                                                                               |                                                                                              |           |                                                                          |                                                                                    |
|------|----------------------------------------------------------------------------------------------------|----------------------------------------------------------------------------------------------------|----------------------------------------------------------------------------------------------------|---------------------------------------------------------------------------------|----------------------------------------------------------------------------------------------------|----------------------------------------------------------------------------------------------------|----------------------------------------------------------------------------------------------------|----------------------------------------------------------------------------------------------------|----------------------------------------------------------------------------------------------------|----------------------------------------------------------------------------------------------------|-----------------------------------------------------------------------------------------------|----------------------------------------------------------------------------------------------|-----------|--------------------------------------------------------------------------|------------------------------------------------------------------------------------|
|      |                                                                                                    |                                                                                                    | Escola:                                                                                                    |                                                                                 |                                                                                                    |                                                                                                    |                                                                                                    |                                                                                                    |                                                                                                    |                                                                                                    |                                                                                               |                                                                                              |           |                                                                          |                                                                                    |
|      |                                                                                                    |                                                                                                    | Situação Atípica: S                                                                                                    | Selecione                                                                       | ۲                                                                                                    |                                                                                                    |                                                                                                    |                                                                                                    |                                                                                                    |                                                                                                    |                                                                                               |                                                                                              |           |                                                                          |                                                                                    |
|      |                                                                                                    |                                                                                                    | Data do Cadastro :                                                                                                    |                                                                                 | 🗰 a                                                                                                    |                                                                                                    |                                                                                                    |                                                                                                    |                                                                                                    |                                                                                                    |                                                                                               |                                                                                              |           |                                                                          |                                                                                    |
|      |                                                                                                    |                                                                                                    | Data da Situação :                                                                                                    |                                                                                 | a 🛄                                                                                                    |                                                                                                    |                                                                                                    |                                                                                                    |                                                                                                    |                                                                                                    |                                                                                               |                                                                                              |           |                                                                          |                                                                                    |
|      |                                                                                                    |                                                                                                    | Status Escola: 🔳                                                                                                    | odos                                                                            | ۲                                                                                                    |                                                                                                    |                                                                                                    |                                                                                                    |                                                                                                    |                                                                                                    |                                                                                               |                                                                                              |           |                                                                          |                                                                                    |
|      |                                                                                                    |                                                                                                    | Status Diretoria:                                                                                                    | odos                                                                            | ۲                                                                                                    |                                                                                                    |                                                                                                    |                                                                                                    |                                                                                                    |                                                                                                    |                                                                                               |                                                                                              |           |                                                                          |                                                                                    |
|      |                                                                                                    |                                                                                                    | Status Supervisao: T                                                                                                    | odos                                                                            | ۲                                                                                                    |                                                                                                    |                                                                                                    |                                                                                                    |                                                                                                    |                                                                                                    |                                                                                               |                                                                                              |           |                                                                          |                                                                                    |
|      |                                                                                                    |                                                                                                    | Possui Cardápio Especial: S                                                                                                    | Selecione                                                                       |                                                                                                    | T                                                                                                    |                                                                                                    |                                                                                                    |                                                                                                    |                                                                                                    |                                                                                               |                                                                                              |           |                                                                          |                                                                                    |
|      |                                                                                                    |                                                                                                    | Cardápio Completo?: S                                                                                                    | Selecione                                                                       |                                                                                                    | T                                                                                                    |                                                                                                    |                                                                                                    |                                                                                                    |                                                                                                    |                                                                                               |                                                                                              |           |                                                                          |                                                                                    |
|      |                                                                                                    |                                                                                                    | Possui Impedimento: S                                                                                                    | Selecione                                                                       |                                                                                                    | T                                                                                                    |                                                                                                    |                                                                                                    |                                                                                                    |                                                                                                    |                                                                                               |                                                                                              |           |                                                                          |                                                                                    |
|      |                                                                                                    |                                                                                                    | Mostrar apenas situações vencidas:                                                                                                    |                                                                                 |                                                                                                    |                                                                                                    |                                                                                                    |                                                                                                    |                                                                                                    |                                                                                                    |                                                                                               |                                                                                              |           |                                                                          |                                                                                    |
|      |                                                                                                    |                                                                                                    |                                                                                                    |                                                                                 |                                                                                                    |                                                                                                    | Pesquisar                                                                                                    |                                                                                                    |                                                                                                    |                                                                                                    |                                                                                               |                                                                                              |           |                                                                          |                                                                                    |
| _    |                                                                                                    |                                                                                                    |                                                                                                    |                                                                                 |                                                                                                    |                                                                                                    |                                                                                                    |                                                                                                    |                                                                                                    |                                                                                                    |                                                                                               |                                                                                              |           |                                                                          |                                                                                    |
|      |                                                                                                    |                                                                                                    |                                                                                                    |                                                                                 |                                                                                                    |                                                                                                    |                                                                                                    |                                                                                                    |                                                                                                    |                                                                                                    |                                                                                               |                                                                                              |           |                                                                          | Deceni                                                                             |
| Din  | etoria de Ensino                                                                                                    | Município                                                                                                    | Escola                                                                                                    |                                                                                 | Situ                                                                                                    | Jação Atípica                                                                                                    | Prazo de Início                                                                                                    | Prazo de Término                                                                                                    | Data<br>Cadastro                                                                                                    | Status<br>Escola                                                                                           | Status<br>Diretoria                                                                           | Status<br>Supervisao                                                                         | Respostas | Validar                                                                  | Possui<br>Cardapio Car<br>Especial? Con                                            |
| Dire | etoria de Ensino<br>NORTE 1                                                                                              | Município<br>SAO PAULO                                                                                                    | Escola<br>SEBASTIAO DE OLIVEIRA GUSMAO P                                                                                                    | ROFESSOR                                                                        | Situ<br>Quebra/Ausên                                                                                            | uação Atípica<br>ncia do REGRIGERADOR                                                                                                    | Prazo de Início<br>10/05/2018                                                                                                    | Prazo de Término<br>16/05/2018                                                                                                    | Data<br>Cadastro<br>08/05/2018                                                                                                    | Status<br>Escola<br>Finalizada                                                                             | Status<br>Diretoria<br>Aberta                                                                 | Status<br>Supervisao<br>Aberta                                                               | Respostas | Validar                                                                  | Possui Car<br>Cardapio Can<br>Especial? Con<br>Não                                 |
| Dire | etoria de Ensino<br>NORTE 1                                                                                              | Município<br>SAO PAULO                                                                                                    | Escola<br>SEBASTIAO DE OLIVEIRA GUSMAO P                                                                                                    | PROFESSOR                                                                       | Situ<br>Quebra/Ausên<br>Quebra/Ausên                                                                            | uação Atípica<br>ncia do REGRIGERADOR                                                                                                    | Prazo de Início<br>10/05/2018<br>10/05/2018                                                                                                    | Prazo de Término<br>16/05/2018                                                                                                    | Data<br>Cadastro<br>08/05/2018                                                                                                    | Status<br>Escola<br>Finalizada                                                                             | Status<br>Diretoria<br>Aberta                                                                 | Status<br>Supervisao<br>Aberta                                                               | Respostas | Validar                                                                  | Possui<br>Cardapio<br>Especial? Con<br>Não                                         |
| Dire | etoria de Ensino<br>NORTE 1<br>NORTE 1                                                                                   | Município<br>SAO PAULO<br>SAO PAULO                                                                                                    | Escola<br>SEBASTIAO DE OLIVEIRA GUSMAO P<br>SEBASTIAO DE OLIVEIRA GUSMAO P                                                                                                    | PROFESSOR<br>PROFESSOR                                                          | Situ<br>Quebra/Ausên<br>Quebra/Ausên                                                                            | nação Atípica<br>ncia do REGRIGERADOR<br>ncia do REGRIGERADOR                                                                                                    | Prazo de Início<br>10/05/2018<br>10/05/2018                                                                                                    | Prazo de Término<br>16/05/2018<br>17/05/2018                                                                                                    | Data<br>Cadastro<br>08/05/2018<br>08/05/2018                                                                                                    | Status<br>Escola<br>Finalizada<br>Finalizada                                                               | Status<br>Diretoria<br>Aberta<br>Aberta                                                       | Status<br>Supervisao<br>Aberta<br>Aberta                                                     | Respostas | Validar                                                                  | Possui<br>Cardapio<br>Especial? Con<br>Não<br>Não                                  |
| Dire | etoria de Ensino<br>NORTE 1<br>NORTE 1<br>NORTE 1                                                                        | Município<br>SAO PAULO<br>SAO PAULO<br>SAO PAULO                                                                                                    | Escola<br>SEBASTIAO DE OLIVEIRA GUSMAO P<br>SEBASTIAO DE OLIVEIRA GUSMAO P<br>SEBASTIAO DE OLIVEIRA GUIVAO P                                                                                                    | PROFESSOR<br>PROFESSOR<br>PROFESSOR                                             | Situ<br>Quebra/Ausên<br>Quebra/Ausên<br>Quebra/A                                                                | ncia do REGRIGERADOR<br>ncia do REGRIGERADOR<br>ncia do REGRIGERADOR<br>Ausência do FORNO                                                                                 | Prazo de Início<br>10/05/2018<br>10/05/2018<br>16/05/2018                                                                                                    | Prazo de Término<br>16/05/2018<br>17/05/2018<br>31/05/2018                                                                                                    | Data<br>Cadastro<br>08/05/2018<br>08/05/2018<br>08/05/2018                                                                                                    | Status<br>Escola<br>Finalizada<br>Finalizada<br>Finalizada                                                 | Status<br>Diretoria<br>Aberta<br>Aberta<br>Aberta                                             | Status<br>Supervisao<br>Aberta<br>Aberta<br>Aberta                                           | Respostas | Validar<br>2<br>2<br>2<br>2                                              | Possui<br>Cardapio<br>Especial?<br>Não<br>Não                                      |
| Dire | etoria de Ensino<br>NORTE 1<br>NORTE 1<br>NORTE 1<br>NORTE 1                                                             | Município<br>SAO PAULO<br>SAO PAULO<br>SAO PAULO<br>SAO PAULO                                                                                                    | Escola<br>SEBASTIAO DE OLIVEIRA GUSMAO P<br>SEBASTIAO DE OLIVEIRA GUSMAO P<br>SEBASTIAO DE OLIVEIRA GUSMAO P<br>WALFREDO ARANTES CALDAS PRO                                                                                                    | PROFESSOR<br>PROFESSOR<br>PROFESSOR<br>DFESSOR                                  | Situ<br>Quebra/Ausên<br>Quebra/Ausên<br>Quebra/A                                                                | ncia do REGRIGERADOR<br>ncia do REGRIGERADOR<br>ncia do REGRIGERADOR<br>Ausência do FORNO<br>Catástrofes                                                                  | Prazo de Início<br>10/05/2018<br>10/05/2018<br>16/05/2018<br>08/05/2018                                                                                                    | Prazo de Término<br>16/05/2018<br>17/05/2018<br>31/05/2018<br>11/05/2018                                                                                                    | Data<br>Cadastro<br>08/05/2018<br>08/05/2018<br>08/05/2018                                                                                                    | Status<br>Escola<br>Finalizada<br>Finalizada<br>Finalizada<br>Aberta                                       | Status<br>Diretoria<br>Aberta<br>Aberta<br>Aberta<br>Não-<br>Validada                         | Status<br>Supervisao<br>Aberta<br>Aberta<br>Aberta<br>Não<br>validad                         | Respostas | Validar                                                                  | Possui<br>Cardapio<br>Special<br>Não<br>Não<br>Não                                 |
| Dire | etoria de Ensino<br>NORTE 1<br>NORTE 1<br>NORTE 1<br>NORTE 1<br>NORTE 1                                                  | Município<br>SAO PAULO<br>SAO PAULO<br>SAO PAULO<br>SAO PAULO<br>SAO PAULO                                                                                                    | Escola<br>SEBASTIAO DE OLIVEIRA GUSMAO P<br>SEBASTIAO DE OLIVEIRA GUSMAO P<br>SEBASTIAO DE OLIVEIRA GUSMAO P<br>WALFREDO ARANTES CALDAS PRO<br>WALFREDO ARANTES CALDAS PRO                                                                                                | ROFESSOR<br>ROFESSOR<br>ROFESSOR<br>OFESSOR                                     | Situ<br>Quebra/Ausên<br>Quebra/Ausên<br>Quebra/A<br>Quebra/A<br>C<br>Vaza                                       | nação Atípica<br>Incia do REGRIGERADOR<br>Incia do REGRIGERADOR<br>Ausência do FORNO<br>Catástrofes<br>amento de Gás                                                      | Prazo de Início<br>10/05/2018<br>10/05/2018<br>16/05/2018<br>08/05/2018<br>10/05/2018                                                                                                    | Prazo de Término<br>16/05/2018<br>17/05/2018<br>31/05/2018<br>11/05/2018<br>15/05/2018                                                                                                   | Data           08/05/2018           08/05/2018           08/05/2018           08/05/2018           08/05/2018           08/05/2018                                                                                                    | Status<br>Escola<br>Finalizada<br>Finalizada<br>Aberta<br>Finalizada                                       | Status<br>Diretoria<br>Aberta<br>Aberta<br>Não-<br>Validada<br>Aberta                         | Status<br>Supervisao<br>Aberta<br>Aberta<br>Não<br>validada                                  | Respostas | Validar                                                                  | Possui<br>Especial Con<br>Não<br>Não<br>Não                                        |
| Dire | etoria de Ensino<br>NORTE 1<br>NORTE 1<br>NORTE 1<br>NORTE 1<br>NORTE 1<br>NORTE 1                                       | Município<br>SAO PAULO<br>SAO PAULO<br>SAO PAULO<br>SAO PAULO<br>SAO PAULO<br>SAO PAULO                                                                                                    | Escola<br>SEBASTIAO DE OLIVEIRA GUSMAO P<br>SEBASTIAO DE OLIVEIRA GUSMAO P<br>SEBASTIAO DE OLIVEIRA GUSMAO P<br>WALFREDO ARANTES CALDAS PRO<br>WALFREDO ARANTES CALDAS PRO                                                                                                | PROFESSOR<br>PROFESSOR<br>PROFESSOR<br>OFESSOR<br>DFESSOR<br>DFESSOR            | Situ<br>Quebra/Ausên<br>Quebra/Ausên<br>Quebra/A<br>Quebra/A<br>Quebra/A<br>Quebra/A<br>C                       | ncia do REGRIGERADOR<br>ncia do REGRIGERADOR<br>ncia do REGRIGERADOR<br>Ausência do FORNO<br>Catástrofes<br>amento de Gás<br>Catástrofes                                  | Prazo de Início<br>10/05/2018<br>10/05/2018<br>16/05/2018<br>08/05/2018<br>10/05/2018<br>14/05/2018                                                                                                    | Prazo de Término<br>16/05/2018<br>17/05/2018<br>31/05/2018<br>11/05/2018<br>15/05/2018<br>18/05/2018                                                                                     | Data           08/05/2018           08/05/2018           08/05/2018           08/05/2018           08/05/2018           08/05/2018                                                                                                    | Status<br>Escola<br>Finalizada<br>Finalizada<br>Aberta<br>Finalizada<br>Finalizada                         | Status<br>Diretoria<br>Aberta<br>Aberta<br>Aberta<br>Aberta<br>Aberta                         | Status<br>Supervisao<br>Aberta<br>Aberta<br>Aberta<br>Não<br>velidad<br>Aberta<br>Aberta     | Respostas | Validar<br>2<br>2<br>2<br>2<br>2<br>2<br>2<br>2<br>2<br>2<br>2<br>2<br>2 | Possui Car<br>Cardapio Con<br>Não<br>Não<br>Não<br>Não<br>Não                      |
| Dire | etoria de Ensino NORTE 1 NORTE 1 NORTE 1 NORTE 1 NORTE 1 NORTE 1 NORTE 1 NORTE 1 NORTE 1 NORTE 1                         | Município       SAO PAULO       SAO PAULO       SAO PAULO       SAO PAULO       SAO PAULO       SAO PAULO       SAO PAULO       SAO PAULO       SAO PAULO       SAO PAULO       SAO PAULO       SAO PAULO       SAO PAULO                                                                                 | Escola<br>SEBASTIAO DE OLIVEIRA GUSMAO P<br>SEBASTIAO DE OLIVEIRA GUSMAO P<br>SEBASTIAO DE OLIVEIRA GUIVA O<br>WALFREDO ARAINTES CALDAS PRO<br>WALFREDO ARAINTES CALDAS PRO<br>WALFREDO ARAINTES CALDAS PRO                                                               | PROFESSOR<br>PROFESSOR<br>PROFESSOR<br>OFESSOR<br>DFESSOR<br>DFESSOR            | Situ<br>Quebra/Ausên<br>Quebra/Ausên<br>Quebra/A<br>Quebra/A<br>Quebra/A<br>C<br>Vaza<br>C<br>Refor             | ncia do REGRIGERADOR<br>ncia do REGRIGERADOR<br>ncia do REGRIGERADOR<br>Ausência do FORNO<br>Catástrofes<br>amento de Gás<br>Catástrofes                                  | Prazo de Início           10/05/2018           10/05/2018           16/05/2018           08/05/2018           10/05/2018           10/05/2018           10/05/2018           21/05/2018                                                                                                    | Prazo de Término<br>16/05/2018<br>17/05/2018<br>31/05/2018<br>11/03/2018<br>15/05/2018<br>18/05/2018<br>25/05/2018                                                                       | Data           08/05/2018           08/05/2018           08/05/2018           08/05/2018           08/05/2018           08/05/2018           08/05/2018           08/05/2018                                                                                                    | Status<br>Escola<br>Finalizada<br>Finalizada<br>Aberta<br>Finalizada<br>Finalizada<br>Aberta               | Status<br>Diretoria<br>Aberta<br>Aberta<br>Aberta<br>Aberta<br>Aberta<br>Validada             | Status<br>Supervisao<br>Aberta<br>Aberta<br>Aberta<br>Aberta<br>Aberta<br>Aberta             | Respostas | Validar                                                                  | Possui car<br>cardapio Car<br>Não<br>Não<br>Não<br>Não<br>Não<br>Não<br>Não<br>Não |
| Dire | etoria de Ensino NORTE 1 NORTE 1 NORTE 1 NORTE 1 NORTE 1 NORTE 1 NORTE 1 NORTE 1 NORTE 1 NORTE 1 NORTE 1 NORTE 1 NORTE 1 | Município       SAO PAULO       SAO PAULO       SAO PAULO       SAO PAULO       SAO PAULO       SAO PAULO       SAO PAULO       SAO PAULO       SAO PAULO       SAO PAULO       SAO PAULO       SAO PAULO       SAO PAULO       SAO PAULO       SAO PAULO       SAO PAULO                                 | Escola<br>SEBASTIAO DE OLIVEIRA GUSMAO P<br>SEBASTIAO DE OLIVEIRA GUSMAO P<br>SEBASTIAO DE OLIVEIRA GUSMAO P<br>WALFREDO ARANTES CALDAS PRO<br>WALFREDO ARANTES CALDAS PRO<br>WALFREDO ARANTES CALDAS PRO<br>WALFREDO ARANTES CALDAS PRO<br>ZENAIDE VILALVA DE ARAUJO PRO | PROFESSOR<br>PROFESSOR<br>PROFESSOR<br>OFESSOR<br>DFESSOR<br>DFESSOR<br>DFESSOR | Situ<br>Quebra/Ausên<br>Quebra/Ausên<br>Quebra/A<br>Quebra/A<br>Quebra/A<br>C<br>Vaza<br>C<br>Refor<br>Ausênci  | acia o Atípica<br>ncia do REGRIGERADOR<br>ncia do REGRIGERADOR<br>Ausência do FORNO<br>Catástrofes<br>amento de Gás<br>Catástrofes<br>arma - Cozinha<br>ia de Manipulador | Prazo de Início           10/05/2018           10/05/2018           16/05/2018           08/05/2018           10/05/2018           10/05/2018           21/05/2018           01/07/2017                                                                                                    | Prazo de Término           16/05/2018           17/05/2018           31/05/2018           11/05/2018           15/05/2018           18/05/2018           25/05/2018           30/06/2018 | Data           08/05/2018           08/05/2018           08/05/2018           08/05/2018           08/05/2018           08/05/2018           08/05/2018           08/05/2018           08/05/2018           08/05/2018           08/05/2018           08/05/2018           08/05/2018 | Status<br>Escola<br>Finalizada<br>Finalizada<br>Aberta<br>Finalizada<br>Aberta<br>Aberta<br>Finalizada     | Diretoria<br>Aberta<br>Aberta<br>Aberta<br>Não-<br>Validada<br>Validada<br>Validada           | Status<br>Supervisao<br>Aberta<br>Aberta<br>Aberta<br>Aberta<br>Aberta<br>Aberta<br>Validada | Respostas | Validar<br>2<br>2<br>2<br>2<br>2<br>2<br>2<br>2<br>2<br>2<br>2<br>2<br>2 | Possui Car<br>Cardapio Car<br>Não<br>Não<br>Não<br>Não<br>Não<br>Não<br>Não<br>Não |
|      | etoria de Ensino<br>NORTE 1<br>NORTE 1<br>NORTE 1<br>NORTE 1<br>NORTE 1<br>NORTE 1<br>NORTE 1<br>NORTE 1                 | Município         SAO PAULO         SAO PAULO         SAO PAULO         SAO PAULO         SAO PAULO         SAO PAULO         SAO PAULO         SAO PAULO         SAO PAULO         SAO PAULO         SAO PAULO         SAO PAULO         SAO PAULO         SAO PAULO         SAO PAULO         SAO PAULO | Escola<br>SEBASTIAO DE OLIVEIRA GUSMAO P<br>SEBASTIAO DE OLIVEIRA GUSMAO P<br>SEBASTIAO DE OLIVEIRA GUSMAO P<br>WALFREDO ARANTES CALDAS PRO<br>WALFREDO ARANTES CALDAS PRO<br>WALFREDO ARANTES CALDAS PRO<br>ZEINAIDE VILALVA DE ARAUJO PRO                               | PROFESSOR<br>PROFESSOR<br>PROFESSOR<br>OFESSOR<br>DFESSOR<br>DFESSOR<br>DFESSOR | Situ<br>Quebra/Ausên<br>Quebra/Ausên<br>Quebra/A<br>Quebra/A<br>Quebra/A<br>C<br>Vaza<br>C<br>Refor<br>Ausência | ncia do REGRIGERADOR<br>ncia do REGRIGERADOR<br>Ausência do FORNO<br>Catástrofes<br>amento de Gás<br>Catástrofes<br>orma - Cozinha<br>ia de Manipulador                   | Prazo de Início           10/05/2018           10/05/2018           16/05/2018           08/03/2018           10/05/2018           10/05/2018           10/05/2018           10/05/2018           10/05/2018           10/05/2018           10/05/2018           10/05/2018           10/05/2018           11/05/2018           11/05/2018           11/224 | Prazo de Término<br>16/05/2018<br>17/05/2018<br>31/05/2018<br>11/05/2018<br>15/05/2018<br>18/05/2018<br>25/05/2018<br>30/06/2018                                                         | Data           08/05/2018           08/05/2018           08/05/2018           08/05/2018           08/05/2018           08/05/2018           08/05/2018           08/05/2018           08/05/2018           08/05/2018           08/05/2018           08/05/2018           08/05/2018 | Status<br>Escola<br>Finalizada<br>Finalizada<br>Aberta<br>Finalizada<br>Aberta<br>Finalizada<br>Finalizada | Status<br>Diretoria<br>Aberta<br>Aberta<br>Aberta<br>Aberta<br>Aberta<br>Validada<br>Validada | Status<br>Supervisao<br>Aberta<br>Aberta<br>Aberta<br>Aberta<br>Aberta<br>Aberta<br>Validada | Respostas | Validar                                                                  | Possui Car<br>Cardapio Car<br>Não<br>Não<br>Não<br>Não<br>Não<br>Não<br>Não<br>Não |

**FRODESP** 

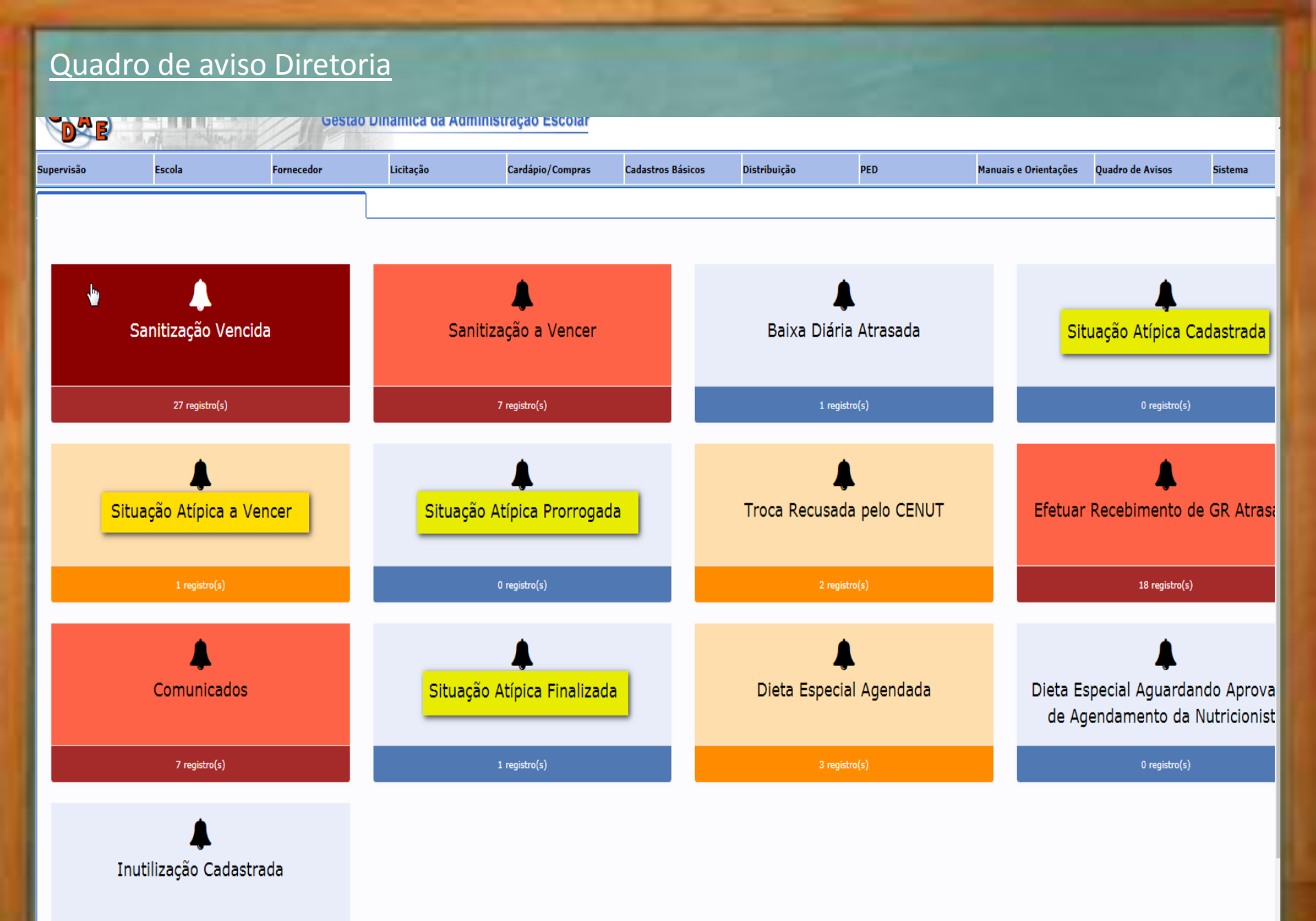

### Situação atípica a vencer

|                                                                                 | Escola                                                                                                    | Fornecedor                       | Licitação | Cardápio/Compras | Cadastros Básicos | Distribuição | PED                  | Manuais e Orientações                          | Quadro de Avisos                            | Sister   |
|---------------------------------------------------------------------------------|----------------------------------------------------------------------------------------------------|----------------------------------|-----------|------------------|-------------------|--------------|----------------------|------------------------------------------------|---------------------------------------------|----------|
|                                                                                 |                                                                                                    |                                  |           |                  |                   |              |                      |                                                |                                             |          |
|                                                                                 |                                                                                                    |                                  |           |                  |                   |              |                      |                                                |                                             |          |
| ra de exil                                                                      | bição de registro:                                                                                                    | 2                                |           |                  |                   |              |                      |                                                |                                             |          |
| ciona os re                                                                     | egistros com:                                                                                                    |                                  |           |                  |                   |              |                      |                                                |                                             |          |
| Draza da                                                                        |                                                                                                    |                                  |           |                  |                   |              |                      |                                                |                                             |          |
| PIdZ0 08                                                                        | e Término a partir de h                                                                                                | ioje e os próximos 1             | 5 dias.   |                  |                   |              |                      |                                                |                                             |          |
| Status E                                                                        | e Término a partir de h<br>Escola: Aberta ou Prorr<br>Direterio: Validada                                              | ioje e os próximos 1:<br>rogada. | 5 dias.   |                  |                   |              |                      |                                                |                                             |          |
| Status E<br>Status D<br>Status S                                                | e Término a partir de h<br>Escola: Aberta ou Prorr<br>Diretoria: Validada<br>Supervisão: Validada                      | ioje e os próximos 1:<br>ogada.  | 5 dias.   |                  |                   |              |                      |                                                |                                             |          |
| Status E<br>Status D<br>Status S                                                | e Término a partir de h<br>Escola: Aberta ou Prorr<br>Diretoria: Validada<br>Supervisão: Validada                      | ioje e os próximos 1:<br>rogada. | 5 dias.   |                  |                   |              |                      |                                                |                                             |          |
| Status E<br>Status D<br>Status S<br>Status S                                    | e Término a partir de h<br>Escola: Aberta ou Prorr<br>Diretoria: Validada<br>Supervisão: Validada<br>I <b>Vencer</b>   | ioje e os próximos 1:<br>rogada. | 5 dias.   |                  |                   |              |                      |                                                |                                             |          |
| Status E<br>Status D<br>Status D<br>Status S                                    | e Término a partir de h<br>Escola: Aberta ou Prorr<br>Diretoria: Validada<br>Supervisão: Validada<br>I Vencer          | ioje e os próximos 1:<br>rogada. | 5 dias.   |                  |                   |              |                      |                                                |                                             |          |
| Status E<br>Status D<br>Status D<br>Status S<br>o Atípica a                     | e Término a partir de h<br>Escola: Aberta ou Prorr<br>Diretoria: Validada<br>Supervisão: Validada<br>I Vencer<br>tados | ioje e os próximos 1:<br>rogada. | 5 dias.   |                  |                   |              |                      |                                                | Pesquisar                                   |          |
| Status E<br>Status D<br>Status S<br>io Atípica a                                | e Término a partir de h<br>Escola: Aberta ou Prorr<br>Diretoria: Validada<br>Supervisão: Validada<br>I Vencer          | ioje e os próximos 1:<br>rogada. | 5 dias.   |                  |                   |              | Diretoria            | Situação Atípica                               | Pesquisar<br>Prazo de Término               |          |
| Status E<br>Status D<br>Status D<br>Status S<br>o Atípica a<br>result           | e Término a partir de h<br>Escola: Aberta ou Prorr<br>Diretoria: Validada<br>Supervisão: Validada<br>I Vencer          | ioje e os próximos 1:<br>rogada. | 5 dias.   |                  |                   |              | Diretoria<br>NORTE 1 | Situação Atípica<br>Quebra/Ausência do FREEZER | Pesquisar<br>Prazo de Término<br>15/05/2018 |          |
| Status E<br>Status D<br>Status D<br>Status S<br>io Atipica a<br>T result<br>sla | e Término a partir de h<br>Escola: Aberta ou Prorr<br>Diretoria: Validada<br>Supervisão: Validada<br>I Vencer<br>tados | ioje e os próximos 1:<br>rogada. | 5 dias.   |                  |                   |              | Diretoria<br>NORTE 1 | Situação Atípica<br>Quebra/Ausência do FREEZER | Pesquisar<br>Prazo de Término<br>15/05/2018 | Anterior |

## Situação atípica finalizada

| ervisão Escola                                                                                                    | Fornecedor                          | Licitação | Cardápio/Compras | Cadastros Básicos | Distribuição | PED                  | Manuais e Orientaçõe                              | a Quadro de Avisos                          | Sistema                                                                                                    |
|----------------------------------------------------------------------------------------------------|-------------------------------------|-----------|------------------|-------------------|--------------|----------------------|---------------------------------------------------|---------------------------------------------|----------------------------------------------------------------------------------------------------|
|                                                                                                    |                                     |           |                  |                   |              |                      |                                                   |                                             |                                                                                                    |
|                                                                                                    |                                     |           |                  |                   |              |                      |                                                   |                                             |                                                                                                    |
| Regra de exibição de r                                                                                                    | egistro:                            |           |                  |                   |              |                      |                                                   |                                             |                                                                                                    |
| Relaciona os registros co                                                                                                    | m:                                  |           |                  |                   |              |                      |                                                   |                                             |                                                                                                    |
| Status Escola: Fin                                                                                                    | alizada                             |           |                  |                   |              |                      |                                                   |                                             |                                                                                                    |
| Data de finalização     Status Diretoria: 1                                                                                                    | ) dos últimos 30 dias.              |           |                  |                   |              |                      |                                                   |                                             |                                                                                                    |
|                                                                                                    |                                     |           |                  |                   |              |                      |                                                   |                                             |                                                                                                    |
| <ul> <li>Status Diretoria. 1</li> <li>Status Supervisão</li> </ul>                                                                                                    | : Validada                          |           |                  |                   |              |                      |                                                   |                                             |                                                                                                    |
| Status Directina.      Status Directina.                                                                                                    | alidada<br>: Validada               |           |                  |                   |              |                      |                                                   |                                             |                                                                                                    |
| Status Directina. N     Status Directina. N     Status Directina. N     Status Directina. N     Status Directina. N                                                                                                    | : Validada                          | <b>ķ</b>  |                  |                   |              |                      |                                                   |                                             |                                                                                                    |
| Status Directina. N     Status Directina. N     Status Supervisão     Situação Atípica Finalizada     10     Tresultados                                                                                                    | alidada<br>: Validada               | <b>)</b>  |                  |                   |              |                      |                                                   | Pesquisar                                   |                                                                                                    |
| Status Directila, N     Status Directila, N     S | alidada<br>: Validada               | <b>)</b>  |                  |                   |              | Diretoria            | Situação Atípica                                  | Pesquisar<br>Data Finalização               | Detalhe                                                                                                    |
| <ul> <li>Status Directila, Y</li> <li>Status Supervisão</li> </ul> Situação Atípica Finalizada   10 resultados   Escola   JAIR TOLEDO XAVIER PROFESSO                                                                                                    | alidada<br>: Validada<br>: Validada | <b>)</b>  |                  |                   |              | Diretoria<br>NORTE 1 | Situação Atípica<br>Vazamento de Gás              | Pesquisar<br>Data Finalização<br>07/05/2018 | Detalhe<br>Detalhe                                                                                                    |
| <ul> <li>Status Directria, Y</li> <li>Status Supervisão</li> </ul> Situação Atípica Finalizada <ul> <li>10  <ul> <li>resultados</li> </ul> </li> <li>Escola</li> <li>JAIR TOLEDO XAVIER PROFESSO</li> </ul> Mostrando de 1 de 1 de 1 registros                                                                                                    | alidada<br>: Validada               |           |                  |                   |              | Diretoria<br>VORTE 1 | Situação Atípica<br>Vezamento de Gás              | Pesquisar<br>Data Finalização<br>07/05/2018 | Anterior 1 Provide Anterior                                                                                                    |
| <ul> <li>Status Directina, Y</li> <li>Status Supervisão</li> </ul> Situação Atípica Finalizada <ul> <li>10 v resultados</li> </ul> Escola JAIR TOLEDO XAVIER PROFESSOI Mostrando de 1 de 1 de 1 registros                                                                                                    | alidada<br>: Validada               |           |                  | Voltar            |              | Diretoria<br>NORTE 1 | <mark>Situação Atípica</mark><br>Vazamento de Gás | Pesquisar<br>Data Finalização<br>07/05/2018 | Anterior 1 Provide Address of the second second sec |

## Situação Atípica prorrogada

| GAE          |                                                   | Gestão     | Dinâmica da Admini | stração Escolar  |                           |                      |                     |                       |                  |                 |
|--------------|---------------------------------------------------|------------|--------------------|------------------|---------------------------|----------------------|---------------------|-----------------------|------------------|-----------------|
| Supervisão   | Escola                                            | Fornecedor | Licitação          | Cardápio/Compras | Cadastros Básicos         | Distribuição         | PED                 | Manuais e Orientações | Quadro de Avisos | Sistema         |
|              |                                                   |            |                    |                  |                           |                      |                     |                       |                  |                 |
|              |                                                   |            |                    |                  |                           |                      |                     |                       |                  |                 |
| Regra d      | e exibição de registro:                           |            |                    |                  |                           |                      |                     |                       |                  |                 |
| Relaci       | a os registros com:                               |            |                    |                  |                           |                      |                     |                       |                  |                 |
| • St<br>• St | atus Escola: Prorrogada<br>atus Diretoria: Aberta |            |                    |                  |                           |                      |                     |                       |                  |                 |
| Situação At  | ípica Prorrogada                                  |            |                    |                  |                           |                      |                     |                       |                  |                 |
| 10           | resultados                                        |            |                    |                  |                           |                      |                     |                       | Pesquisar        |                 |
| Escola       |                                                   |            |                    |                  |                           | [                    | Diretoria           | Situação Atípica      | Prazo de Término | Detalhe         |
| Nenhum re    | egistro encontrado                                |            |                    |                  |                           |                      |                     |                       |                  |                 |
| Mostrando O  | de 0 de 0 registros                               |            |                    |                  |                           |                      |                     |                       |                  | Anterior Proxim |
|              |                                                   |            |                    |                  | Voltar                    |                      |                     |                       |                  |                 |
|              |                                                   |            |                    |                  |                           |                      |                     |                       |                  |                 |
| PRODESP      |                                                   |            |                    | Usuári           | io:SAESP Perfil:DIRETORIA | Módulo: GDAE Versão: | 20171219_152024(13) |                       |                  |                 |

## Situação Atípica Cadastrada

| GA         |                                                            | Million                       | Gestão     | Dinâmica da Adminis | stração Escolar  |                        |                          |                   |                       |                  |                 |
|------------|------------------------------------------------------------|-------------------------------|------------|---------------------|------------------|------------------------|--------------------------|-------------------|-----------------------|------------------|-----------------|
| Supervisão | Escola                                                     |                               | Fornecedor | Licitação           | Cardápio/Compras | Cadastros Básicos      | Distribuição             | PED               | Manuais e Orientações | Quadro de Avisos | Sistema         |
|            |                                                            |                               |            |                     |                  |                        |                          |                   |                       |                  |                 |
|            | R                                                          |                               |            |                     |                  |                        |                          |                   |                       |                  |                 |
| Regra      | a de exibição de                                           | e registro:                   |            |                     |                  |                        |                          |                   |                       |                  |                 |
| Relaci     | ona os registros (                                         | com:                          |            |                     |                  |                        |                          |                   |                       |                  |                 |
| :          | Status Escola: Al<br>Status Diretoria:<br>Status Supervisâ | berta<br>Aberta<br>ío: Aberta |            |                     |                  |                        |                          |                   |                       |                  |                 |
| Situação   | Atípica Cadastrada                                         |                               |            |                     |                  |                        |                          |                   |                       |                  |                 |
| 10         | ▼ resultados                                               |                               |            |                     |                  |                        |                          |                   |                       | Pesquisar        |                 |
| Escola     |                                                            |                               |            |                     |                  |                        | Dire                     | toria             | Situação Atípica      | Prazo de Término | Detalhe         |
| Nenhu      | m registro encontrado                                      |                               |            |                     |                  |                        |                          |                   |                       |                  |                 |
| Mostrand   | do 0 de 0 de 0 registros                                   |                               |            |                     |                  |                        |                          |                   |                       |                  | Anterior Proxin |
|            |                                                            |                               |            |                     |                  | Voltar                 |                          |                   |                       |                  |                 |
| 7          |                                                            |                               |            |                     |                  |                        |                          |                   |                       |                  |                 |
| PRODESP    |                                                            |                               |            |                     | Usuário:         | SAESP Perfil:DIRETORIA | Módulo: GDAE Versão: 201 | 171219_152024(13) |                       |                  |                 |

# Dúvidas

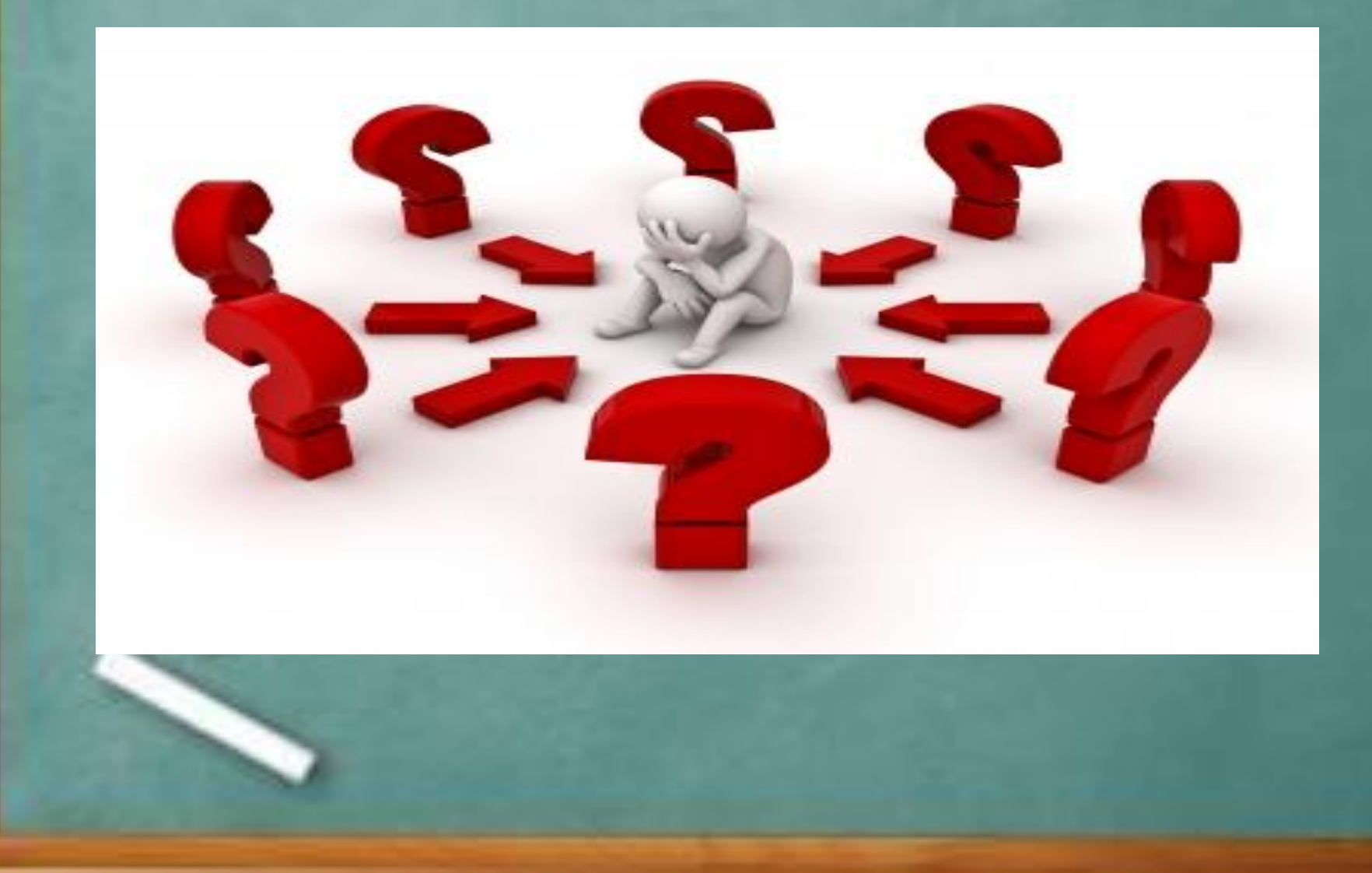

Perfil CENUT - Gerar Cardápio Especial: Selecionar o ícone 'Gerar Cardápio Especial'. Este cardápio é gerado quando necessário por alguma situação atípica impedir a geração das guia no cardápio normal.

| as         | Distribuição              | Fornecedor  | Supervisão | Armazém   | Escola | PED | Relatórios | Quadro de Avisos | Manuais e Orientações | Sistema |
|------------|---------------------------|-------------|------------|-----------|--------|-----|------------|------------------|-----------------------|---------|
|            | Ĭ                         |             |            |           |        |     |            |                  |                       |         |
|            |                           |             |            |           |        |     |            |                  |                       |         |
|            |                           |             |            |           |        |     |            |                  |                       |         |
|            | Agrupamento:              | 'odos       | T          |           |        |     |            |                  |                       |         |
|            | Diretoria de Ensino:      | IORTE 1     | T          |           |        |     |            |                  |                       |         |
|            | Município:                | odos/Todas  | •          |           |        |     |            |                  |                       |         |
|            | Escola:                   |             |            |           |        |     |            |                  |                       |         |
|            | Situação Atípica:         | Selecione 🔻 |            |           |        |     |            |                  |                       |         |
|            | Data do Cadastro :        |             |            |           |        |     |            |                  |                       |         |
|            | Data da Situação :        |             |            |           |        |     |            |                  |                       |         |
|            | Status Escola:            | iodos 🔻     | 6          |           |        |     |            |                  |                       |         |
|            | Status Diretoria:         | īodos 🔻     |            |           |        |     |            |                  |                       |         |
|            | Status Supervisao:        | /alidada 🔻  |            |           |        |     |            |                  |                       |         |
| P          | Possui Cardápio Especial: | elecione    | ¥          |           |        |     |            |                  |                       |         |
|            | Cardápio Completo?:       | elecione    | ¥          |           |        |     |            |                  |                       |         |
|            | Possui Impedimento:       | elecione    | ¥          |           |        |     |            |                  |                       |         |
| Mostrar ap | enas situações vencidas:  | )           |            |           |        |     |            |                  |                       |         |
|            |                           |             |            | Pesquisar |        |     |            |                  |                       |         |

| Escola                                 | Situsção Atípica        | Prazo de Início | Prazo de Término | Data<br>Cadastro | Status<br>Escola | Status<br>Diretoria | Status<br>Supervisao | Respostas  | Possui<br>Cardapio<br>Especial? | Cardápio<br>Completo? | Necessita<br>de<br>Cardápio<br>Especial | Gerar<br>Cardápio<br>Especial | Possui<br>mpedimento? | Adicionar<br>Impedimento | Excluir |
|----------------------------------------|-------------------------|-----------------|------------------|------------------|------------------|---------------------|----------------------|------------|---------------------------------|-----------------------|-----------------------------------------|-------------------------------|-----------------------|--------------------------|---------|
| REPUBLICA ARGENTINA                    | Reforma - Cozinha       | 01/02/2016      | 31/12/2016       | 19/02/2016       | Finalizada       | Validada            | Validada             | $\geq$     | Não                             |                       | <b>e</b>                                | B                             | Sim                   | <u> </u>                 |         |
| REPUBLICA ARGENTINA                    | Outros                  | 18/04/2016      | 06/05/2016       | 15/04/2016       | Finalizada       | Validada            | Validada             | $\partial$ | Não                             |                       | V                                       | 4                             | Não                   | <u> </u>                 |         |
| REPUBLICA DA COLOMBIA                  | Outros                  | 07/02/2018      | 16/02/2018       | 07/02/2018       | Finalizada       | Validada            | Validada             | $\geq$     | Não                             |                       | V                                       | 3                             | Não                   | <u> </u>                 |         |
| SEBASTIAO DE OLIVEIRA GUSMAO PROFESSOR | Ausência de Manipulador | 01/09/2017      | 31/12/2017       | 06/09/2017       | Finalizada       | Validada            | Validada             | $\partial$ | Não                             |                       | V                                       | D.                            | Não                   | <u> </u>                 |         |
| SEBASTIAO DE OLIVEIRA GUSMAO PROFESSOR | Ausência de Manipulador | 01/01/2018      | 31/03/2018       | 04/01/2018       | Finalizada       | Validada            | Validada             | 2          | Não                             |                       | V                                       | 3                             | Não                   | <u> </u>                 |         |
| WALFREDO ARANTES CALDAS PROFESSOR      | Reforma - Cozinha       | 21/05/2018      | 25/05/2018       | 08/05/2018       | Finalizada       | Validada            | Validada             | 2          | Não                             |                       | Ø                                       | B                             | Sim                   | <u> </u>                 |         |
| ZENAIDE VILALVA DE ARAUJO PROFESSORA   | Ausência de Manipulador | 01/07/2017      | 30/06/2018       | 20/07/2017       | Finalizada       | Validada            | Validada             | 2          | Não                             |                       |                                         | 3                             | Sim                   | <u> </u>                 |         |
|                                        | · · ·                   |                 |                  |                  |                  |                     |                      |            |                                 |                       |                                         |                               |                       |                          |         |

As situações atípicas sinalizadas na cor vermelha estão com prazo de término menor ou igual a 5 dias.

Usuário:SAESP Perfil:CENTRO DE SERVIÇOS DE NUTRIÇÃO Módulo: GDAE Versão: 20171219\_152023(11)

| Sistema                        | abre a te                                       | la para inse                                 | rir um c                                                  | ardápio.                                                    |                                                                                                    |                                      |                                    |                                  |                       |           |
|--------------------------------|-------------------------------------------------|----------------------------------------------|-----------------------------------------------------------|-------------------------------------------------------------|----------------------------------------------------------------------------------------------------|--------------------------------------|------------------------------------|----------------------------------|-----------------------|-----------|
| GAD                            | 1112                                            | Gestão Dinâmica da Adm                       | inistração Escola                                         | !                                                           |                                                                                                    |                                      |                                    |                                  |                       |           |
| Licitação                      | Cadastros Básicos                               | Cardápio/Compras                             | Distribuição                                              | Fornecedor                                                  | Supervisão                                                                                                    | Armazém                              | Escola                             | PED                              | Relatórios            | Qua       |
| 1                              | Cardápio                                        |                                              |                                                           |                                                             |                                                                                                    |                                      |                                    |                                  |                       |           |
| INCOUIR - Cardápio             |                                                 |                                              |                                                           |                                                             |                                                                                                    |                                      |                                    |                                  |                       |           |
| TIPO CARDÁPIO                  |                                                 |                                              |                                                           |                                                             | TIPO CARDÁPIO                                                                                                    |                                      |                                    |                                  |                       |           |
| TIPO ATENDIMENTO               |                                                 | Tipo de Cardi                                | ápio (*): Por Escola                                      |                                                             | Ŧ                                                                                                    |                                      |                                    |                                  |                       |           |
| DADOS CARDÁPIO                 |                                                 | Lote de Dist                                 | ribuição: Lote 1                                          | ۲                                                           |                                                                                                    |                                      |                                    |                                  |                       |           |
|                                |                                                 | Descr                                        | ição (*): CARDÀPIO TESTE                                  | FULL                                                        |                                                                                                    |                                      |                                    |                                  |                       |           |
|                                |                                                 | Quantidade de Sema                           | inas (*): 4                                               |                                                             |                                                                                                    | Albatar Fáriar                       |                                    |                                  |                       |           |
|                                |                                                 | Utilizar Componente do Estoque A             | rmazém 🖉                                                  |                                                             |                                                                                                    |                                      |                                    |                                  |                       |           |
|                                |                                                 | Cardápio para Compra \ Dist                  | ribuição: 🕑                                               |                                                             |                                                                                                    |                                      |                                    |                                  |                       |           |
|                                |                                                 |                                              |                                                           |                                                             | Salvar Cancelar F                                                                                                    | Próximo                              |                                    |                                  |                       |           |
|                                |                                                 |                                              |                                                           |                                                             |                                                                                                    |                                      |                                    |                                  |                       |           |
|                                |                                                 |                                              |                                                           |                                                             |                                                                                                    |                                      |                                    |                                  |                       |           |
| PESQUISAR                      |                                                 |                                              |                                                           |                                                             |                                                                                                    |                                      |                                    |                                  |                       | _         |
|                                |                                                 |                                              |                                                           |                                                             | Usuário:SAESI                                                                                                    | P Perfil:CENTRO DE SERVIÇ            | OS DE NUTRIÇÃO Módulo: G           | DAE Versão: 20171219_1520        | 223(11)               |           |
|                                | mar                                             | Gestão Dinâmica da Admin                     | istração Escolar                                          |                                                             | Usuário:SAESI                                                                                                    | P Perfil:CENTRO DE SERVIÇ            | OS DE NUTRIÇÃO Módulo: G           | DAE Versão: 20171219_1520        | 223(11)               | _         |
| PESQUISAR<br>COAE<br>Licitação | Cadastros Básicos                               | Gestão Dinâmica da Admin<br>Cardápio/Compras | istração Escolar<br>Distribuição                          | Fornecedor                                                  | Usuário:SAES<br>Supervisão                                                                                                    | P Perfil:CENTRO DE SERVIÇ            | DS DE NUTRIÇÃO Módulo: G<br>Escola | DAE Versão: 20171219_1520<br>PED | 223(11)<br>Relatórios | Quadro de |
| PESQUISAR                      | Cadastros Básicos<br>Cardápio                   | Gestão Dinâmica da Admin<br>Cardápio/Compras | istração Escolar<br>Distribuição                          | Fornecedor                                                  | Usuário:SAESI<br>Supervisão                                                                                                    | P Perfil:CENTRO DE SERVIÇ<br>Armazém | DS DE NUTRIÇÃO Módulo: G<br>Escola | DAE Versão: 20171219_1520        | Relatórios            | Quadro de |
| PESQUISAR                      | Cadastros Básicos<br>Cardópio                   | Gestão Dinâmica da Admin<br>Cardápio/Compras | istração Escolar<br>Distribuição                          | Fornecedor                                                  | Usuário:SAES<br>Supervisão                                                                                                    | P Perfil:CENTRO DE SERVIÇ            | DS DE NUTRIÇÃO Módulo: G<br>Escola | DAE Versão: 20171219_1520<br>PED | 223(11)<br>Relatórios | Quadro de |
| PESQUISAR                      | Cadastros Básicos<br>Cardápio                   | Gestão Dinâmica da Admin<br>Cardápio/Compras | istração Escolar<br>Distribuição                          | Fornecedor                                                  | Usuário:SAESI<br>Supervisão<br>DADOS CARDÁPIO                                                                                   | P Perfil:CENTRO DE SERVIÇ Armazém    | DS DE NUTRIÇÃO Módulo: G<br>Escola | DAE Versão: 20171219_1520        | Relatórios            | Quadro de |
| PESQUISAR                      | Cadastros Básicos<br>Cardópio                   | Gestão Dinâmica da Admin<br>Cardápio/Compras | istração Escolar<br>Distribuição                          | Fornecedor                                                  | Usuário:SAES<br>Supervisão<br>DADOS CARDÁPIO<br>Periodo do Cardápio                                                             | P Perfil:CENTRO DE SERVIÇ            | DS DE NUTRIÇÃO Módulo: G<br>Escola | DAE Versão: 20171219_1520        | 223(11)<br>Relatórios | Quadro de |
| PESQUISAR                      | Cadastros Básicos<br>Cardápio<br>Data de inico  | Gestão Dinâmica da Admin<br>Cardápio/Compras | istração Escolar<br>Distribuição                          | Fornecedor<br>Data de Término (*)                           | Usuério:SAESI<br>Supervisão<br>DADOS CARDÁPIO<br>Periodo do Cardúpio<br>29/06/2018<br>Dias da semana (*)                        | P Perfil:CENTRO DE SERVIÇ            | DS DE NUTRIÇÃO Módulo: G           | DAE Versão: 20171219_1520        | Relatórios            | Quadro de |
| PESQUISAR                      | Cadastros Básicos<br>Cardápio<br>Data de Inicio | Cardápio/Compras                             | istração Escolar<br>Distribuição                          | Fornecedor<br>Data de Término (*)                           | Usuário:SAESI<br>Supervisão<br>DADOS CARDÁPIO<br>Periodo do Cardispio<br>29/06/2018<br>Dias da semana (*)<br>Dias da semana (*) | P Perfil:CENTRO DE SERVIÇ            | DS DE NUTRIÇÃO Módulo: G<br>Escola | DAE Versão: 20171219_1520        | Relatórios            | Quadro de |
| PESQUISAR                      | Cadastros Básicos<br>Cardópio                   | Cardápio/Compras                             | istração Escolar<br>Distribuição                          | Fornecedor<br>Data de Término (*)<br>Feira Terga-Feira      | Usuério:SAESI                                                                                                    | P Perfil:CENTRO DE SERVIÇ            | DS DE NUTRIÇÃO Módulo: G           | DAE Versão: 20171219_1520        | Relatórios            | Quadro de |
| PESQUISAR                      | Cadastros Básicos<br>Cardápio                   | Gestão Dinâmica da Admin<br>Cardápio/Compras | istração Escolar<br>Distribuição<br>ningo Segunda<br>bado | Fornecedor<br>Data de Término (*)<br>Feira Terga-Feira<br>R | Usuśrio:SAESI                                                                                                    | P Perfil:CENTRO DE SERVIÇ            | DS DE NUTRIÇÃO Módulo: G           | DAE Versão: 20171219_1520        | Relatórios            | Quadro de |
| PESQUISAR                      | Cadastros Básicos<br>Cardápio                   | Gestão Dinâmica da Admin<br>Cardápio/Compras | istração Escolar<br>Distribuição                          | Fornecedor<br>Data de Término (*)<br>Feira Terga-Feira<br>R | Usuério:SAESI                                                                                                    | P Perfil:CENTRO DE SERVIÇ            | DS DE NUTRIÇÃO Módulo: G           | DAE Versão: 20171219_1520        | Relatórios            | Quadro de |
| PESQUISAR                      | Cadastros Básicos<br>Cardópio                   | Gestão Dinâmica da Admin<br>Cardápio/Compras | istração Escolar<br>Distribuição                          | Fornecedor Data de Término (*) Feira Terya-Feira            | Usuśrio:SAESI                                                                                                    | P Perfil:CENTRO DE SERVIÇ            | DS DE NUTRIÇÃO Módulo: G           | DAE Versão: 20171219_1520        | Relatórios            | Quadro de |
| PESQUISAR                      | Cadastros Básicos<br>Cardópio<br>Data de Inicio | Cardápio/Compras                             | istração Escolar<br>Distribuição                          | Fornecedor Data de Término (*) Feira Terça-Feira            | Usuśrio:SAESI                                                                                                    | P Perfil:CENTRO DE SERVIÇ            | DS DE NUTRIÇÃO Módulo: G           | DAE Versão: 20171219_1520        | Relatórios            | Quadro de |

Após selecionar os dias do cardápio e selecionar o botão 'Salvar' o sistema informará mensagem na tela que o cardápio foi salvo com sucesso.

|                                   | Mensagem |
|-----------------------------------|----------|
| 🥑 Inclusão realizada com sucesso! |          |
|                                   | ок       |

Histórico de Prorrogações: selecionar ícone 'Histórico de prorrogações'.

Sistema deverá informar na tela a escola e o prazo prorrogado para a situação atípica.

|                  | Histórico de          | Prorrogações         |                |
|------------------|-----------------------|----------------------|----------------|
|                  | Escola: WALFREDO ARAI | NTES CALDAS PROFESSO | IR             |
| Situação Atípica | Prazo de Início       | Prazo de Término     | Prorrogado até |
| Vazamento de Gás | 28/05 3018            | 01/06/2018           | 04/06/2018     |
|                  | Fe                    | char                 |                |

#### Quadro de aviso CENUT:

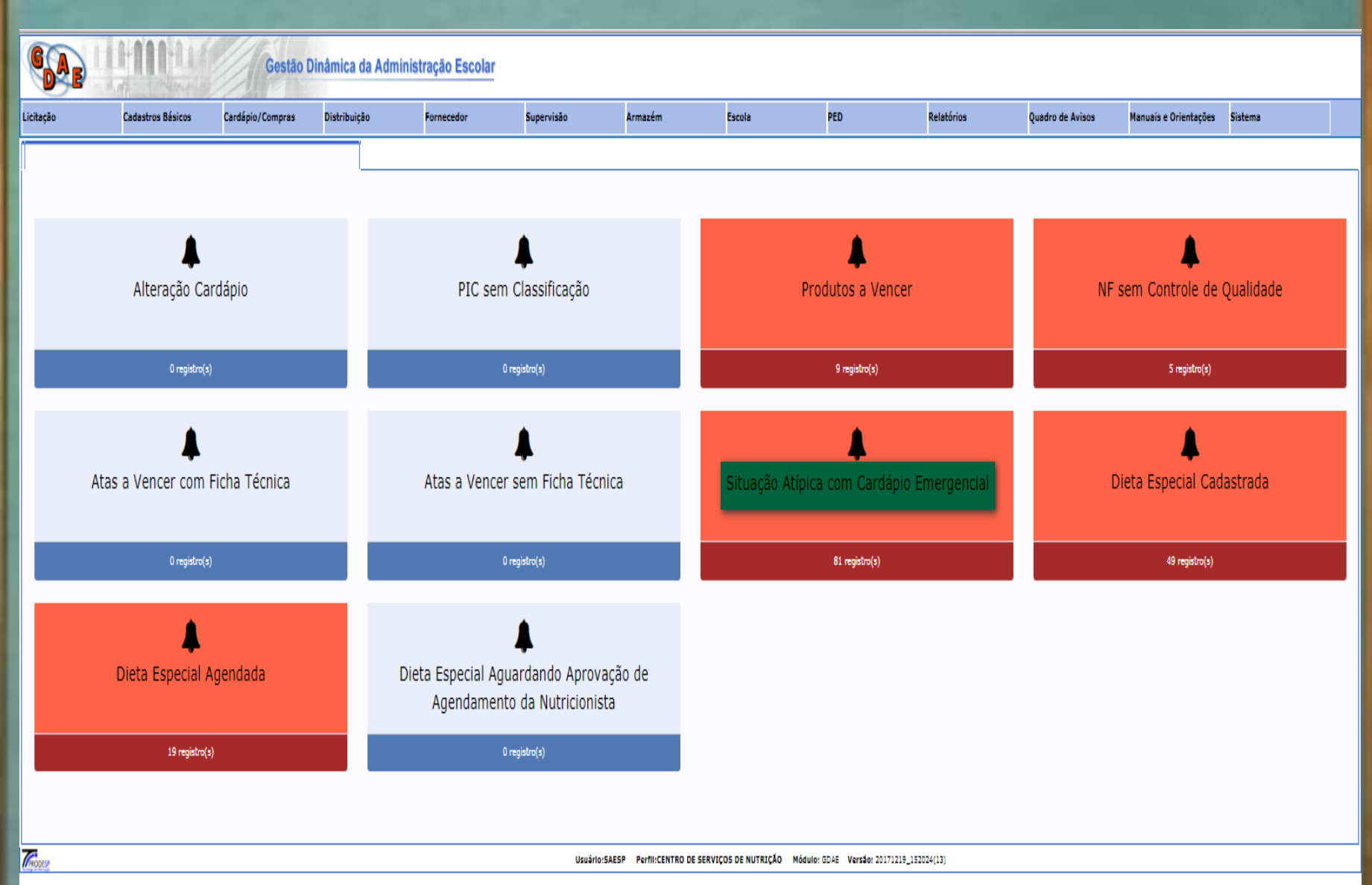

## Situação atípica cardápio emergencial:

TRODES

| Cadastros Básicos Cardápio/Compr                   | as Distribuição           | Fornecedor            | Supervisão                  | Armazém         | Escola                  | PED | Relatórios    | Quadro de Avisos | Manuais e Orientaçõe | s Sistema |
|----------------------------------------------------|---------------------------|-----------------------|-----------------------------|-----------------|-------------------------|-----|---------------|------------------|----------------------|-----------|
|                                                    |                           |                       |                             |                 |                         |     |               |                  |                      |           |
|                                                    |                           |                       |                             |                 |                         |     |               |                  |                      |           |
| de exibição de registro:                           |                           |                       |                             |                 |                         |     |               |                  |                      |           |
| entar todos os registros de situação atípica cada: | trada com flag de control | e de geração de cardá | pio emergencial acionada    | em impedimento. |                         |     |               |                  |                      |           |
| Afinica com Cardánio Emercencial                   |                           |                       |                             |                 |                         |     |               |                  |                      |           |
|                                                    |                           |                       |                             |                 |                         |     |               |                  |                      |           |
| ▼ resultados                                       |                           |                       |                             |                 |                         |     |               |                  | Pesquisar            |           |
| ria                                                | Lote Distribuição         | Escola                |                             |                 | Situação Atípica        |     | Prazo Término | Car              | dápio já Cadastrado  | Detalhe   |
| 0                                                  | Lote 1                    | MATILDE MACEDO        | SOARES                      |                 | Ausência de Manipulador |     | 19/11/2017    |                  |                      | Jetalhe   |
| D                                                  | Lote 1                    | PAULO SETUBAL         |                             |                 | Ausência de Manipulador |     | 18/12/2017    |                  | 0                    | Detaihe   |
| 10                                                 | Lote 1                    | COLOMBO DE ALM        | EIDA PROFESSOR              |                 | Vazamento de Gás        |     | 31/05/2018    |                  |                      | Detaihe   |
| ATINGUETA                                          | Lote 1                    | RODRIGUES ALVES       | CONSELHEIRO                 |                 | Vazamento de Gás        |     | 20/10/2017    |                  | 0                    | Detaihe   |
| JLHOS NORTE                                        | Lote 1                    | PROFESSORA SIMO       | ONE MACHADO DA SILVA TORRES |                 | Vazamento de Gás        |     | 07/10/2017    |                  | 0                    | Detaihe   |
| JLHOS SUL                                          | Lote 1                    | MAURICIO GOULAR       | IT DEPUTADO                 |                 | Outros                  |     | 22/12/2017    |                  | 0                    | Detaihe   |
| 3                                                  | Lote 1                    | SALVADOR ALLEND       | E GOSSENS PRESIDENTE        |                 | Ausência de Manipulador |     | 11/10/2017    |                  | 0                    | Detaihe   |
| 3                                                  | Lote 1                    | ROCCA DORDALL         |                             |                 | Ausência de Manipulador |     | 24/10/2017    |                  | 0                    | Detalhe   |
| 3                                                  | Lote 1                    | INDIANA ZUYCHER       | SIMOES DE JESUS PROFESSORA  |                 | Ausência de Manipulador |     | 11/10/2017    |                  | 0                    | Detalhe   |
|                                                    |                           |                       |                             |                 |                         |     |               |                  |                      |           |

Usuário:SAESP Perfil:CENTRO DE SERVIÇOS DE NUTRIÇÃO Módulo: GDAE Versão: 20171219\_152024(13)

# Dúvidas

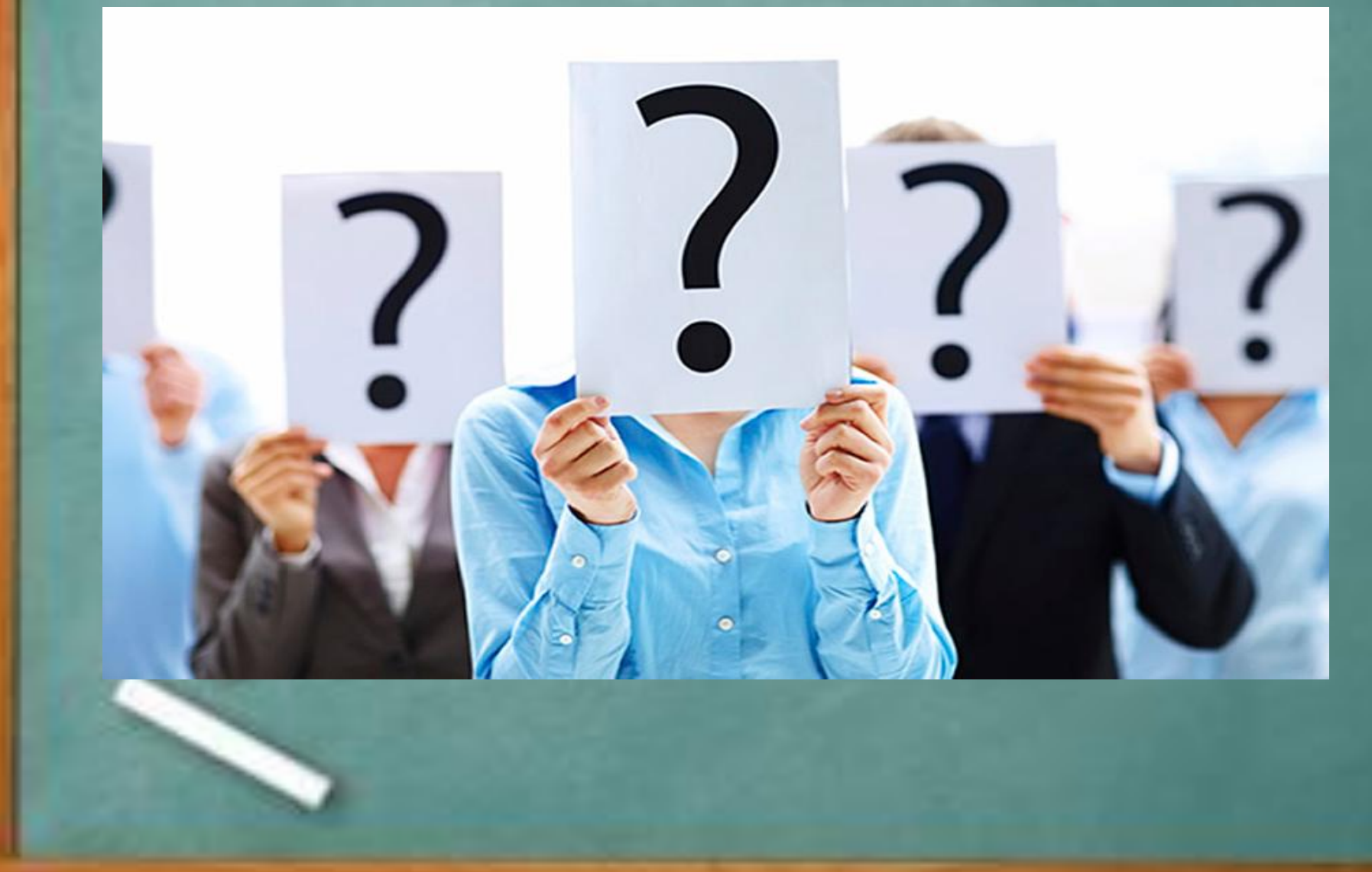

#### <u>Perfil CEPAE</u>: Menu Supervisão > Gerenciamento escola > Consultar Situação Atípica

|                   |                            | Gestão Dinâmica da A         | Administração Esco      | lar                         |                             |                         |                            |                   |
|-------------------|----------------------------|------------------------------|-------------------------|-----------------------------|-----------------------------|-------------------------|----------------------------|-------------------|
| Cadastros Básicos | Supervisão                 | Armazém                      | Fornecedor              | Distribuição                | Escola                      | PED                     | Relatórios                 | Quadro de Avisos  |
|                   | Trocar Tipo de Atendimento | o das Escolas de uma Diretor | a                       |                             |                             |                         |                            |                   |
|                   | Gerenciamento de Guia de   | Remessa                      |                         |                             |                             |                         |                            |                   |
|                   | Visitas                    |                              |                         |                             |                             |                         |                            |                   |
| FRODESP           | Gereciamento Escola        |                              | Consulta de Guias de R  | lemessa Agricultura l:CENTI | RO DE SUPERV. E CONTROLE DO | PROG.ALIMENTAÇÃO ESCOLA | R Módulo: GDAE Versão: 201 | 180503_153758(34) |
|                   | Questionário               |                              | Consulta Cálculo por E  | scola                       |                             |                         |                            |                   |
|                   | Orientação sobre a Visita  |                              | Consultar Situação Atí  | pica                        |                             |                         |                            |                   |
|                   | Capacitação                |                              | Consultar Sanitização   |                             |                             |                         |                            |                   |
|                   | Relatórios Supervisão      |                              | Consulta de Inutilizaçã | o                           |                             |                         |                            |                   |
|                   | Controle de Terceirização  |                              | Educação Nutricional    |                             |                             |                         |                            |                   |
|                   | Repasse                    |                              | Analisar Cardápio       |                             |                             |                         |                            |                   |
|                   |                            |                              | Resultado Análise Caro  | lápio                       |                             |                         |                            |                   |
|                   |                            |                              | Consulta Quadro de Pr   | oblemas Cardápio            |                             |                         |                            |                   |
|                   |                            |                              | Consultar Consumo do    | Cardápio                    |                             |                         |                            |                   |
|                   |                            |                              | Consultar Alteração Es  | toque Escola                |                             |                         |                            |                   |

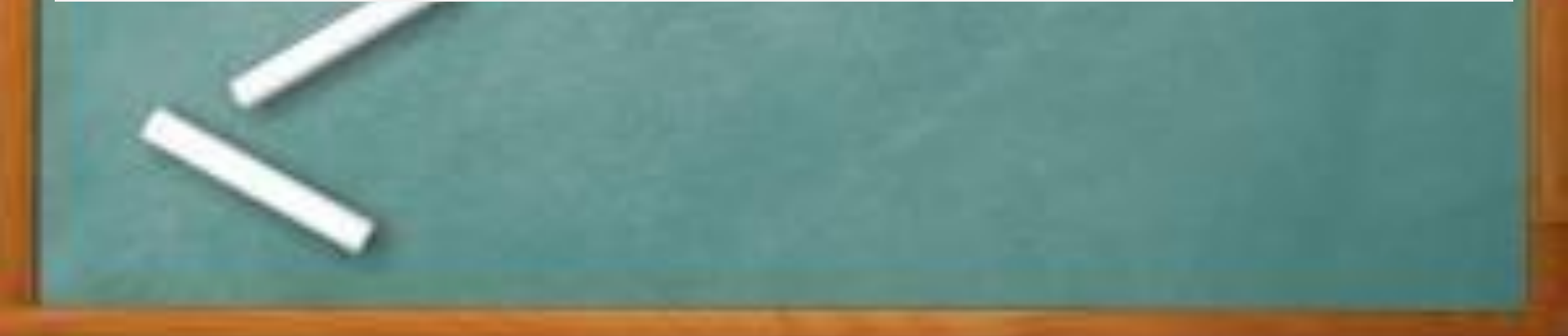

<u>CEPAE</u> : Caso ainda exista alguma situação atípica "aberta pela escola", "validada pela diretoria" o CEPAE deverá acessar menu Supervisão > Gerenciamento de escola> Consulta Situação Atípica.

Selecionar campos: 'Diretoria de Ensino', 'Município', 'Escola'. Sistema informará todas as situações pendentes para validar ou não validar. Selecionar ícone 'Validar', sistema informará mensagem na tela para confirmar. Selecionar botão 'Sim'. Sistema informará mensagem que situação foi validada com sucesso.

| GAE                 | Carles (        | Gestão Dinâmica da Ac              | lministração Esco    | lar               |                 |                  |                                                                                       |                                                                                                   |                          |
|---------------------|-----------------|------------------------------------|----------------------|-------------------|-----------------|------------------|---------------------------------------------------------------------------------------|---------------------------------------------------------------------------------------------------|--------------------------|
| Cadastros Básicos   | Supervisão      | Armazém                            | Fornecedor           | Distribuição      | Escola          | PED              | Relatórios                                                                            | Quadro de Avisos                                                                                  |                          |
|                     | Problema Escola |                                    |                      |                   |                 |                  |                                                                                       |                                                                                                   |                          |
| PESQUISAR           |                 |                                    |                      |                   |                 |                  |                                                                                       |                                                                                                   |                          |
|                     |                 | Agrupamento:                       | Todos                | ¥                 |                 |                  |                                                                                       |                                                                                                   |                          |
|                     |                 | Diretoria de Ensino:               | NORTE 1              | ۲                 |                 |                  |                                                                                       |                                                                                                   |                          |
|                     |                 | Município:                         | SAO PAULO            | ٣                 |                 |                  |                                                                                       |                                                                                                   |                          |
|                     |                 | Escola:                            | WALFREDO ARANTES CAI | LDAS PROFESSOR    |                 |                  |                                                                                       |                                                                                                   |                          |
|                     |                 | Situação Atípica:                  | Selecione            | T                 |                 |                  |                                                                                       |                                                                                                   |                          |
|                     |                 | Data do Cadastro :                 |                      | a                 |                 |                  |                                                                                       |                                                                                                   |                          |
|                     |                 | Data da Situação :                 |                      | а                 |                 |                  |                                                                                       |                                                                                                   |                          |
|                     |                 | Status Escola:                     | Todos                | <b>T</b>          |                 |                  |                                                                                       |                                                                                                   |                          |
|                     | 2               | Status Diretoria:                  | Validada             | Ŧ                 |                 |                  |                                                                                       |                                                                                                   |                          |
|                     |                 | Status Supervisao:                 | Todos                | ▼                 |                 |                  |                                                                                       |                                                                                                   |                          |
|                     |                 | Possui Cardápio Especial:          | Selecione            | •                 |                 |                  |                                                                                       |                                                                                                   |                          |
|                     |                 | Cardápio Completo?:                | Selecione            | •                 |                 |                  |                                                                                       |                                                                                                   |                          |
|                     |                 | Possui Impedimento:                | Selecione            | •                 |                 |                  |                                                                                       |                                                                                                   |                          |
|                     |                 | Mostrar apenas situações vencidas: |                      |                   |                 |                  |                                                                                       |                                                                                                   |                          |
|                     |                 |                                    |                      |                   | Pesquisar       |                  |                                                                                       |                                                                                                   |                          |
| Diretoria de Ensino | Município       | Escola                             |                      | Situação Atípica  | Prazo de Início | Prazo de Término | Data Status <mark>Status</mark> Stat<br>Cadastro Escola <mark>Diretoria</mark> Superv | us Resposta <mark>s Validar</mark> Possui C<br>risao Resposta <mark>s Validar</mark> Especial? Co | Cardápio<br>ompleto? Imp |
| NORTE 1             | SAO PAULO       | WALFREDO ARANTES CALDAS P          | ROFESSOR             | Reforma - Cozinha | 21/05/2018      | 25/05/2018       | 08/05/2018 Aberta Validada Aber                                                       | ta 📝 📝 Não                                                                                        |                          |
|                     |                 |                                    |                      |                   |                 |                  |                                                                                       | As situações atípicas sinali                                                                      | izadas na cor v          |
|                     |                 |                                    |                      |                   | Gerar Excel     |                  |                                                                                       |                                                                                                   |                          |
| C                   |                 |                                    |                      |                   |                 |                  | Médulas CDAS - Marene                                                                 | 20100502 (52750(24))                                                                              |                          |

|                     |                 | Gestão Dinâmica da A              | dministração Esco   | blar                                  |                 |                  |                              |                                                |                       |                                     |                          |
|---------------------|-----------------|-----------------------------------|---------------------|---------------------------------------|-----------------|------------------|------------------------------|------------------------------------------------|-----------------------|-------------------------------------|--------------------------|
| Cadastros Básicos   | Supervisão      | Armazém                           | Fornecedor          | Distribuição                          | Escola          | PED              |                              | Relatórios                                     | Quadro de             | Avisos                              |                          |
|                     | Problema Escola |                                   |                     |                                       |                 |                  |                              |                                                |                       |                                     |                          |
| PESQUISAR           |                 |                                   |                     |                                       |                 |                  |                              |                                                |                       |                                     |                          |
|                     |                 |                                   |                     |                                       |                 |                  |                              |                                                |                       |                                     | _                        |
|                     |                 | Agrupamento                       | Todos               | ▼                                     |                 |                  |                              |                                                |                       |                                     |                          |
|                     |                 | Diretoria de Ensino               | NORTE 1             | •                                     |                 |                  |                              |                                                |                       |                                     |                          |
|                     |                 | Município                         | SAO PAULO           | •                                     |                 |                  |                              |                                                |                       |                                     |                          |
|                     |                 | Escola                            | WALFREDO ARANTES CA | ALDAS PROFESSOR                       |                 |                  |                              |                                                |                       |                                     |                          |
|                     |                 | Situação Atipica                  | Selecione           | • • • • • • • • • • • • • • • • • • • |                 |                  |                              |                                                |                       |                                     |                          |
|                     |                 | Data do Cadastro                  | <u>السما</u>        | #1 a                                  |                 |                  |                              |                                                |                       |                                     |                          |
|                     |                 | Data da Situação :                |                     | # a                                   |                 |                  |                              |                                                |                       |                                     |                          |
|                     |                 | Status Escola                     | l lodos             | •                                     |                 |                  |                              |                                                |                       |                                     |                          |
|                     | ₽               | Status Diretoria                  |                     | •<br>•                                |                 |                  |                              |                                                |                       |                                     |                          |
|                     |                 | Possui Cardánio Especial          | Selecione           |                                       |                 |                  |                              |                                                |                       |                                     |                          |
|                     |                 | Cardánio Completo?                | Selecione           |                                       |                 |                  |                              |                                                |                       |                                     |                          |
|                     |                 | Possui Impedimento                | Selecione           | <b>T</b>                              |                 |                  |                              |                                                |                       |                                     |                          |
|                     |                 | Mostrar apenas situações vencidas |                     |                                       |                 |                  |                              |                                                |                       |                                     |                          |
|                     |                 |                                   | -                   |                                       | <br>Pesquisar   |                  |                              | ]                                              |                       |                                     |                          |
|                     |                 |                                   |                     |                                       |                 |                  |                              |                                                |                       |                                     |                          |
| Diretoria de Ensino | Município       | Escola                            |                     | Situação Atípica                      | Prazo de Início | Prazo de Término | Data Statu<br>Cadastro Escol | is <mark>Status</mark> Stat<br>Diretoria Super | tus Respostas Validar | Possui C<br>Cardapio C<br>Especial? | Cardápio<br>ompleto? Imp |
| NORTE 1             | SAO PAULO       | WALFREDO ARANTES CALDAS           | PROFESSOR           | Reforma - Cozinha                     | 21/05/2018      | 25/05/2018       | 08/05/2018 Abert             | a Validada Abe                                 |                       | Não                                 |                          |
|                     |                 |                                   |                     |                                       | Gerar Excel     |                  |                              |                                                | As situações          | atipicas sinai                      | izadas na cor v          |
|                     |                 |                                   |                     | Usuário:SAESP Perfil:CE               |                 |                  |                              | ulo: GDAE Versão:                              | 20180503 153758(34)   |                                     |                          |
|                     |                 |                                   |                     |                                       |                 |                  |                              |                                                |                       |                                     |                          |
|                     |                 |                                   |                     | Mensagem                              |                 |                  |                              |                                                |                       |                                     |                          |
|                     | De              | eseja confirmar a valida          | ação da situação a  | atípica?                              |                 |                  |                              |                                                |                       |                                     |                          |
|                     |                 |                                   |                     | Sim Não                               |                 |                  |                              |                                                |                       |                                     |                          |
|                     |                 |                                   |                     | Mensagem                              |                 |                  |                              |                                                |                       |                                     |                          |
| 1                   | si 🥑 si         | ituação validada com s            | ucesso!             |                                       |                 |                  |                              |                                                |                       |                                     |                          |
|                     |                 |                                   |                     | ок                                    |                 |                  |                              |                                                |                       |                                     |                          |

Impedimento: Caso houver algum impedimento para ser inserido, selecionar o ícone 'Adicionar Impedimento'. Sistema deverá mostrar tela para selecionar cardápio emergencial ou não.

| Situação Atípica           | Prazo de Início | Prazo de Término | Data<br>Cadastro | Status<br>Escola | Status<br>Diretoria | Status<br>Supervisao | Respostas | Validar | Possui<br>Cardapio<br>Especial? | Cardápio<br>Completo? | Possui<br>Impedimento? | Adicionar<br>Impedimento | Consultar<br>Boletos |
|----------------------------|-----------------|------------------|------------------|------------------|---------------------|----------------------|-----------|---------|---------------------------------|-----------------------|------------------------|--------------------------|----------------------|
| Reforma - Cozinha          | 01/02/2016      | 31/12/2016       | 19/02/2016       | Finalizada       | Validada            | Validada             | 2         | 0       | Não                             |                       | Não                    | <u> </u>                 | ٩                    |
| Reforma - Cozinha          | 01/02/2016      | 31/12/2016       | 19/02/2016       | Finalizada       | Validada            | Validada             | 2         | 0       | Não                             |                       | Não                    | <u> </u>                 | ٩                    |
| Reforma - Cozinha          | 01/02/2016      | 31/12/2016       | 19/02/2016       | Finalizada       | Validada            | Validada             | 2         | 0       | Não                             |                       | Não                    | <u> </u>                 | ٩                    |
| Quebra/Ausência do FREEZER | 16/02/2018      | 29/06/2018       | 16/02/2018       | Prorrogada       | Validada            | Validada             | 0         | 0       | Não                             |                       | Sim                    | <u> </u>                 | ٩                    |
| Quebra/Ausência do FREEZER | 16/02/2018      | 29/06/2018       | 16/02/2018       | Prorrogada       | Validada            | Validada             | 0         | 0       | Não                             |                       | Sim                    | <u> </u>                 | ٩                    |
| Quebra/Ausência do FREEZER | 16/02/2018      | 29/06/2018       | 16/02/2018       | Prorrogada       | Validada            | Validada             | 0         | 0       | Não                             |                       | Sim                    | <u> </u>                 | ٩                    |
| Ausência de Manipulador    | 10/01/2018      | 31/03/2018       | 11/01/2018       | Finalizada       | Validada            | Validada             | 0         | 0       | Não                             |                       | Não                    | <u> </u>                 | ٩                    |

| GD                |                                    | Gestão Dinâmica da     | a Administração Esco | lar                         |                            |                          |                          |                  |   |
|-------------------|------------------------------------|------------------------|----------------------|-----------------------------|----------------------------|--------------------------|--------------------------|------------------|---|
| Cadastros Básicos | Supervisão                         | Armazém                | Fornecedor           | Distribuição                | Escola                     | PED                      | Relatórios               | Quadro de Avisos | P |
|                   | Problema Escola                    |                        |                      |                             |                            |                          |                          |                  |   |
| Editar            |                                    |                        |                      |                             |                            |                          |                          |                  |   |
|                   |                                    |                        |                      |                             | Dados Gerais               |                          |                          |                  |   |
|                   | Diretoria de Ensino: NORTE 1       |                        |                      |                             |                            |                          |                          |                  |   |
|                   | Escola: WALFRE                     | DO ARANTES CALDAS PROF | FESSOR               |                             |                            |                          |                          |                  |   |
|                   | Situação Atípica: Reforma          | - Cozinha              |                      |                             |                            |                          |                          |                  |   |
|                   | Prazo: 21/05/20                    | 018 à 25/05/2018       |                      |                             |                            |                          |                          |                  |   |
|                   | Prorrogação:                       |                        | 23                   |                             |                            |                          |                          |                  |   |
| <                 | erar cardápio emergencial: 🏾 🖲 Não | ◯ <sub>Sim</sub>       |                      |                             |                            |                          |                          |                  |   |
|                   | Observação Não Validada:           |                        | 1                    | X                           |                            |                          |                          |                  |   |
|                   |                                    |                        |                      |                             | Impedimentos               |                          |                          |                  |   |
|                   |                                    |                        |                      |                             | Incluir                    |                          |                          |                  |   |
|                   |                                    |                        |                      |                             | Salvar Cancela             | r                        |                          |                  |   |
| PESQUISAR         |                                    |                        |                      |                             |                            |                          |                          |                  |   |
| FRODESP           |                                    |                        |                      | Usuário:SAESP Perfil:CENTRO | DE SUPERV. E CONTROLE DO F | PROG.ALIMENTAÇÃO ESCOLAR | Módulo: GDAE Versão: 201 | 80503_153758(34) |   |

#### Selecionar o botão 'Incluir'. Sistema mostrará tela para selecionar os impedimentos desejados, observação do motivo do impedimento e as datas inicio e fim do impedimento. Selecionar botão confirmar.

| GAE 1111                                                  |                                                                                                    | Gestão Dinâmica da                                                                                                    | Administração Esco                                                         | lar                                                         |                                       |                          |                            |                   |        |
|-----------------------------------------------------------|----------------------------------------------------------------------------------------------------|----------------------------------------------------------------------------------------------------|----------------------------------------------------------------------------|-------------------------------------------------------------|---------------------------------------|--------------------------|----------------------------|-------------------|--------|
| Cadastros Básicos                                         | Supervisão                                                                                                    | Armazém                                                                                                    | Fornecedor                                                                 | Distribuição                                                | Escola                                | PED                      | Relatórios                 | Quadro de Avisos  |        |
| p                                                         | roblema Escola                                                                                                    |                                                                                                    |                                                                            |                                                             |                                       |                          |                            |                   |        |
| Editar                                                    |                                                                                                    |                                                                                                    |                                                                            |                                                             |                                       |                          |                            |                   |        |
|                                                           |                                                                                                    |                                                                                                    |                                                                            |                                                             | Dados Gerais                          |                          |                            |                   |        |
|                                                           | Diretoria de Ensino: NORTE :                                                                                                    | 1                                                                                                    |                                                                            |                                                             |                                       |                          |                            |                   |        |
|                                                           | Escola: WALFRE                                                                                                    | DO ARANTES CALDAS PROF                                                                                                    | ESSOR                                                                      |                                                             |                                       |                          |                            |                   |        |
|                                                           | Situação Atípica: Reforma                                                                                                    | - Cozinha                                                                                                    |                                                                            |                                                             |                                       |                          |                            |                   |        |
|                                                           | Prazo: 21/05/2                                                                                                    | 018 à 25/05/2018                                                                                                    |                                                                            |                                                             |                                       |                          |                            |                   |        |
|                                                           | Prorrogação:                                                                                                    |                                                                                                    | 2                                                                          |                                                             |                                       |                          |                            |                   |        |
| Gera                                                      | r cardápio emergencial: 🔍 Não                                                                                                    | Sim                                                                                                    |                                                                            |                                                             |                                       |                          |                            |                   |        |
| 01                                                        | oservação Não Validada:                                                                                                    |                                                                                                    |                                                                            |                                                             |                                       |                          |                            |                   |        |
|                                                           |                                                                                                    |                                                                                                    | 1                                                                          |                                                             | Impedimentos                          |                          |                            |                   |        |
|                                                           |                                                                                                    |                                                                                                    |                                                                            |                                                             | Incluir                               |                          |                            |                   |        |
|                                                           |                                                                                                    |                                                                                                    |                                                                            |                                                             | Salvar Cancela                        | r                        |                            |                   |        |
| DESOURSED                                                 |                                                                                                    |                                                                                                    |                                                                            |                                                             | Guiva                                 | ·                        |                            |                   |        |
| PESQUISAR                                                 |                                                                                                    |                                                                                                    |                                                                            |                                                             |                                       |                          |                            |                   |        |
|                                                           |                                                                                                    |                                                                                                    |                                                                            | Usuário CAECO Desfil CENTRO                                 | DE EURERY E CONTROLE DO               | DROC AL IMENTAÇÃO ESCOLA | Médule: GDAE Mersñe: 20    | 100502 152750(24) |        |
| PRODESP                                                   |                                                                                                    |                                                                                                    |                                                                            | Usuário:SAESP Perfil:CENTR(                                 | DE SUPERV. E CONTROLE DO              | PROG.ALIMENTAÇÃO ESCOLA  | R Módulo: GDAE Versão: 20  | 180503_153758(34) |        |
| (PRODELS)                                                 |                                                                                                    |                                                                                                    | Im                                                                         | Usuário:SAESP Perfil:CENTRO<br>pedimentos - 3               | DE SUPERV. E CONTROLE DO              | PROG.ALIMENTAÇÃO ESCOLA  | R Módulo: GDAE Versão: 20  | 180503_153758(34) | 3      |
|                                                           | ☑ Impe                                                                                                    | dimento - Gén                                                                                                    | Im<br>eros Secos                                                           | Usuário:SAESP Perfil:CENTRO<br>pedimentos - 3               | DE SUPERV. E CONTROLE DO              | PROG.ALIMENTAÇÃO ESCOLA  | R Módulo: GDAE Versão: 20  | 180503_153759(34) | -      |
|                                                           | Impe                                                                                                    | dimento - Gén<br>dimento PEME                                                                                               | Im<br>eros Secos                                                           | Usuário:SAESP Perfil:CENTR(                                 | DE SUPERV. E CONTROLE DO I            | PROG.ALIMENTAÇÃO ESCOLA  | R Médulo: GDAE Versão: 20  | 180503_153759(34) | -      |
|                                                           | Impe                                                                                                    | dimento - Gén<br>dimento PEME<br>dimento PED -                                                                              | Im<br>eros Secos<br>Congelado                                              | Usuário:SAESP Perfil:CENTR(                                 | e de superv. e controle do<br>Encluir | PROG.ALIMENTAÇÃO ESCOLA  | 8 Módulo: GDAE Versão: 20  | 180503_153759(34) | Â      |
| Tipo:                                                     | (*)                                                                                                    | dimento - Gén<br>dimento PEME<br>dimento PED -<br>dimento PED -                                                             | Im<br>eros Secos<br>Congelado<br>Hortifruti                                | Usuário:SAESP Perfil:CENTR(                                 | DE SUPERV. E CONTROLE DO              | PROG.ALIMENTAÇÃO ESCOLA  | R Módulo: GDAE Versão: 20  | 180503_153759(34) | Î      |
| Tipo:                                                     | (*) Impe                                                                                                    | dimento - Gén<br>dimento PEME<br>dimento PED -<br>dimento PED -<br>dimento PED -                                            | Im<br>eros Secos<br>Congelado<br>Hortifruti<br>Pães                        | Usuário:SAESP Perfil:CENTR(                                 | DE SUPERV. E CONTROLE DO I            | PROG.ALIMENTAÇÃO ESCOLA  | 8 Módulo: GDAE Versão: 20  | 180503_153759(34) | Î      |
| Tipo:                                                     | (*) Impe<br>Impe<br>Impe<br>Impe<br>Impe                                                                                                    | dimento - Gén<br>dimento PEME<br>dimento PED -<br>dimento PED -<br>dimento PED -<br>dimento PED -                           | Im<br>eros Secos<br>Congelado<br>Hortifruti<br>Pães<br>Refrigerados        | Usuário:SAESP Perfil:CENTR(                                 | DE SUPERV. E CONTROLE DO I            | PROG.ALIMENTAÇÃO ESCOLA  | Módulo: GDAE Versão: 20    | 180503_153759(34) | -<br>- |
| Tipo:                                                     | (*)<br>Impe<br>Impe<br>Impe<br>Impe<br>Impe<br>Impe                                                                                                    | dimento - Gén<br>dimento PEME<br>dimento PED -<br>dimento PED -<br>dimento PED -<br>dimento PED -                           | Im<br>eros Secos<br>Congelado<br>Hortifruti<br>Pães<br>Refrigerados        | Usuário:SAESP Perfil:CENTR(                                 | Encluir                               | PROG.ALIMENTAÇÃO ESCOLA  | Módulo: GDAE Versão: 20    | 180503_153759(34) | -      |
| Tipos                                                     | (*)<br>Impe<br>Impe<br>Impe<br>Impe<br>Impe<br>Impe<br>Case                                                                                                    | dimento - Gén<br>dimento PEME<br>dimento PED -<br>dimento PED -<br>dimento PED -<br>dimento PED -<br>e Impedimer            | eros Secos<br>Congelado<br>Hortifruti<br>Pães<br>Refrigerados              | Usuário:SAESP Perfil:CENTR(                                 | e de superv. e controle do<br>Encluir | PROG.ALIMENTAÇÃO ESCOLA  | R Módulo: GDAE Versão: 20  | 180503_153759(34) | •<br>• |
| Tipo:                                                     | (*)<br>Impe<br>Impe<br>Impe<br>Impe<br>Impe<br>São:                                                                                                    | dimento - Gén<br>dimento PEME<br>dimento PED -<br>dimento PED -<br>dimento PED -<br>e Impedimen                             | eros Secos<br>Congelado<br>Hortifruti<br>Pães<br>Refrigerados<br>nto       | Usuário:SAESP Perfil:CENTR(                                 | e Superv. e controle do               | PROG.ALIMENTAÇÃO ESCOLA  | R Módulo: GDAE Versão: 20  | 180503_153759(34) | •<br>• |
| Tipo:<br>Observa                                          | (*) Impe<br>Impe<br>Impe<br>Impe<br>Impe<br>Impe<br>Impe                                                                                                    | dimento - Gén<br>dimento PED -<br>dimento PED -<br>dimento PED -<br>dimento PED -<br>e Impedimer                            | Im<br>eros Secos<br>Congelado<br>Hortifruti<br>Pães<br>Refrigerados<br>ito | Usuário:SAESP Perfil:CENTR(                                 | Encluir                               | PROG.ALIMENTAÇÃO ESCOLA  | R Módulo: GDAE Versão: 20  | 180503_153756(34) | -      |
| Dipo:<br>Observa<br>Prazo da situ<br>21/05/201            | (*) Impe<br>Impe<br>Impe<br>Impe<br>Impe<br>Impe<br>São:<br>Jação atípica ca<br>8 à 25/05/2                                                                                                    | dimento - Gén<br>dimento PEME<br>dimento PED -<br>dimento PED -<br>dimento PED -<br>e Impedimen<br>dastrada pela o<br>018   | Im<br>eros Secos<br>Congelado<br>Hortifruti<br>Pães<br>Refrigerados<br>nto | Usuário:SAESP Perfil:CENTR(                                 | Encluir                               | PROG.ALIMENTAÇÃO ESCOLA  | Módulo: GDAE Versão: 20    | 180503_153759(34) |        |
| Tipo:<br>Observa<br>Prazo da situ<br>21/05/201<br>Início: | (*) Impe<br>Impe<br>Impe<br>Impe<br>Impe<br>Impe<br>Impe<br>Impe                                                                                                    | dimento - Gén<br>dimento PED -<br>dimento PED -<br>dimento PED -<br>dimento PED -<br>e Impedimen<br>dastrada pela 0<br>018  | eros Secos<br>Congelado<br>Hortifruti<br>Pães<br>Refrigerados<br>nto       | Usuário:SAESP Perfil:CENTRO<br>pedimentos - 3               | /05/2018                              | PROG.ALIMENTAÇÃO ESCOLA  | R Médulo: GDAE Versão: 20  | Previsão          |        |
| Tipo:<br>Observa<br>Prazo da situ<br>21/05/201<br>Início: | <ul> <li>(*) Impe</li> <li>Impe</li> <li>Impe</li></ul> | dimento - Gén<br>dimento PED -<br>dimento PED -<br>dimento PED -<br>dimento PED -<br>e Impedimen<br>odastrada pela o<br>018 | Eros Secos<br>Congelado<br>Hortifruti<br>Pães<br>Refrigerados<br>nto       | Usuário:SAESP Perfil:CENTRU<br>pedimentos - 3<br>Fim(*): 23 | /05/2018<br>ancelar                   |                          | R Médulo: GDAE Versilo: 20 | Previsão          | -      |

# Após confirmar, sistema informará na tela os dados do impedimento. Selecionar o botão 'Salvar'.

| Problema Escola                                                                                                |                                                                                                    |                                                                                                    |                                                                                                    |                                  |                               |                |
|----------------------------------------------------------------------------------------------------|----------------------------------------------------------------------------------------------------|----------------------------------------------------------------------------------------------------|----------------------------------------------------------------------------------------------------|----------------------------------|-------------------------------|----------------|
| Editar                                                                                                    |                                                                                                    |                                                                                                    |                                                                                                    |                                  |                               |                |
|                                                                                                    |                                                                                                    | Da                                                                                                    | dos Gerais                                                                                                    |                                  |                               |                |
| Diretoria de Ensino                                                                                            | NORTE 1                                                                                                    |                                                                                                    |                                                                                                    |                                  |                               |                |
| Escola                                                                                                    | WALFREDO ARANTES CALDAS PROFESSOR                                                                                                    |                                                                                                    |                                                                                                    |                                  |                               |                |
| Situação Atípica                                                                                               | Reforma - Cozinha                                                                                                    |                                                                                                    |                                                                                                    |                                  |                               |                |
| Prazo                                                                                                    | 21/05/2018 à 25/05/2018                                                                                                    |                                                                                                    |                                                                                                    |                                  |                               |                |
| Prorrogação                                                                                                    | n                                                                                                    |                                                                                                    |                                                                                                    |                                  |                               |                |
| Gerar cardápio emergencia                                                                                      | I: • Não O Sim                                                                                                    |                                                                                                    |                                                                                                    |                                  |                               |                |
| Observação Não Validada                                                                                        | E                                                                                                    |                                                                                                    |                                                                                                    |                                  |                               |                |
|                                                                                                    |                                                                                                    |                                                                                                    |                                                                                                    |                                  |                               |                |
|                                                                                                    |                                                                                                    | Im                                                                                                    | pedimentos                                                                                                    |                                  |                               |                |
|                                                                                                    |                                                                                                    |                                                                                                    | Incluir                                                                                                    |                                  |                               |                |
| Situação Atio                                                                                                  | tra                                                                                                    | Tino de Impedimento                                                                                                    | Inicio                                                                                                    |                                  | Fim                           | Editar Remover |
| 💽 - Reforma - Cozir                                                                                            | nha In                                                                                                    | ipedimento - Géneros Secos,Impedimento PED - Congelado                                                                                                    | 21/05/20                                                                                                    | 018                              | 23/05/2018                    | 2 0            |
|                                                                                                    |                                                                                                    | Salvar                                                                                                    | Cancelar                                                                                                    |                                  |                               |                |
| PE SOIII SAR                                                                                                   |                                                                                                    |                                                                                                    |                                                                                                    |                                  |                               |                |
|                                                                                                    |                                                                                                    | -                                                                                                    |                                                                                                    |                                  |                               |                |
| (/isous?                                                                                                    |                                                                                                    | USUAND:SAESP PERMICENTRO DE SUPERV.                                                                                                    | E CONTROLE DO PROGRALIMENTAÇÃO ESCULAR MODULO: G                                                               | SURE VEISIO: 20180303_133/38(34) |                               |                |
| the second second second second second second second second second second second second second second second s | and the second second se | and the second second se | the second second second second second second second second second second second second second second second s | and the second second second     |                               |                |
|                                                                                                    |                                                                                                    |                                                                                                    |                                                                                                    |                                  |                               |                |
|                                                                                                    |                                                                                                    |                                                                                                    | Impedimentos                                                                                                   |                                  |                               |                |
|                                                                                                    |                                                                                                    |                                                                                                    | · · ·                                                                                                    |                                  |                               |                |
|                                                                                                    |                                                                                                    |                                                                                                    | Incluir                                                                                                    |                                  |                               |                |
|                                                                                                    |                                                                                                    |                                                                                                    |                                                                                                    |                                  |                               |                |
|                                                                                                    |                                                                                                    |                                                                                                    |                                                                                                    |                                  |                               |                |
| Situ                                                                                                    | ação Atípica                                                                                                    | Tipo de Imped                                                                                                    | imento                                                                                                    | Início                           |                               | F              |
| 🕂 Refo                                                                                                    | rma - Cozinha                                                                                                    | Impedimento - Géneros Secos,Imp                                                                                                    | edimento PED - Congelado                                                                                       | 21/05/2018                       |                               | 23/05          |
|                                                                                                    |                                                                                                    |                                                                                                    |                                                                                                    | 1                                |                               |                |
|                                                                                                    |                                                                                                    |                                                                                                    | Salvar Cancelar                                                                                                |                                  |                               |                |
|                                                                                                    |                                                                                                    |                                                                                                    |                                                                                                    |                                  |                               |                |
| PESQUISAR                                                                                                    |                                                                                                    |                                                                                                    |                                                                                                    |                                  |                               |                |
| Decretes a                                                                                                    |                                                                                                    | Usuário:SAFSD                                                                                                    | Perfil:CENTRO DE SUPERV. E CONTROLE DO PRO                                                                     | GALIMENTAÇÃO ESCOLAR Módulo: GDA | E Versão: 20180503 153758(34) |                |
| r muurar<br>nage sistemet                                                                                      |                                                                                                    |                                                                                                    |                                                                                                    |                                  | (*)                           |                |
|                                                                                                    |                                                                                                    | the second second second second second second second second second second second second second second second s                                                                                                    |                                                                                                    |                                  |                               |                |
|                                                                                                    |                                                                                                    |                                                                                                    |                                                                                                    |                                  |                               |                |

#### Sistema informará mensagem de atualização realizada.

|                                   |                               |                       |                   | Mensage          | em                       |                    |                      |             |            |                                 |                       |                        |                          |                      |                                 |       |
|-----------------------------------|-------------------------------|-----------------------|-------------------|------------------|--------------------------|--------------------|----------------------|-------------|------------|---------------------------------|-----------------------|------------------------|--------------------------|----------------------|---------------------------------|-------|
|                                   | Atualização rea               | lizada com suces      | sso!              |                  |                          |                    |                      |             |            |                                 |                       |                        |                          |                      |                                 |       |
|                                   |                               |                       |                   | OK               |                          |                    |                      |             | _          |                                 |                       |                        |                          |                      |                                 |       |
|                                   |                               |                       |                   |                  |                          |                    |                      |             |            |                                 |                       |                        |                          |                      |                                 |       |
| Escola                            | Situação Atípica              | Prazo de Início       | Prazo de Término  | Data<br>Cadastro | Status St<br>Escola Dire | tatus<br>retoria S | Status<br>Supervisao | Respostas   | Validar (  | Possui<br>Cardapio<br>Especial? | Cardápio<br>Completo? | Possui<br>Impedimento? | Adicionar<br>Impedimento | Consultar<br>Boletos | Histórico de<br>Prorrogações Ex | luir  |
| WALFREDO ARANTES CALDAS PROFESSOR | Reforma - Cozinha             | 21/05/2018            | 25/05/2018        | 08/05/2018       | Aberta Val               | alidada            | Validada             |             | 2          | Não                             |                       | Sim                    | <u> </u>                 | ٩                    | ٩                               |       |
|                                   |                               |                       |                   |                  |                          |                    |                      | As si       | ituações a | típicas sin                     | alizadas na           | cor vermelha es        | tão com prazo d          | le término r         | nenor ou igual a 5              | dias. |
|                                   |                               | Gerar Excel           |                   |                  |                          |                    |                      |             |            |                                 |                       |                        |                          |                      |                                 |       |
|                                   | Usuário:SAESP Perfil:CENTRO ( | DE SUPERV. E CONTROLE | DO PROG.ALIMENTAÇ | ÃO ESCOLAR       | Módulo: G                | DAE Ve             | rsão: 20180          | 503_153758( | (34)       |                                 |                       |                        |                          |                      |                                 |       |

### Consultar Boletos: Caso exista algum boleto para está situação deverá constar nesta

pesquisa. Mensagem Não existerij boletos gerados! OK

#### Consultar histórico de Prorrogação

|   | Histórico de Prorrogações                 |
|---|-------------------------------------------|
|   | Escola: WALFREDO ARANTES CALDAS PROFESSOR |
|   | Nenhum registro encontrado.               |
| 3 | Fechar                                    |

#### Selecionar botão 'Gerar Excel': Sistema gera planilha na tela

| 4 | А                   | В         | С                       | D                 | E               | F                | G             | Н             | l.                | J                        | К                      |
|---|---------------------|-----------|-------------------------|-------------------|-----------------|------------------|---------------|---------------|-------------------|--------------------------|------------------------|
| 1 |                     |           |                         | R                 | elatório de S   | ituações Atípi   | cas           |               |                   |                          |                        |
| 2 |                     |           |                         |                   |                 |                  |               |               |                   |                          |                        |
| 3 | Diretoria de Ensino | Município | Escola                  | Situação Atípica  | Prazo de Início | Prazo de Término | Data Cadastro | Status Escola | Status Supervisão | Possui Cardápio Especial | Possui Impedimento     |
|   |                     |           | WALFREDO ARANTES CALDAS |                   |                 |                  |               |               |                   |                          |                        |
| 4 | NORTE 1             | SAO PAULO | PROFESSOR               | Reforma - Cozinha | 21/05/2018      | 25/05/2018       | 08/05/2018    | Aberta        | Validada          | Não                      | Sim                    |
| 5 |                     |           | ¢                       |                   |                 |                  |               |               |                   | Relatório gerado         | o em: 08/05/2018 16:33 |
| 6 |                     |           |                         |                   |                 |                  |               |               |                   |                          |                        |

#### Quadro aviso CEPAE:

**FRODESP** 

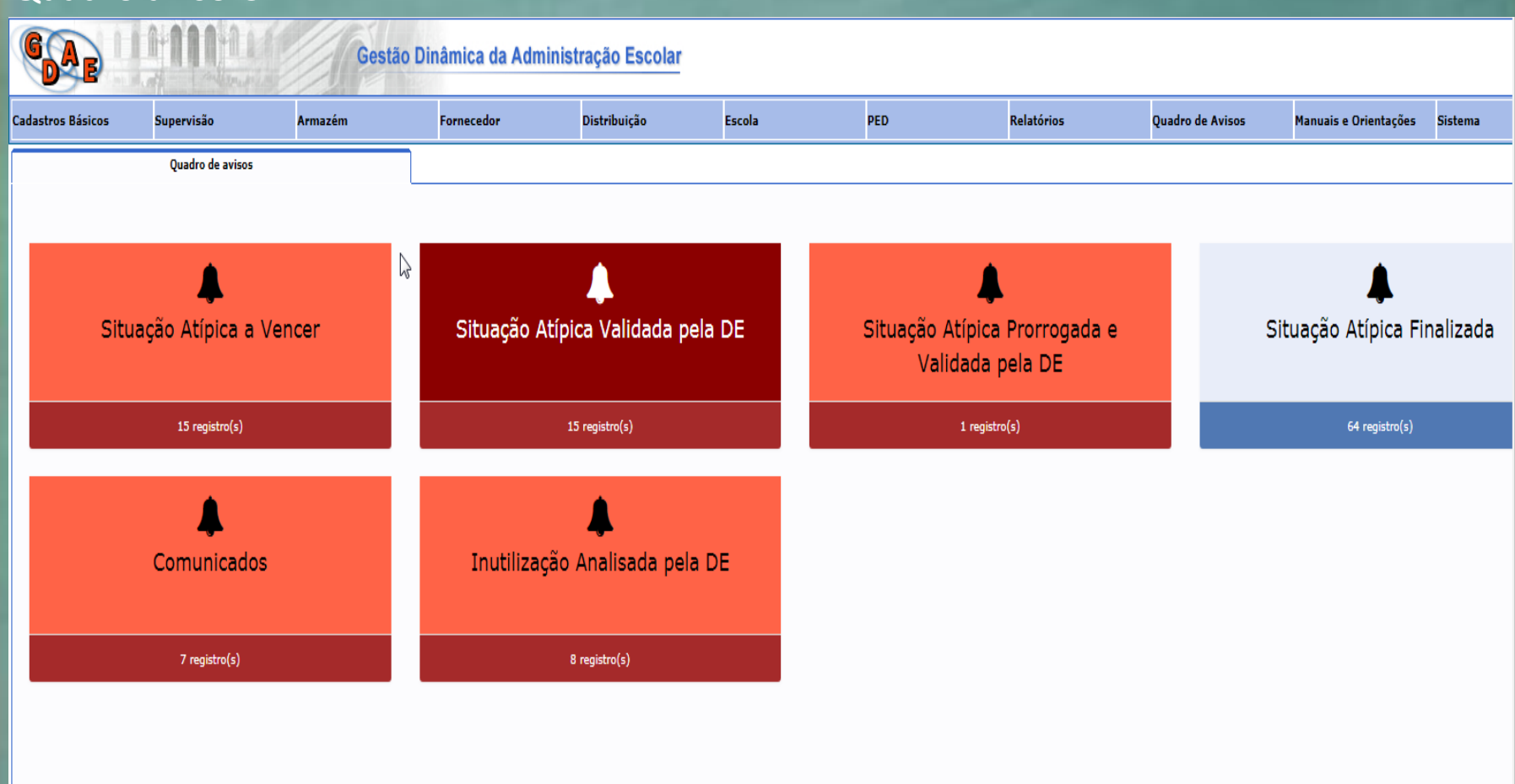

### Situação atípica a vencer

| GAE                   | 1111-11                                      | Gestã        | o Dinâmica da Adm | ninistração Escolar |        |     |               |                            |                       |               |
|-----------------------|----------------------------------------------|--------------|-------------------|---------------------|--------|-----|---------------|----------------------------|-----------------------|---------------|
| Cadastros Básicos     | Supervisão                                   | Armazém      | Fornecedor        | Distribuição        | Escola | PED | Relatórios    | Quadro de Avisos           | Manuais e Orientações | Sistema       |
|                       | Quadro de avisos                             |              |                   |                     |        |     |               |                            |                       |               |
|                       |                                              |              |                   |                     |        |     |               |                            |                       |               |
| Regra de exit         | bição de registro:                           |              |                   |                     |        |     |               |                            |                       |               |
| Relaciona os re       | egistros com:                                |              |                   |                     |        |     |               |                            |                       |               |
| Prazo de              | e Término dos próxin                         | nos 15 dias. |                   |                     |        |     |               |                            |                       |               |
| Status E     Status D | iscola: Aberta ou Pro<br>Diretoria: Validada | orrogada.    |                   |                     |        |     |               |                            |                       |               |
| Status S              | Supervisão: Validada                         |              |                   |                     |        |     |               |                            |                       |               |
| Situação Atípica a    | Vencer                                       |              |                   |                     |        |     |               |                            |                       |               |
|                       | ados                                         |              |                   |                     |        |     |               |                            | Pecquisar             |               |
| 10 , 1000             |                                              |              |                   |                     |        |     |               |                            | 1 240.55              |               |
| Escola                |                                              |              |                   |                     |        |     | Diretoria     | Situação Atípica           | Prazo de Término      | Detalhe       |
| AMELIA DE ARAUJO      | D DONA                                       |              |                   |                     |        |     | LESTE 5       | Outros                     | 09/05/2018            | Detalhe       |
| EMILIA DE PAIVA M     | IEIRA PROFESSORA                             |              |                   |                     |        |     | LESTE 1       | Manutenção Hidráulica      | 24/05/2018            | Detalhe       |
| GUSTAVO BARROS        | 0                                            |              |                   |                     |        |     | NORTE 2       | Outros                     | 16/05/2018            | Detalhe       |
| JARDIM CANAA          |                                              |              |                   |                     |        |     | NORTE 1       | Quebra/Ausência do FREEZER | 15/05/2018            | Detalhe       |
| JOAO DE ALMEIDA       | BARBOSA                                      |              |                   |                     |        |     | GUARULHOS SUL | Outros                     | 18/05/2018            | Detalhe       |
| JOAO XXIII PAPA       |                                              |              |                   |                     |        |     | SANTO ANDRE   | Outros                     | 11/05/2018            | Detalhe       |
| JULIO PIGNATARI D     | DOUTOR                                       |              |                   |                     |        |     | SANTO ANDRE   | Outros                     | 11/05/2018            | Detalhe       |
| JUSTINO MARCONE       | DES RANGEL PROFESSOR                         |              |                   |                     |        |     | SUZANO        | Vazamento de Gás           | 20/05/2018            | Detalhe       |
|                       |                                              |              |                   |                     |        |     |               |                            | 44/05/0040            | <b>n</b> . II |

## Situação atípica validada pela DE

| C    |                                                                                                    | HUMAN                                                                                                    | Gestão  | Dinâmica da Adm | inistração Escolar |        |     |            |                  |                            |         |
|------|----------------------------------------------------------------------------------------------------|----------------------------------------------------------------------------------------------------|---------|-----------------|--------------------|--------|-----|------------|------------------|----------------------------|---------|
| Cada | istros Básicos                                                                                                    | Supervisão                                                                                                    | Armazém | Fornecedor      | Distribuição       | Escola | PED | Relatórios | Quadro de Avisos | Manuais e Orientações      | Sistema |
|      |                                                                                                    | Quadro de avisos                                                                                                    |         |                 |                    |        |     |            |                  |                            |         |
|      |                                                                                                    |                                                                                                    |         |                 |                    |        |     |            |                  |                            |         |
|      | Regra de exib<br>Relaciona os re<br>• Status E:<br>• Status D<br>• Status Si<br>• Escola Po<br>Situação Atípica Va | oição de registro:<br>egistros com:<br>scola: Aberta<br>iretoria: Validada<br>upervisão: Aberta<br>ossuir Comensais<br>alidada pela DE | k,      |                 |                    |        |     |            |                  | Pesquisar                  |         |
|      | Escola                                                                                                    |                                                                                                    |         |                 |                    |        |     |            | Diretoria        | Situação Atípica           | Detalhe |
|      | AFONSO PASCHOTT                                                                                                    | TE PADRE                                                                                                    |         |                 |                    |        |     |            | MAUA             | Ausência de Manipulador    | Detalhe |
|      | ANTONIO MESSIAS                                                                                                    | SZYMANSKI PROFESSOR                                                                                                    |         |                 |                    |        |     |            | MAUA             | Ausência de Manipulador    | Detalhe |
|      | ARISTIDES AUGUST                                                                                                   | TO FERNANDES DOUTOR                                                                                                    |         |                 |                    |        |     |            | MAUA             | Ausência de Manipulador    | Detalhe |
|      | CARLOS DRUMMON                                                                                                    | D DE ANDRADE                                                                                                    |         |                 |                    |        |     |            | MAUA             | Ausência de Manipulador    | Detalhe |
|      | CID AUGUSTO GUE                                                                                                    | LLI PROFESSOR                                                                                                    |         |                 |                    |        |     |            | GUARULHOS SUL    | Quebra/Ausência do FREEZER | Detalhe |
|      | CLORINDA CIAMPIT                                                                                                   | TTI PERRELLA                                                                                                    |         |                 |                    |        |     |            | MAUA             | Ausência de Manipulador    | Detalhe |
|      | CLOTILDE ALVARES                                                                                                   | 5 DORATIOTO                                                                                                    |         |                 |                    |        |     |            | MAUA             | Ausência de Manipulador    | Detalhe |

## Situação atípica prorrogada e validada pela DE

| Idstrus Dasicus                                                  | Supervisão                                                      | Armazém | Fornecedor | Distribuição | Escola | PED | Relatórios | Quadro de Avisos | Manuais e Orientações      | Sistema   |
|------------------------------------------------------------------|-----------------------------------------------------------------|---------|------------|--------------|--------|-----|------------|------------------|----------------------------|-----------|
|                                                                  | Quadro de avisos                                                |         |            |              |        |     |            |                  |                            |           |
|                                                                  |                                                                 |         |            |              |        |     |            |                  |                            |           |
| Regra de exi                                                     | bição de registro:                                              |         |            |              |        |     |            |                  |                            |           |
| Relaciona os r                                                   | egistros com:                                                   |         |            |              |        |     |            |                  |                            |           |
| <ul> <li>Status E</li> <li>Status I</li> <li>Status S</li> </ul> | Escola: Prorrogada<br>Diretoria: Validada<br>Supervisão: Aberta |         |            |              |        |     |            |                  |                            |           |
| Situação Atípica P                                               | Prorrogada e Validada pela                                      | DE      |            |              |        |     |            |                  |                            |           |
| 10 v result                                                      | tados                                                           |         |            |              |        |     |            |                  | Pesquisar                  |           |
| Escola                                                           |                                                                 |         |            |              |        |     |            | Diretoria        | Situação Atípica           | Detalhe   |
| JARDIM CANAA                                                     |                                                                 |         |            |              |        |     |            | NORTE 1          | Quebra/Ausência do FREEZEF | R Detalhe |
| Mostrando de 1 de 1                                              | de 1 registros                                                  |         |            |              |        |     |            |                  | Ante                       | erior 1 P |
|                                                                  |                                                                 |         |            |              | Voltar |     |            |                  |                            |           |
|                                                                  |                                                                 |         |            |              |        |     |            |                  |                            |           |

## Situação Atípica finalizada:

| adastros Básicos                                                         | Supervisão                                                                                          | Armazém      | Fornecedor | Distribuição | Escola | PED | Relatórios              | Quadro de Avisos              | Manuais e Orientações | Sistema            |
|--------------------------------------------------------------------------|----------------------------------------------------------------------------------------------------|--------------|------------|--------------|--------|-----|-------------------------|-------------------------------|-----------------------|--------------------|
|                                                                          | Quadro de avisos                                                                                    |              |            |              |        |     |                         |                               |                       |                    |
| Regra de ex<br>Relaciona os<br>• Status<br>• Data di<br>Situação Atipica | ibição de registro:<br>registros com:<br>Escola: Finalizada<br>e finalização dos últi<br>Finalizada | mos 30 dias. |            |              |        |     |                         |                               | Pesquisar             |                    |
| Escola                                                                   |                                                                                                    |              |            |              |        |     | Diretoria               | Situação Atípica              | Data Finalização      | Detalhe            |
| ALCIDES DA COS                                                           | TA VIDIGAL                                                                                          |              |            |              |        |     | CENTRO OESTE            | Outros                        | 08/05/2018            | Detalhe            |
|                                                                          | A                                                                                                   |              |            |              |        |     | ITARARE                 | Quebra/Ausência do FREEZER    | 24/04/2018            | Detalhe            |
| ALVEIN KNOVIN                                                            |                                                                                                    |              |            |              |        |     | GUARULHOS NORTE         | Ausência de Manipulador       | 07/05/2018            | Detalhe            |
| AMARO JOSE DOS                                                           | 5 SANTOS PASTOR                                                                                     |              |            |              |        |     |                         |                               |                       |                    |
| AMARO JOSE DO                                                            | 5 SANTOS PASTOR<br>E SIQUEIRA PROF                                                                  |              |            |              |        |     | JACAREI                 | Manutenção Elétrica           | 08/05/2018            | Detalhe            |
| AMARO JOSE DO:<br>ANTONIO JOSE D<br>ARCHITICLINO SA                      | S SANTOS PASTOR<br>E SIQUEIRA PROF<br>ANTOS PROFESSOR                                               |              |            |              |        |     | JACAREI<br>CENTRO OESTE | Manutenção Elétrica<br>Outros | 08/05/2018            | Detalhe<br>Detalhe |

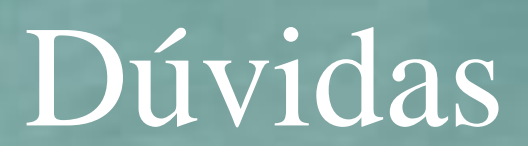

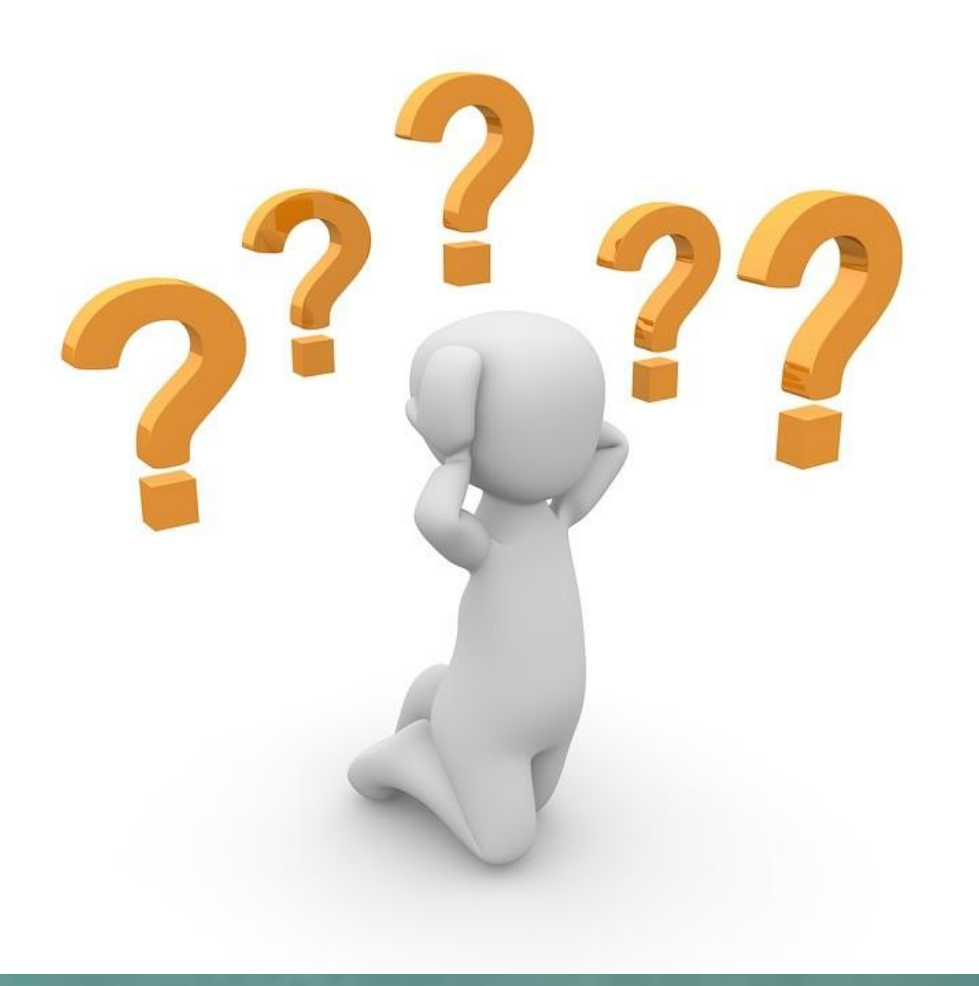

Acessando a ESCOLA novamente: Selecionar o botão 'Pesquisar'. Sistema deverá informar as seguintes situações:

- Para a situação não validada pela Diretoria\Supervisão - sistema informará automaticamente status 'Finalizada' pela escola também.

- Para a situação validada pela Diretoria \Supervisão – sistema informará na tela o status 'Aberta' para a escola finalizar.

| GAE           | 1-111-11                         | Gestã     | ão Dinâmica da <i>l</i> | Administração Esco | lar                       |                  |                    |                  |                      |              |                            |            |             |                              |             |
|---------------|----------------------------------|-----------|-------------------------|--------------------|---------------------------|------------------|--------------------|------------------|----------------------|--------------|----------------------------|------------|-------------|------------------------------|-------------|
| Escola        | Quadro de Avisos                 | Ν         | Manuais e Orientações   | Sistema            |                           |                  |                    |                  |                      |              |                            |            |             |                              |             |
|               | Problema Escola                  |           |                         |                    |                           |                  |                    |                  |                      |              |                            |            |             |                              |             |
| INCLUIR       |                                  |           |                         |                    |                           |                  |                    |                  |                      |              |                            |            |             |                              |             |
| PESQUISAR     |                                  |           |                         |                    |                           |                  |                    |                  |                      |              |                            |            |             |                              |             |
|               | Direroria de Ensino:             | NORTE 1 ¥ |                         |                    |                           |                  |                    | E                | scola: WALF          | REDO ARAI    | NTES CALDAS                | PROFESSO   | DR 🔻        |                              |             |
|               | Situação Atípica:                | Selecione | ۲                       |                    |                           |                  |                    | Status Dire      | etoria: Todo:        | s 🔻          |                            |            |             |                              |             |
|               | Prazo de:                        |           | a                       |                    |                           |                  |                    | Status Super     | visão: Todo:         | s 🔻          |                            |            |             |                              |             |
|               | Status Escola:                   | Todos     | ۲                       |                    |                           |                  |                    |                  |                      |              |                            |            |             |                              |             |
|               |                                  |           |                         |                    | Pesquisar                 |                  |                    |                  |                      |              |                            |            |             |                              |             |
|               |                                  |           |                         |                    |                           |                  |                    |                  |                      |              |                            |            |             |                              |             |
|               | Escola                           |           |                         | Situação Atípica   | Prazo de Início           | Prazo de Término | Status Escola      | Status Diretoria | Status<br>Supervisão | Visualizar   | Visualizar<br>Impedimentos | Finalizar  | Prorrogar   | Histórico de<br>Prorrogações | 5 Excluir   |
|               | WALFREDO ARANTES CALDAS PROFESSO | )R        |                         | Catástrofes        | 08/05/2018                | 11/05/2018       | Finalizada         | Não-Validada     | Não<br>validada      |              | 0                          | 0          | 0           |                              | •           |
|               | WALFREDO ARANTES CALDAS PROFESSO | R         |                         | Vazamento de Gás   | 10/05/2018                | 15/05/2018       | Finalizada         | Aberta           | Aberta               |              | 0                          | 2          | 0           |                              | 8           |
|               | WALFREDO ARANTES CALDAS PROFESSO | R         |                         | Catástrofes        | 14/05/2018                | 18/05/2018       | Finalizada         | Aberta           | Aberta               |              |                            | 2          | 0           |                              | ۷           |
|               | WALFREDO ARANTES CALDAS PROFESSO | DR        |                         | Reforma - Cozinha  | 21/05/2018                | 25/05/2018       | Aberta             | Validada         | Validada             |              |                            | 2          | 0           |                              | 8           |
|               |                                  |           |                         |                    |                           |                  |                    | As situações     | atípicas sinal       | izadas em ve | ermelho estão c            | om prazo d | e término n | nenor ou igua                | l a 5 dias. |
| <b>FRODES</b> |                                  |           |                         | u                  | suário:SAESP Perfil:ESCOL | A Módulo: GDAE V | ersão: 20180503 15 | 3758(7)          |                      |              |                            |            |             |                              |             |

Finalizando Situação Atípica pela Escola: Selecione ícone 'Finalizar', sistema mostrará na tela mensagem para confirmar. Selecione botão 'Sim'.

| Mensagem                                            |
|-----------------------------------------------------|
| Deseja confirmar a finalização da situação atípica? |
| Sim Não                                             |

Sistema informa nova mensagem na tela situação finalizada com sucesso, selecione

botão 'Ok'.

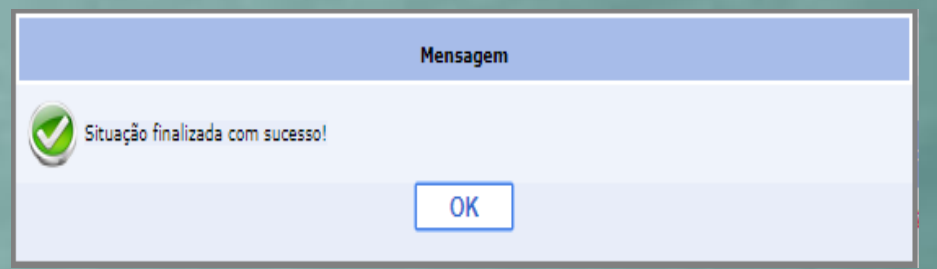

#### Processo de Situação Atípica Finalizado

| INCLUIR                        |             |                   |                             |                  |                    |                  |                      |             |                            |             |            |                              |              |
|--------------------------------|-------------|-------------------|-----------------------------|------------------|--------------------|------------------|----------------------|-------------|----------------------------|-------------|------------|------------------------------|--------------|
| PESQUISAR                      |             |                   |                             |                  |                    |                  |                      |             |                            |             |            |                              |              |
| Direroria de Ensino            | NORTE 1 V   |                   |                             |                  |                    | 6                | scola: WALF          | REDO ARA    | NTES CALDAS                | PROFESSO    | <b>२ ▼</b> |                              |              |
| Situação Atípica               | Selecione T | ]                 |                             |                  |                    | Status Din       | etoria: Todos        | ; <b>T</b>  | ]                          |             |            |                              |              |
| Prazo de                       | a 🛄 a       |                   |                             |                  |                    | Status Super     | rvisão: Todos        | ; •         |                            |             |            |                              |              |
| Status Escola                  | Todos 🔻     | ]                 |                             |                  |                    |                  |                      |             |                            |             |            |                              |              |
|                                |             |                   | Pesquisar                   |                  |                    |                  |                      |             |                            |             |            |                              |              |
| S                              |             |                   |                             |                  |                    |                  |                      |             |                            |             |            |                              |              |
| Escola                         |             | Situação Atípica  | Prazo de Início             | Prazo de Término | Status Escola      | Status Diretoria | Status<br>Supervisão | Visualizar  | Visualizar<br>Impedimentos | Finalizar P | rorrogar   | Histórico de<br>Prorrogações | s Excluir    |
| WALFREDO ARANTES CALDAS PROFES | SOR         | Catástrofes       | 08/05/2018                  | 11/05/2018       | Finalizada         | Não-Validada     | Não<br>validada      |             |                            | 2           | $\bigcirc$ |                              | ۲            |
| WALFREDO ARANTES CALDAS PROFES | SOR         | Vazamento de Gás  | 10/05/2018                  | 15/05/2018       | Finalizada         | Aberta           | Aberta               |             |                            | $\geq$      | $\odot$    |                              | ۷            |
| WALFREDO ARANTES CALDAS PROFES | SOR         | Catástrofes       | 14/05/2018                  | 18/05/2018       | Finalizada         | Aberta           | Aberta               |             |                            | 2           | $\bigcirc$ |                              | ۷            |
| WALFREDO ARANTES CALDAS PROFES | SOR         | Reforma - Cozinha | 21/05/2018                  | 25/05/2018       | Finalizada         | Validada         | Validada             |             |                            | 2           | $\bigcirc$ |                              | ٢            |
|                                |             |                   |                             |                  |                    | As situações     | atípicas sinal       | izadas em v | vermelho estão c           | om prazo de | término i  | menor ou igua                | ıl a 5 dias. |
| TRODESP                        |             |                   | Usuário:SAESP Perfil:ESCOLA | Módulo: GDAE     | Versão: 20180503_1 | 3758(7)          |                      |             |                            |             |            |                              |              |

# Qual a influência da Situação Atípica no cálculo de geração de Guias de Remessa (GA ou PED) para distribuição de merenda?

Quando um cálculo é gerado, ele busca as escola com impedimentos naquele ciclo, levando em consideração o gênero do produto com o tipo de impedimento.

Dessa forma para escolas com impedimentos ativos (com data dentro do período do cálculo) não serão geradas Guias de Remessa para produtos desse respectivo gênero.

#### Tela mostrada no início da execução do cálculo de distribuição

|                                       | ESCOLAS COM IMPE           | EDIMENTO                                 |             |              |
|---------------------------------------|----------------------------|------------------------------------------|-------------|--------------|
| Escola                                | Situação Atípica           | Tipo do Impedimento                      | Data Inicio | Data Término |
| COLOMBO DE ALMEIDA PROFESSOR          | Vazamento de Gás           | Impedimento PED - Congelado              | 19/04/2018  | 31/05/2018   |
| AMENAIDE BRAGA DE QUEIROZ PROFA       | Ausência de Manipulador    | Impedimento Hortifruti - Ovo             | 11/04/2018  | 16/07/2018   |
| AMENAIDE BRAGA DE QUEIROZ PROFA       | Ausência de Manipulador    | Impedimento PED - Pães                   | 11/04/2018  | 16/07/2018   |
| AMENAIDE BRAGA DE QUEIROZ PROFA       | Ausência de Manipulador    | Impedimento PED - Congelado              | 11/04/2018  | 16/07/2018   |
| AMENAIDE BRAGA DE QUEIROZ PROFA       | Ausência de Manipulador    | Impedimento Hortifruti - Frutas          | 11/04/2018  | 16/07/2018   |
| AMENAIDE BRAGA DE QUEIROZ PROFA       | Ausência de Manipulador    | Impedimento PED - Refrigerados           | 11/04/2018  | 16/07/2018   |
| AMENAIDE BRAGA DE QUEIROZ PROFA       | Ausência de Manipulador    | Impedimento Hortifruti - Verdura/Legumes | 11/04/2018  | 16/07/2018   |
| AMENAIDE BRAGA DE QUEIROZ PROFA       | Ausência de Manipulador    | Impedimento PED - Hortifruti             | 11/04/2018  | 16/07/2018   |
| ALBERTO MENDES JR CAPITAO PM          | Outros                     | Impedimento PED - Congelado              | 16/01/2018  | 30/05/2018   |
| ALBERTO MENDES JR CAPITAO PM          | Outros                     | Impedimento PED - Refrigerados           | 16/01/2018  | 30/05/2018   |
| ALBERTO MENDES JR CAPITAO PM          | Outros                     | Impedimento Hortifruti - Ovo             | 16/01/2018  | 30/05/2018   |
| ALBERTO MENDES JR CAPITAO PM          | Outros                     | Impedimento PED - Hortifruti             | 16/01/2018  | 30/05/2018   |
| ALBERTO MENDES JR CAPITAO PM          | Outros                     | Impedimento Hortifruti - Frutas          | 16/01/2018  | 30/05/2018   |
| ALBERTO MENDES JR CAPITAO PM          | Outros                     | Impedimento PED - Pães                   | 16/01/2018  | 30/05/2018   |
| ALBERTO MENDES JR CAPITAO PM          | Outros                     | Impedimento Hortifruti - Verdura/Legumes | 16/01/2018  | 30/05/2018   |
| JOAO DE ALMEIDA BARBOSA               | Outros                     | Impedimento PED - Congelado              | 03/05/2018  | 18/05/2018   |
| CARLOS PASQUALE PROFESSOR             | Quebra/Ausência do FREEZER | Impedimento PED - Congelado              | 03/04/2018  | 04/06/2018   |
| MARIA LEDA FERNANDES BRIGO PROFESSORA | Vazamento de Gás           | Impedimento PED - Congelado              | 24/04/2018  | 25/05/2018   |
| FRIEDRICH VON VOITH                   | Quebra/Ausência do FREEZER | Impedimento PED - Pães                   | 16/02/2018  | 29/06/2018   |
| FRIEDRICH VON VOITH                   | Quebra/Ausência do FREEZER | Impedimento Hortifruti - Frutas          | 16/02/2018  | 29/06/2018   |
| FRIEDRICH VON VOITH                   | Quebra/Ausência do FREEZER | Impedimento PED - Congelado              | 16/02/2018  | 29/06/2018   |
| FRIEDRICH VON VOITH                   | Quebra/Ausência do FREEZER | Impedimento Hortifruti - Ovo             | 16/02/2018  | 29/06/2018   |
| FRIEDRICH VON VOITH                   | Quebra/Ausência do FREEZER | Impedimento Hortifruti - Verdura/Legumes | 16/02/2018  | 29/06/2018   |
| FRIEDRICH VON VOITH                   | Quebra/Ausência do FREEZER | Impedimento PED - Hortifruti             | 16/02/2018  | 29/06/2018   |

#### Ciclo da geração do cálculo de distribuição

x Análise das situações atípicas com impedimentos

> Passo 3- Geração das guias de remessa

Passo 2- Criação do cálculo de distribuição de produtos Nesse momento são verificadas as escolas com impedimento ativo

Passo 1 – Criação da situação atípica com impedimento para determinado gênero produto

#### Ciclo da geração do cálculo de distribuição

#### x Análise das situações atípicas com impedimentos

Passo 3- Geração das guias de remessa

Passo 2- Criação do cálculo de distribuição de produtos

Passo 1 – Criação da situação atípica com impedimento para determinado gênero produto

ATENÇÃO: A criação de situação atípica com impedimento após a criação do cálculo de distribuição NÃO EVITARÁ a geração de guias de remessa para escola.

# Exercício de entendimento

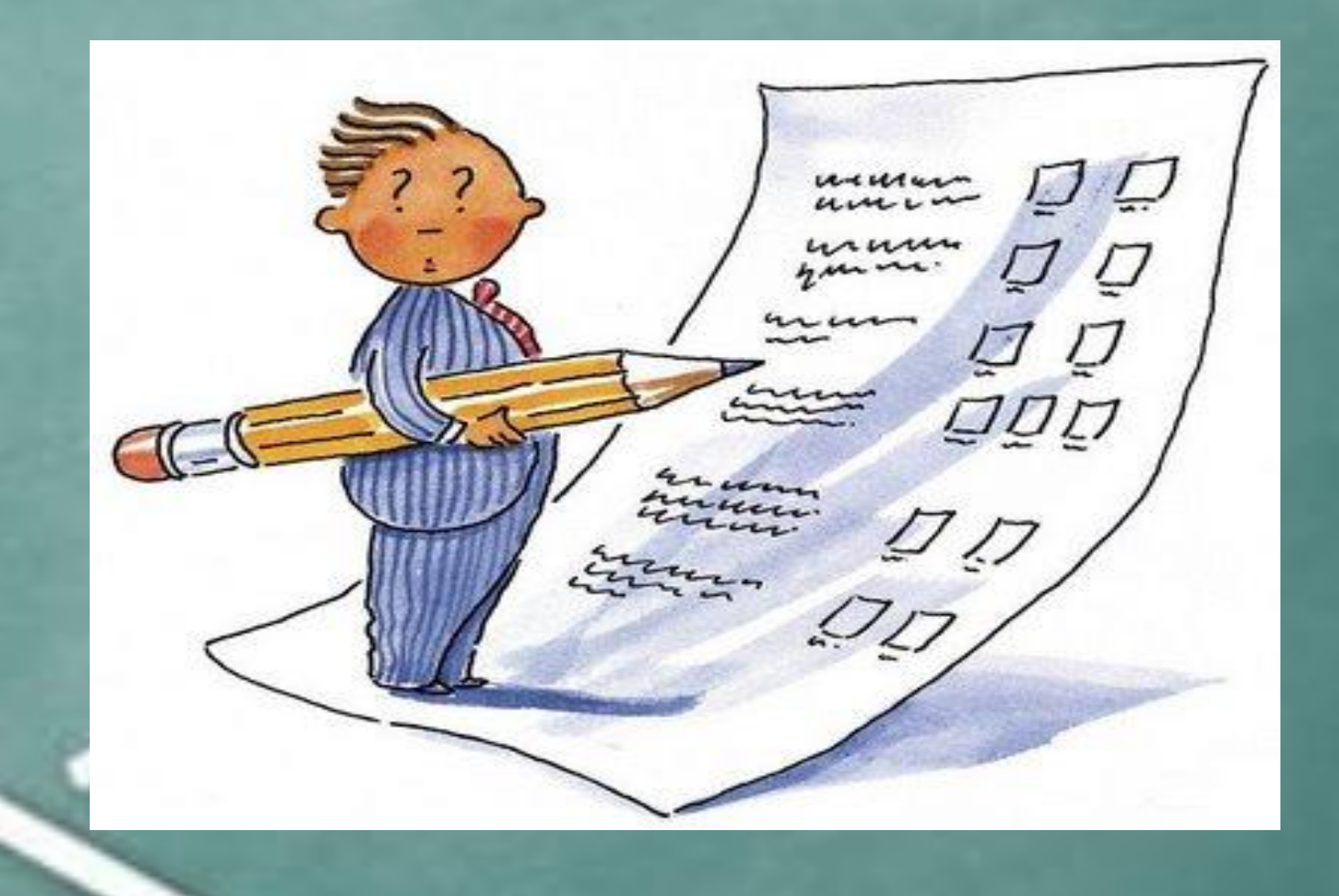

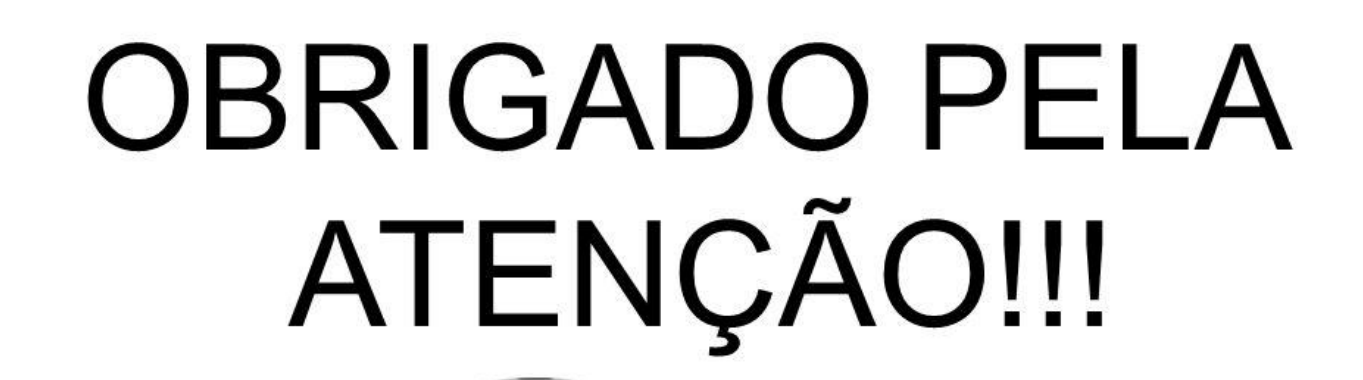

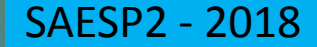